2005 ACCESSORIES & EQUIPMENT Entertainment - MX-5 Miata

## 2005 ACCESSORIES & EQUIPMENT

Entertainment - MX-5 Miata

## ENTERTAINMENT LOCATION INDEX

#### 2005 ACCESSORIES & EQUIPMENT Entertainment - MX-5 Miata

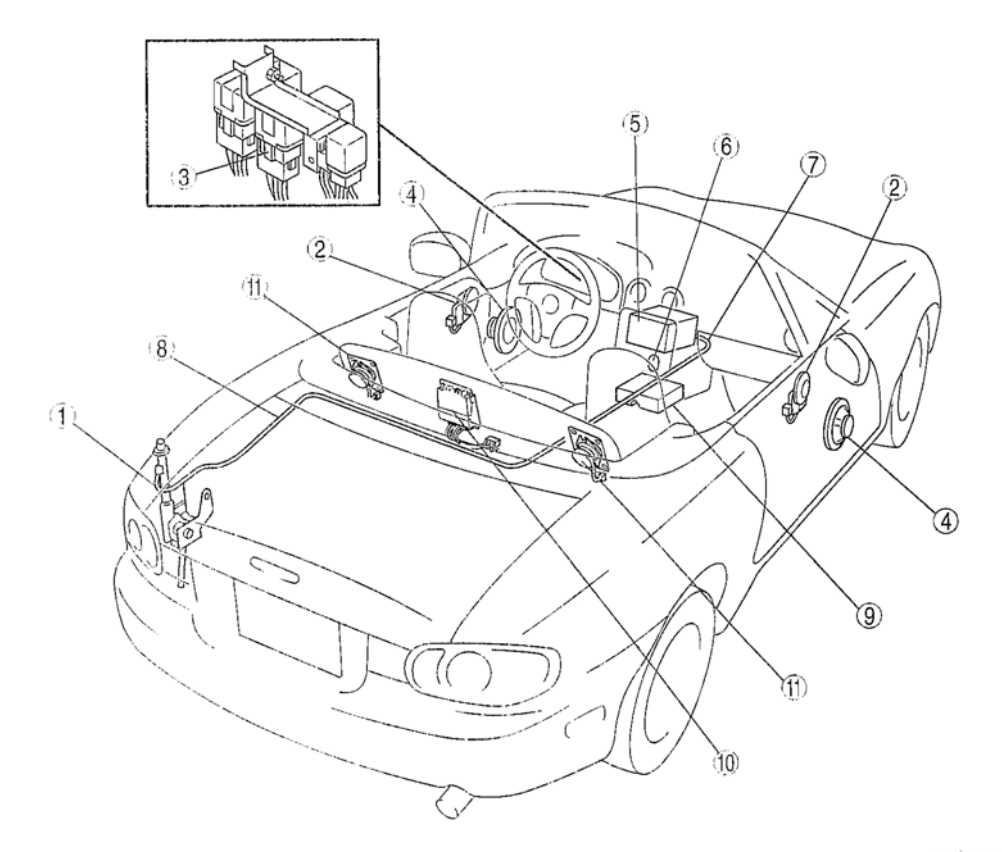

|   | 1 | Power antenna<br>(See POWER ANTENNA REMOVAL/<br>INSTALLATION)<br>(See POWER ANTENNA INSPECTION)                |  | 7  | Front antenna feeder<br>(See FRONT ANTENNA FEEDER<br>REMOVAL/INSTALLATION)<br>(See FRONT ANTENNA FEEDER<br>INSPECTION) |  |
|---|---|----------------------------------------------------------------------------------------------------|--|----|----------------------------------------------------------------------------------------------------|--|
|   | 2 | (See TWEETER REMOVAL/<br>INSTALLATION)<br>(See TWEETER INSPECTION)                                             |  | 8  | Rear antenna feeder<br>(See REAR ANTENNA FEEDER<br>REMOVAL/INSTALLATION)                                               |  |
|   | 3 | Audio relay<br>(See RELAY INSPECTION)                                                                          |  |    | INSPECTION)                                                                                                    |  |
|   | 4 | 4 Door speaker<br>(See DOOR SPEAKER REMOVAL/<br>INSTALLATION)<br>(See DOOR SPEAKER INSPECTION)                 |  | 9  | Audio amplifier<br>(See AUDIO AMPLIFIER REMOVAL/<br>INSTALLATION)                                                      |  |
| Ĺ |   |                                                                                                    |  | 10 | Aeroboard speaker amplifier<br>(See AEROBOARD SPEAKER<br>AMPLIFIER REMOVAL/INSTALLATION)                               |  |
|   | 5 | Audio unit<br>(See AUDIO UNIT REMOVAL)<br>(See AUDIO UNIT INSTALLATION)                                        |  |    |                                                                                                    |  |
|   |   |                                                                                                    |  | 11 | Aeroboard speaker                                                                                                    |  |
| Γ | 6 | Cigarette lighter<br>(See CIGARETTE LIGHTER REMOVAL/<br>INSTALLATION)<br>(See CIGARETTE LIGHTER<br>INSPECTION) |  |    | REMOVAL/INSTALLATION)                                                                                                  |  |
|   |   |                                                                                                    |  |    |                                                                                                    |  |

G03638994

**Fig. 1: Identifying Entertainment Components Courtesy of MAZDA MOTORS CORP.** 

## DOOR SPEAKER REMOVAL/INSTALLATION

#### 2005 ACCESSORIES & EQUIPMENT Entertainment - MX-5 Miata

# • When removing or installing a door speaker, touching the radio cone paper could cause poor sound quality. When removing or installing a door speaker, hold the speaker's bracket and handle with care.

- 1. Disconnect the negative battery cable.
- 2. Remove the door trim. (See **DOOR TRIM REMOVAL/INSTALLATION**.)
- 3. Remove the screws.
- 4. Disconnect the door speaker connector and remove the door speaker.

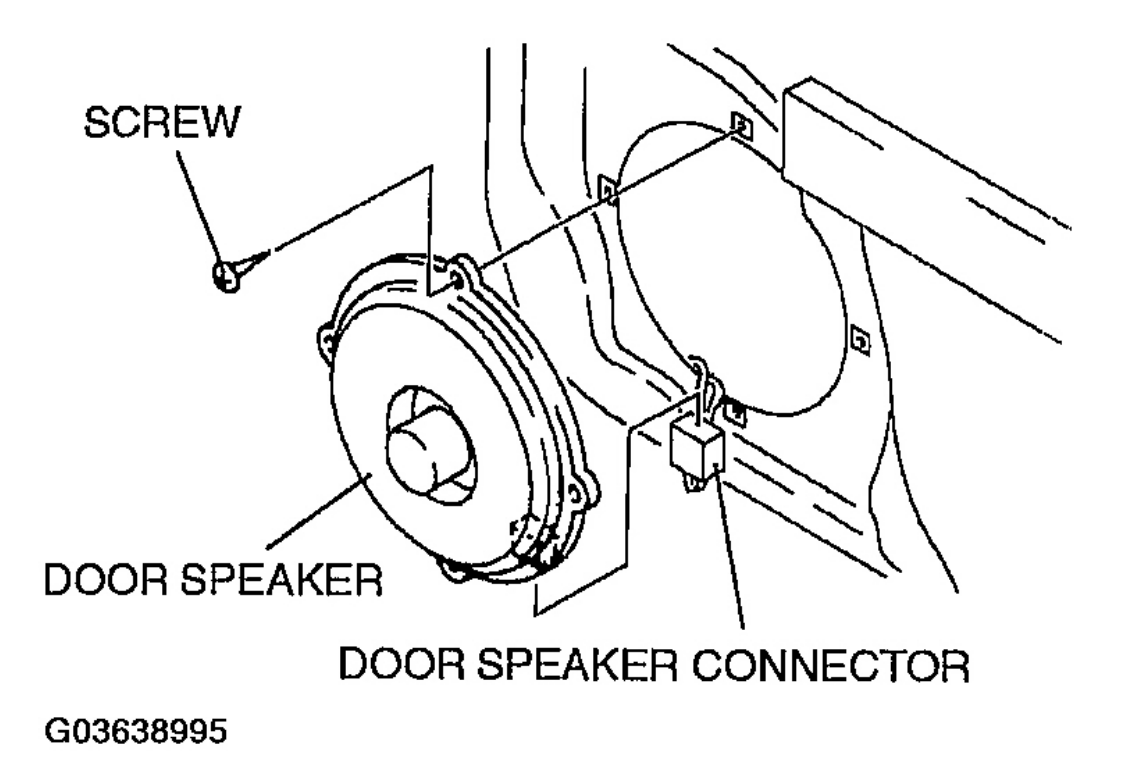

## . . . . . . . .

## **Fig. 2: Removing Door Speaker** Courtesy of MAZDA MOTORS CORP.

5. Position the door speaker so that the terminals face downward and install in the reverse order of removal.

## DOOR SPEAKER INSPECTION

- 1. Remove the door speaker. (See **DOOR SPEAKER REMOVAL/INSTALLATION**.)
- 2. Inspect for resistance between the door speaker terminals using an ohmmeter.
  - If not as specified, replace the door speaker.

2005 ACCESSORIES & EQUIPMENT Entertainment - MX-5 Miata

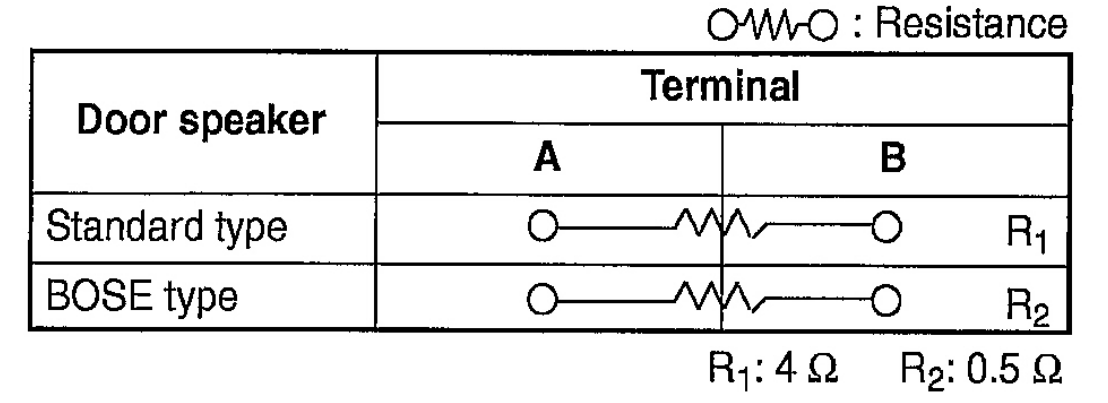

G03638996

**Fig. 3: Door Speaker Connector Terminal Continuity Chart** Courtesy of MAZDA MOTORS CORP.

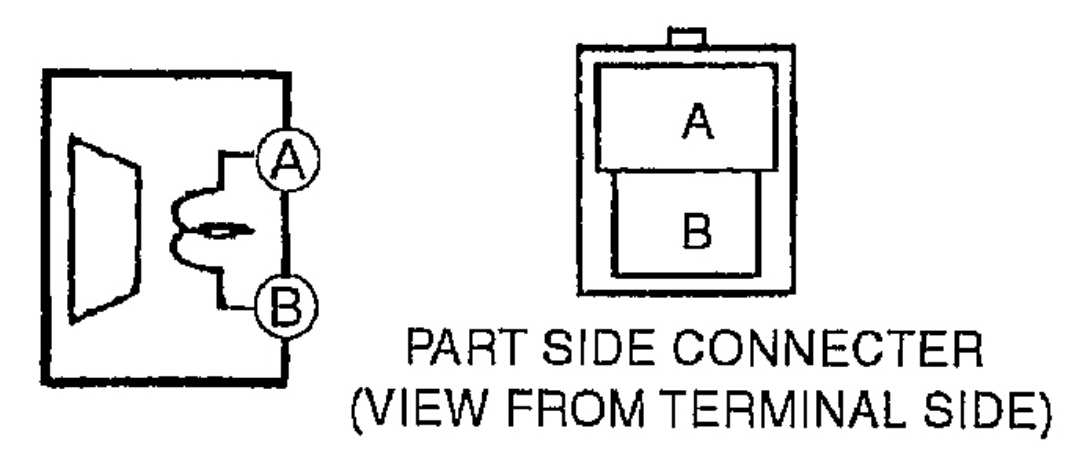

G03638997

Fig. 4: Inspecting For Resistance Between Door Speaker Terminals Using An Ohmmeter Courtesy of MAZDA MOTORS CORP.

## AEROBOARD SPEAKER REMOVAL/INSTALLATION

CAUTION: • When removing or installing an aeroboard speaker, touching the

#### 2005 ACCESSORIES & EQUIPMENT Entertainment - MX-5 Miata

# radio cone paper could cause poor sound quality. When removing or installing an aeroboard speaker, hold the speaker bracket and handle with care.

- 1. Disconnect the negative battery cable.
- 2. Remove in the order indicated in the table.

#### 2005 ACCESSORIES & EQUIPMENT Entertainment - MX-5 Miata

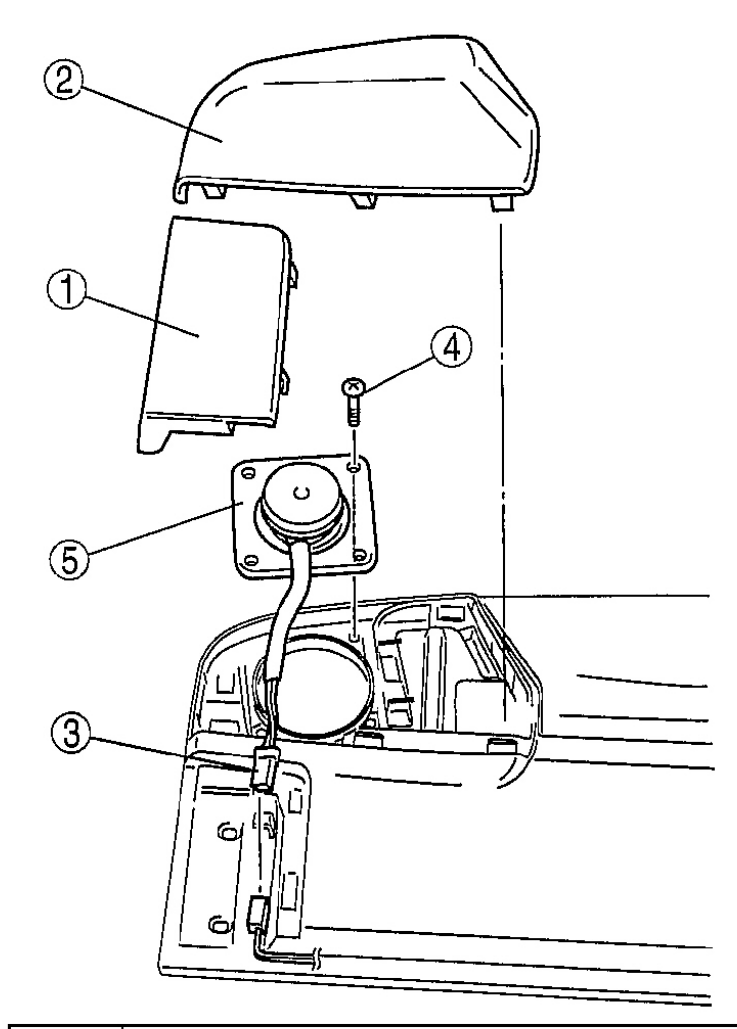

| 1 | Cover<br>(See Cover Removal Note.)                 |
|---|----------------------------------------------------|
| 2 | Speaker cover<br>(See Speaker Cover Removal Note.) |
| 3 | Aeroboard speaker connector                        |
| 4 | Screw                                              |
| 5 | Aeroboard speaker                                  |

G03638998

## **Fig. 5: Removing Aeroboard Speaker** Courtesy of MAZDA MOTORS CORP.

3. Install in the reverse order of removal.

#### 2005 ACCESSORIES & EQUIPMENT Entertainment - MX-5 Miata

## COVER REMOVAL NOTE

- 1. Insert a tape-wrapped flathead screwdriver into the service hole.
- 2. Pry with the screwdriver in the direction shown by ' the arrow to remove the cover.

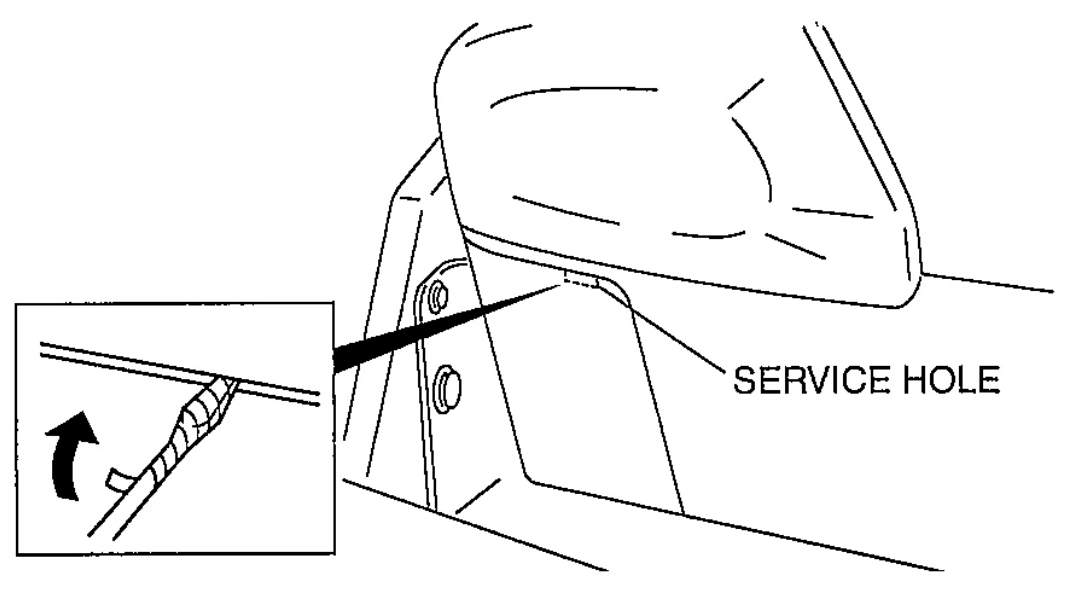

G03638999

#### **Fig. 6: Inserting A Tape-Wrapped Flathead Screwdriver Into Service Hole Courtesy of MAZDA MOTORS CORP.**

## SPEAKER COVER REMOVAL NOTE

1. Pull the speaker cover outward, detach clips A and B from the aeroboard, and then remove the speaker cover.

#### 2005 ACCESSORIES & EQUIPMENT Entertainment - MX-5 Miata

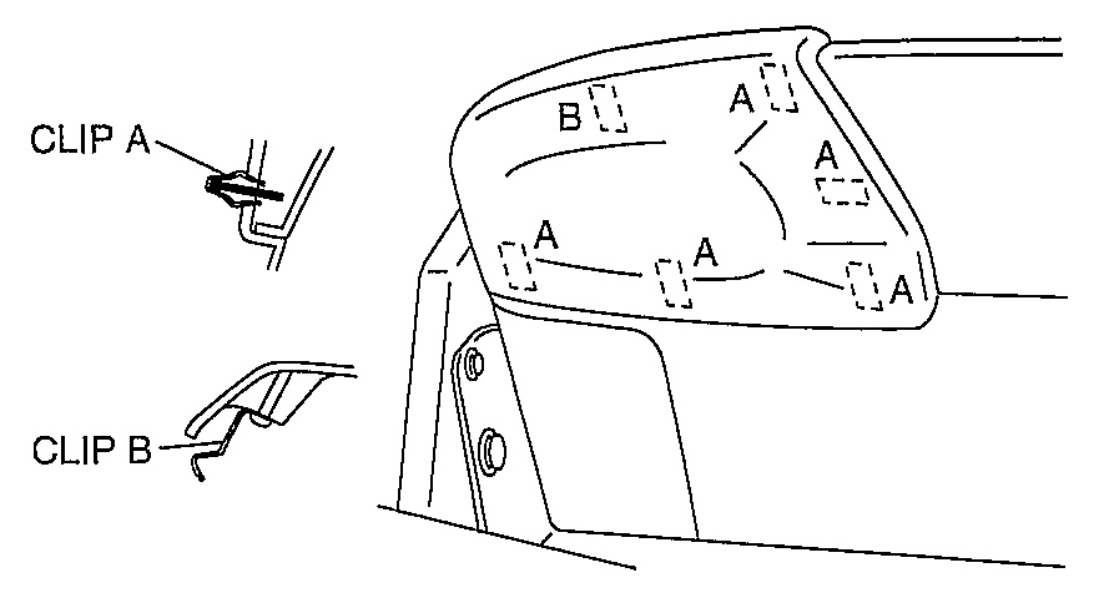

G03639000

**Fig. 7: Detaching Clips A And B From Aeroboard** Courtesy of MAZDA MOTORS CORP.

## **AEROBOARD SPEAKER INSPECTION**

- 1. Remove the aeroboard speaker. (See <u>AEROBOARD SPEAKER REMOVAL/INSTALLATION</u>.)
- 2. Inspect for resistance between the aeroboard speaker terminals using an ohmmeter.
  - If not as specified, replace the aeroboard speaker.

2005 ACCESSORIES & EQUIPMENT Entertainment - MX-5 Miata

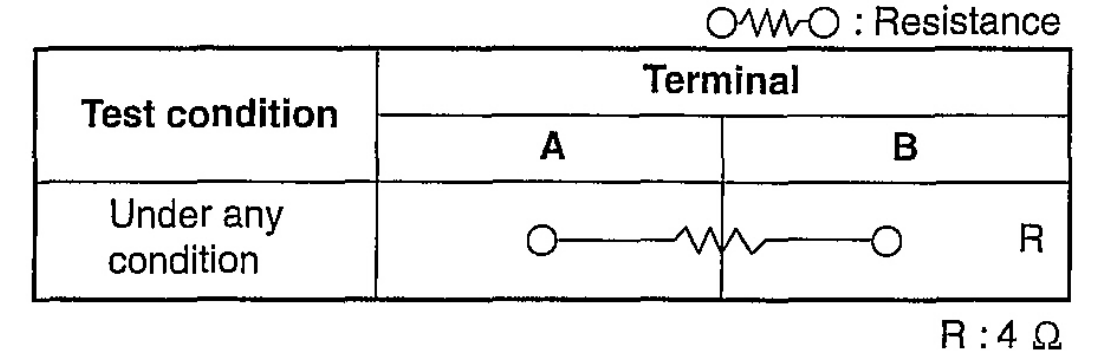

G03639001

**Fig. 8: Aeroboard Speaker Terminal Connector Continuity Courtesy of MAZDA MOTORS CORP.** 

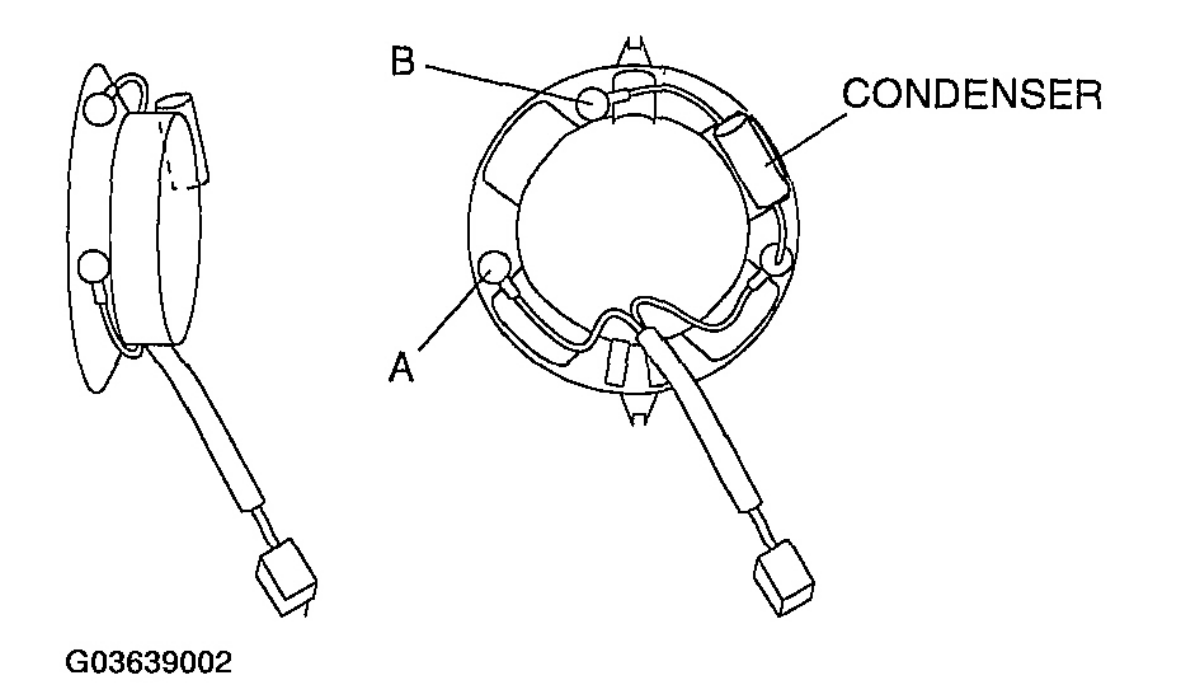

**Fig. 9: Inspecting For Resistance Between Aeroboard Speaker Terminals Courtesy of MAZDA MOTORS CORP.** 

## **TWEETER REMOVAL/INSTALLATION**

2005 ACCESSORIES & EQUIPMENT Entertainment - MX-5 Miata

# • When removing or installing a tweeter, touching the radio cone paper could cause poor sound quality. When removing or installing a tweeter speaker, hold the speaker's bracket and handle with care.

- 1. Disconnect the negative battery cable.
- 2. Remove the door trim. (See **<u>DOOR TRIM REMOVAL/INSTALLATION</u>**.)
- 3. Remove the screws, then remove the tweeter.

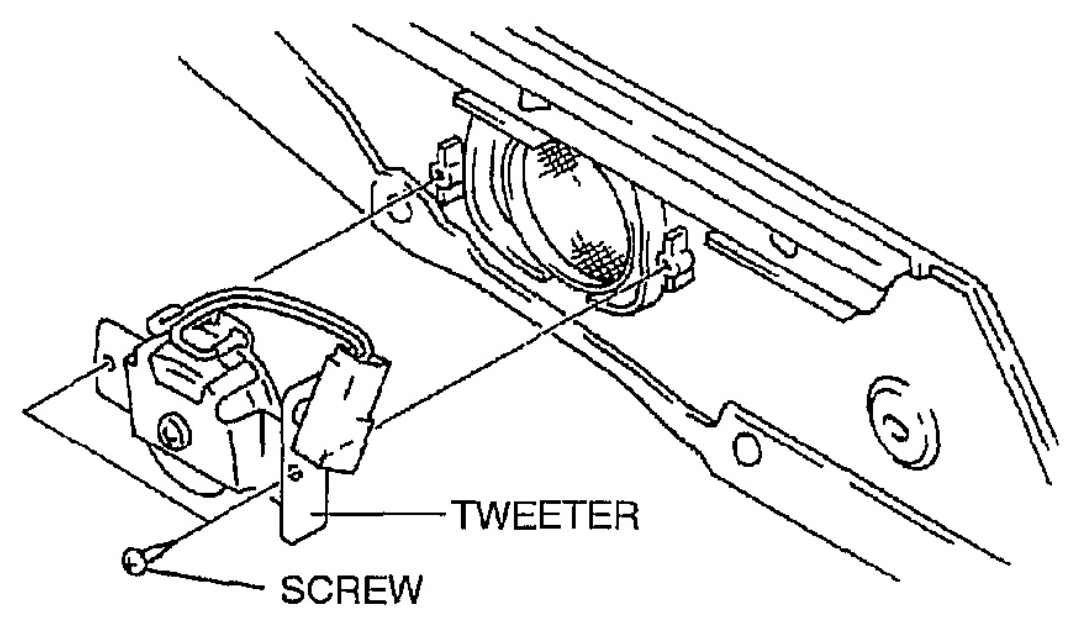

G03639003

## **<u>Fig. 10: Removing Tweeter</u>** Courtesy of MAZDA MOTORS CORP.

4. Install in the reverse order of removal.

## TWEETER INSPECTION

- 1. Remove the tweeter speaker. (See <u>TWEETER REMOVAL/INSTALLATION</u>.)
- 2. Inspect for resistance between the tweeter speaker terminals using an ohmmeter.
  - If not as specified, replace the tweeter speaker.

2005 ACCESSORIES & EQUIPMENT Entertainment - MX-5 Miata

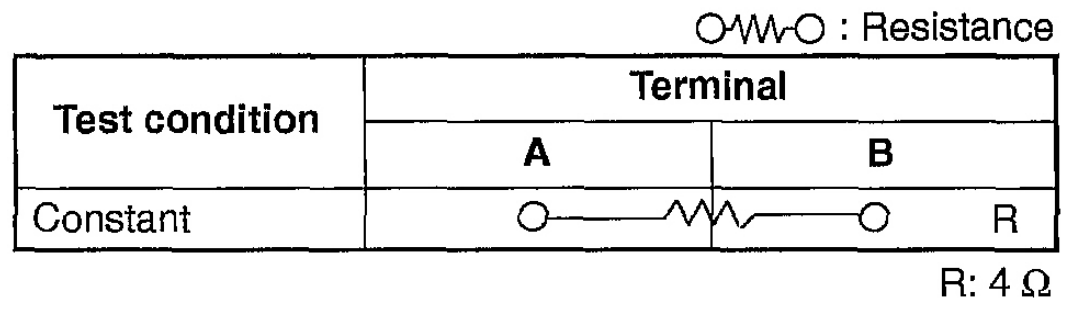

G03639004

**Fig. 11: Tweeter Terminal Connector Continuity Courtesy of MAZDA MOTORS CORP.** 

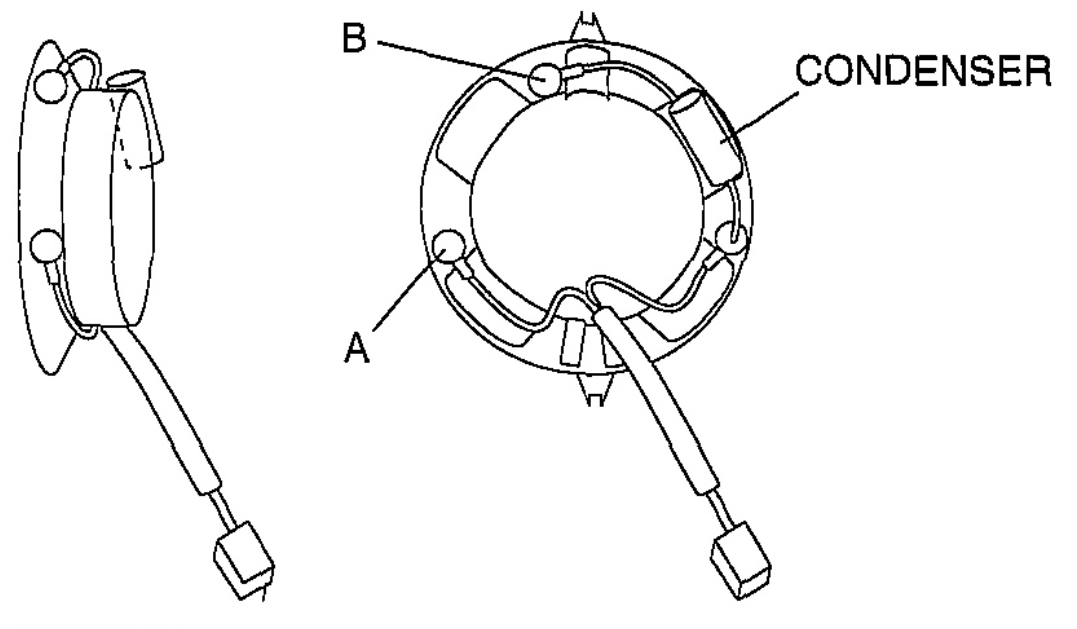

G03639005

**Fig. 12: Inspecting For Resistance Between Tweeter Speaker Terminals Courtesy of MAZDA MOTORS CORP.** 

## POWER ANTENNA REMOVAL/INSTALLATION

1. Disconnect the negative battery cable.

2005 ACCESSORIES & EQUIPMENT Entertainment - MX-5 Miata

- 2. Remove the trunk side trim (LH). (See TRUNK SIDE TRIM REMOVAL/INSTALLATION .
- 3. Remove in the order indicated in the table.

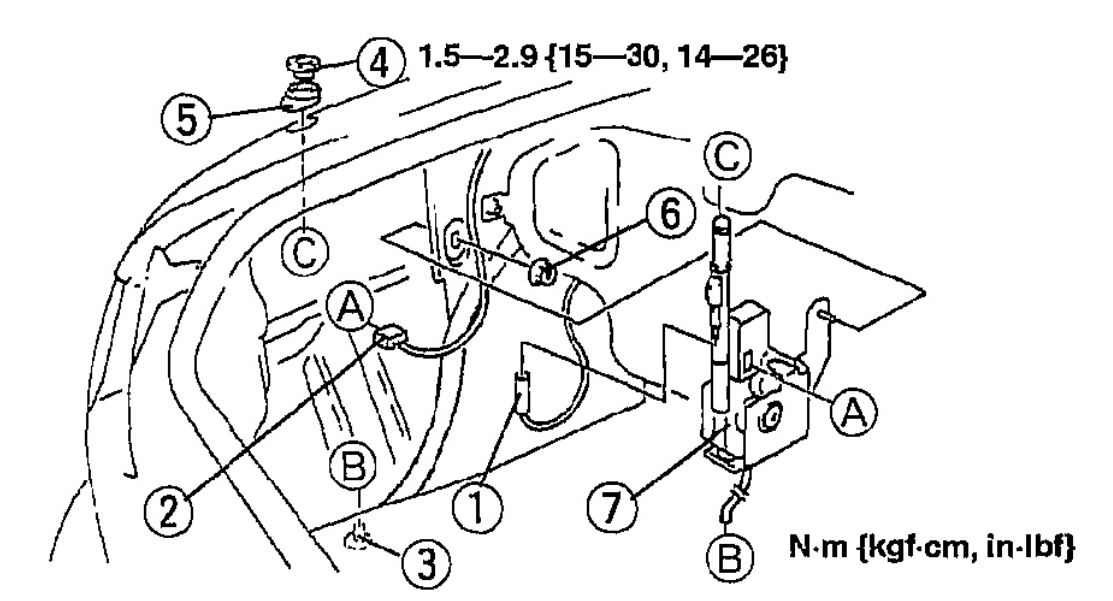

| 1 | Rear antenna feeder                             |
|---|-------------------------------------------------|
| 2 | Connector                                       |
| 3 | Drain hose                                      |
| 4 | Mounting nut<br>(See Mounting Nut Removal Note) |
| 5 | Spacer                                          |
| 6 | Nut                                             |
| 7 | Power antenna                                   |

G03639006

## **Fig. 13: Removing Power Antenna - With Torque Specifications Courtesy of MAZDA MOTORS CORP.**

4. Install in the reverse order of removal.

## MOUNTING NUT REMOVAL NOTE

2005 ACCESSORIES & EQUIPMENT Entertainment - MX-5 Miata

1. Use snap-ring pliers to remove the mounting nut.

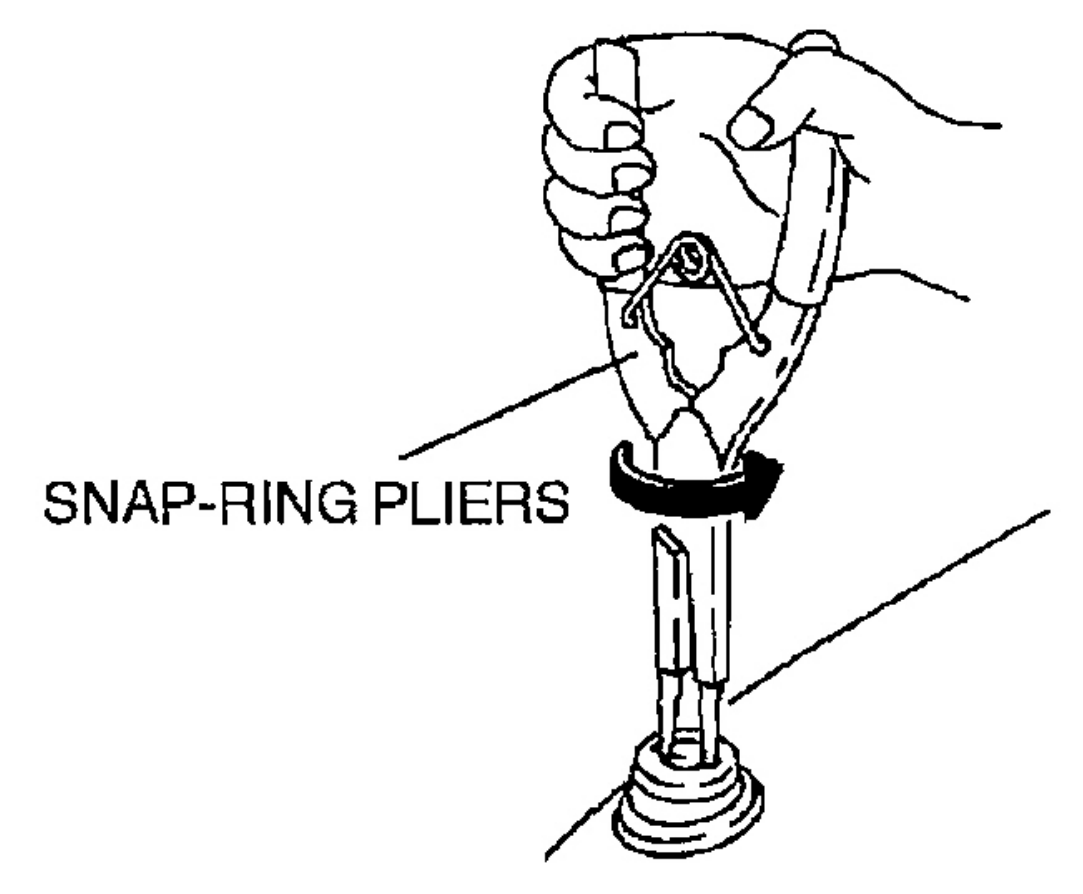

## G03639007

**Fig. 14: Removing Mounting Nut** Courtesy of MAZDA MOTORS CORP.

## POWER ANTENNA DISASSEMBLY/ASSEMBLY

1. Disassemble in the order indicated in the table.

## 2005 ACCESSORIES & EQUIPMENT Entertainment - MX-5 Miata

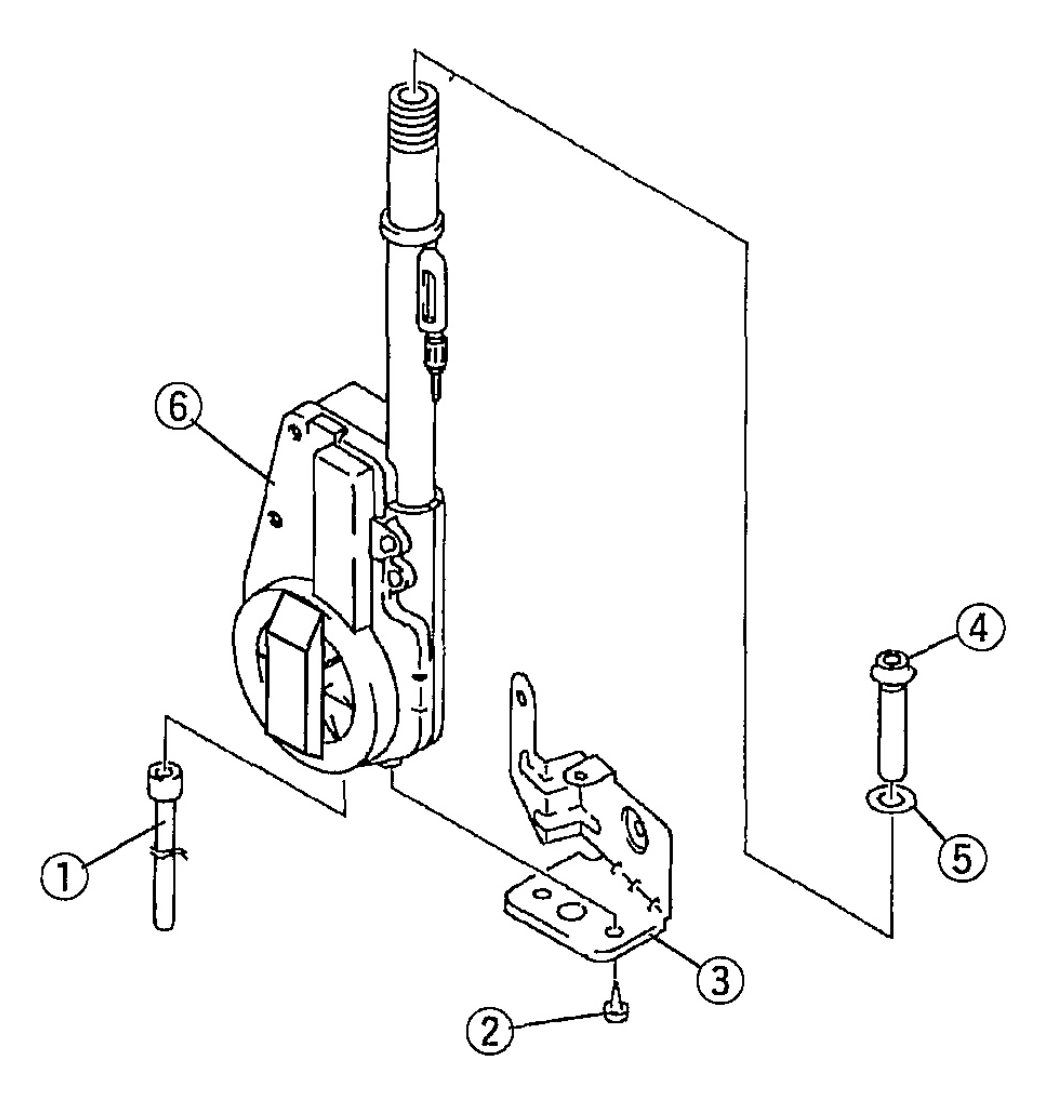

| 1 | Drain hose    |
|---|---------------|
| 2 | Screw         |
| 3 | Bracket       |
| 4 | Rod insulator |
| 5 | O-ring        |
| 6 | Motor         |

G03639008

#### 2005 ACCESSORIES & EQUIPMENT Entertainment - MX-5 Miata

2. Assemble in the reverse order of disassembly.

## **POWER ANTENNA INSPECTION**

- 1. Remove the trunk side trim (LH). (See TRUNK SIDE TRIM REMOVAL/INSTALLATION .)
- 2. Disconnect the power antenna connector.
- 3. Connect ground to terminal H of the power antenna.
- 4. Connect B+ to the following terminals of the power antenna. Verify that the power antenna operated as indicated below.
  - If not as specified, replace the necessary part.

| Tern | ninal      | Down antonna anoration |  |
|------|------------|------------------------|--|
| В    | D          | Power antenna operatio |  |
| B+   | -          | Down                   |  |
| B+   | <b>B</b> + | Up                     |  |

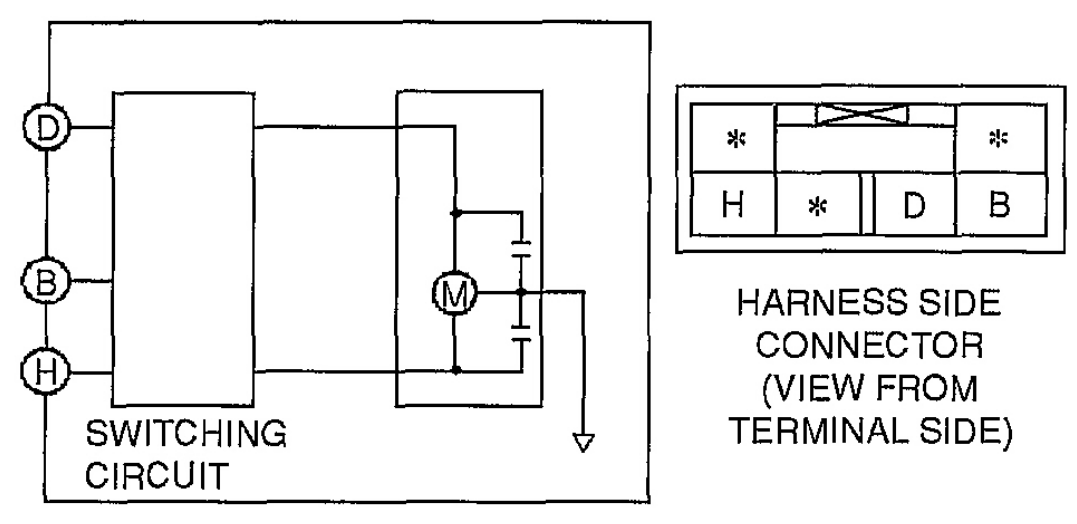

G03639009

**Fig. 16: Inspecting Power Antenna Connector Terminals Courtesy of MAZDA MOTORS CORP.** 

## ANTENNA MAST REMOVAL

• Always remove the antenna mast with the power antenna installed in the vehicle. Removing the antenna mast from the removed power antenna may damage the power antenna or the antenna mast.

2005 ACCESSORIES & EQUIPMENT Entertainment - MX-5 Miata

1. Use snap-ring pliers to remove the mounting nut.

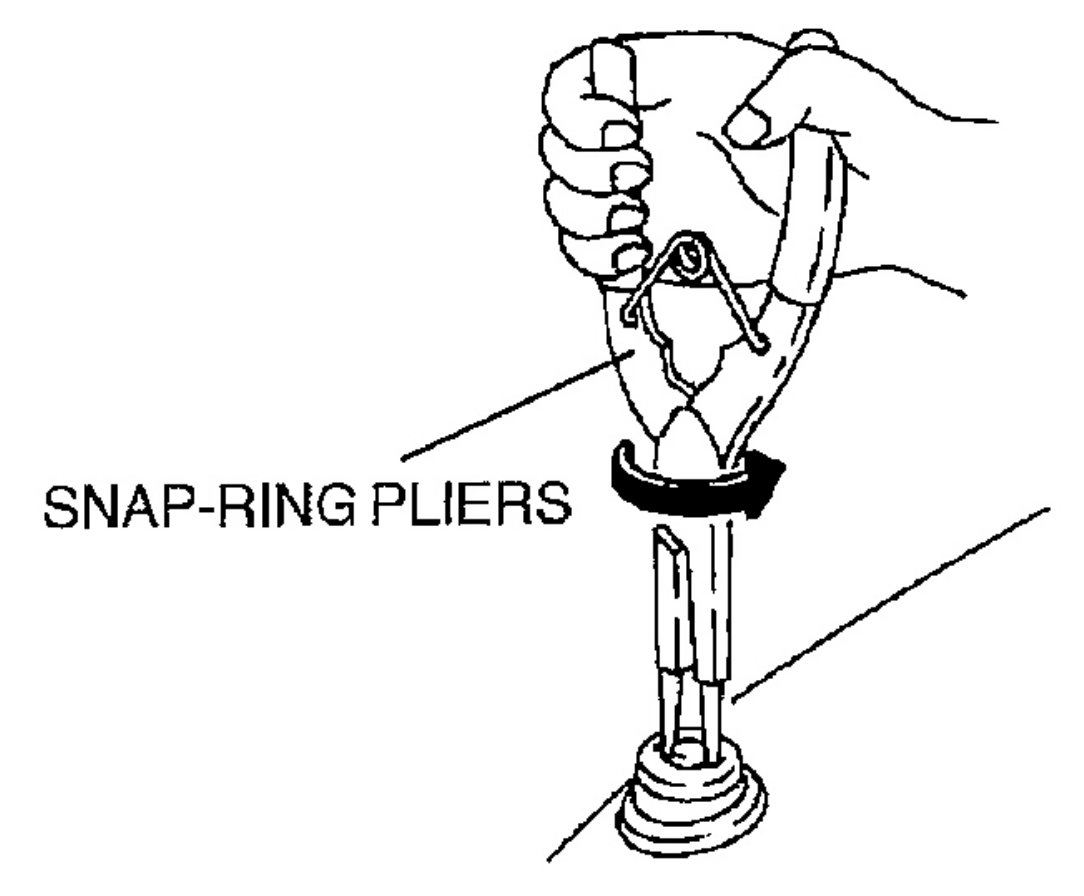

## G03639010

## **Fig. 17: Removing Mounting Mast** Courtesy of MAZDA MOTORS CORP.

- 2. Turn the ignition switch to the ON position or the ACC position.
- 3. Audio power switch is the ON position.
- 4. Press AM/FM button and turn on the radio.
- 5. Pull out the antenna mast after it fully extends.

## ANTENNA MAST INSTALLATION

1. Turn the ignition switch to the ON position or the ACC position.

#### 2005 ACCESSORIES & EQUIPMENT Entertainment - MX-5 Miata

- 2. Straighten the warp of rack end.
- 3. Audio power switch is the ON position.
- 4. Press AM/FM button and turn on the radio.
- 5. Turn audio power switch off, then immediately insert the rack into the power antenna.
- 6. After the antenna mast is fully retracted, tighten the mounting nut to the specification.

## **Tightening torque**

## 1.5-2.9 N.m {15-30 kgf.cm, 14-26 in.lbf}

7. Verify that the power antenna operates smoothly when the audio unit radio is on.

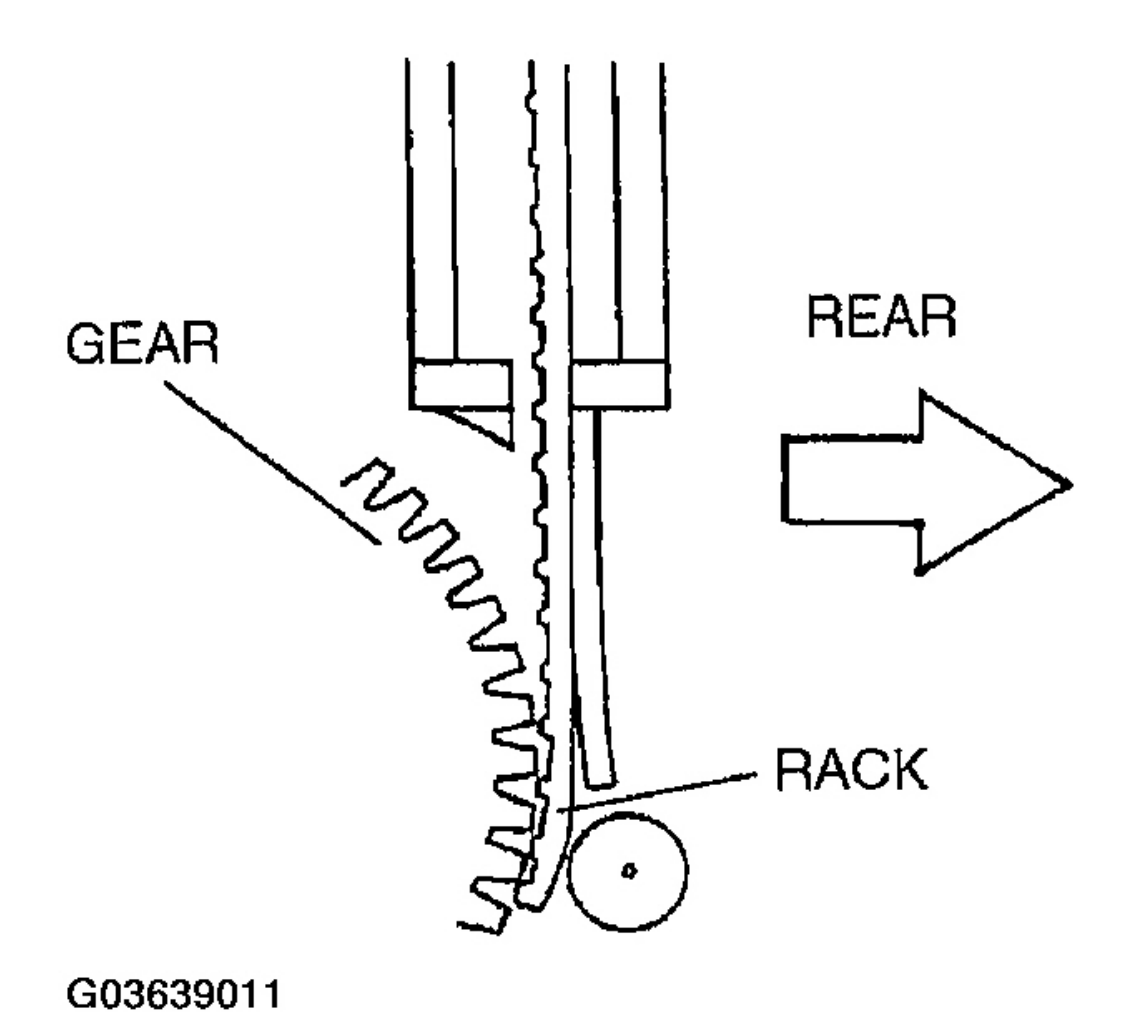

2005 ACCESSORIES & EQUIPMENT Entertainment - MX-5 Miata

## Courtesy of MAZDA MOTORS CORP.

## FRONT ANTENNA FEEDER REMOVAL/INSTALLATION

- 1. Disconnect the negative battery cable.
- 2. Remove the audio unit. (See <u>AUDIO UNIT INSTALLATION</u>.)
- 3. Remove the console. (See <u>CONSOLE REMOVAL/INSTALLATION</u>.)
- 4. Disconnect the connection between the front antenna feeder and the rear antenna feeder.
- 5. Remove in the order indicated in the table.

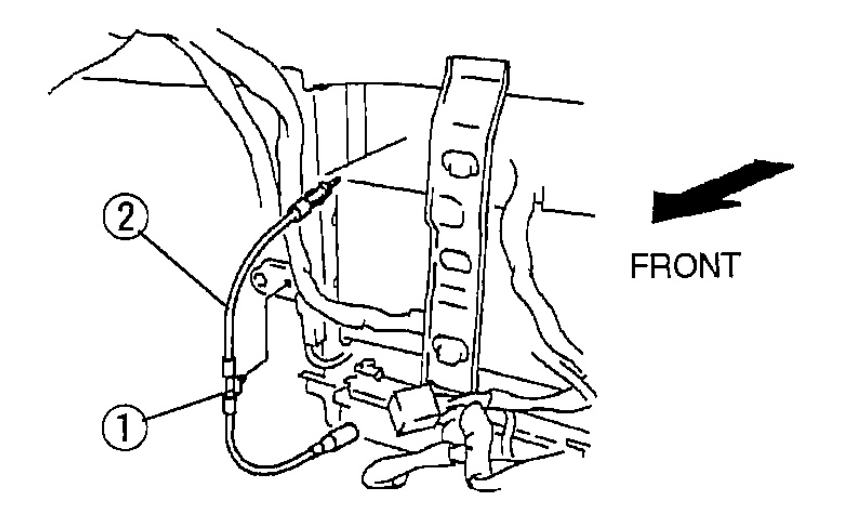

| 1 | Clip                 |
|---|----------------------|
| 2 | Front antenna feeder |

G03639012

## **Fig. 19: Removing Front Antenna Feeder** Courtesy of MAZDA MOTORS CORP.

6. Install in the reverse order of removal.

## FRONT ANTENNA FEEDER INSPECTION

- 1. Disconnect the negative battery cable.
- 2. Remove the audio unit. (See AUDIO UNIT REMOVAL.)
- 3. Remove the console. (See <u>CONSOLE REMOVAL/INSTALLATION</u>.)
- 4. Disconnect the connection between front antenna feeder and the rear antenna feeder.

#### 2005 ACCESSORIES & EQUIPMENT Entertainment - MX-5 Miata

5. Verify that there is no continuity between front antenna feeder terminals A and B using an ohmmeter.

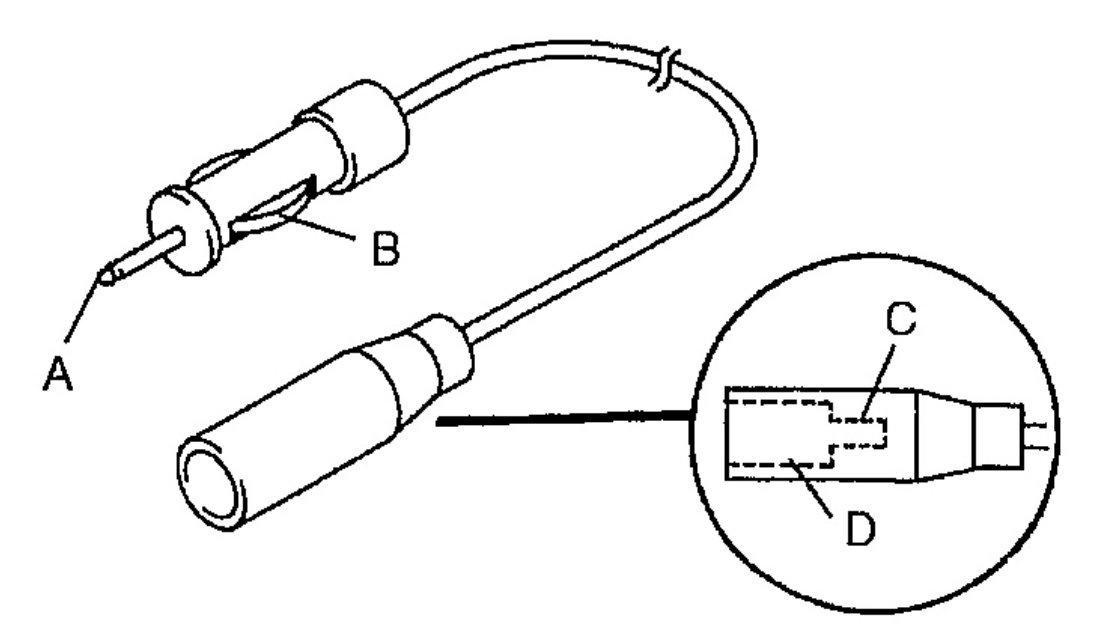

G03639014

## **Fig. 20: Identifying Front Antenna Feeder** Courtesy of MAZDA MOTORS CORP.

- 6. Inspect for continuity between the front antenna feeder terminals using an ohmmeter.
  - If not as specified, replace the front antenna feeder.

2005 ACCESSORIES & EQUIPMENT Entertainment - MX-5 Miata

| $\cap$ | $\sim$       | 0-                     | nting  | ditta a |
|--------|--------------|------------------------|--------|---------|
|        | $\mathbf{O}$ | $\mathbf{U}\mathbf{U}$ | 111111 | אזוג    |

| Stop | Terminal |   |    |   |  |  |
|------|----------|---|----|---|--|--|
| Sieh | A        | В | С  | D |  |  |
| 1    | 0        |   | -0 |   |  |  |
| 2    |          | 0 |    | 0 |  |  |

G03639013

## **Fig. 21: Front Antenna Terminal Connector Continuity** Courtesy of MAZDA MOTORS CORP.

## **REAR ANTENNA FEEDER REMOVAL/INSTALLATION**

- 1. Disconnect the negative battery cable.
- 2. Remove the trunk side trim (LH). (See TRUNK SIDE TRIM REMOVAL/INSTALLATION .)
- 3. Disconnect the connection between the rear antenna feeder and the power antenna. (With manual antenna)
- 4. Remove the rear package trim. (See **<u>REAR PACKAGE TRIM REMOVAL/INSTALLATION</u>**.)
- 5. Turn over the floor covering from the right side. (See <u>FLOOR COVERING</u> <u>REMOVAL/INSTALLATION</u> .)
- 6. Disconnect the connection between the front-antenna feeder and the rear antenna feeder.
- 7. Remove in the order indicated in the table.

#### 2005 ACCESSORIES & EQUIPMENT Entertainment - MX-5 Miata

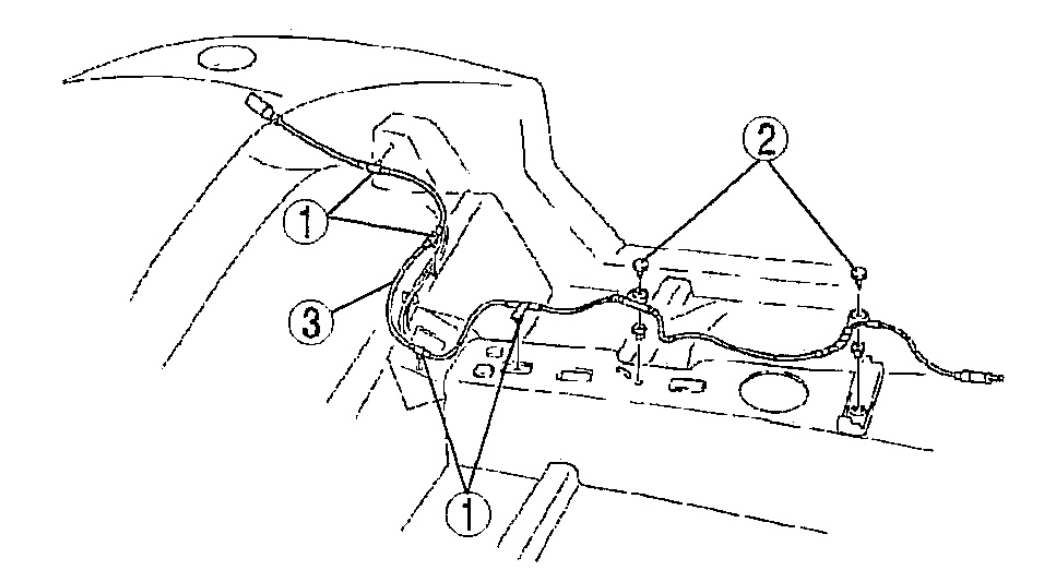

| 1 | Clip                |
|---|---------------------|
| 2 | Fastener            |
| 3 | Rear antenna feeder |

G03639015

#### **Fig. 22: Removing Rear Antenna Feeder Courtesy of MAZDA MOTORS CORP.**

8. Install in the reverse order of removal.

## **REAR ANTENNA FEEDER INSPECTION**

- 1. Remove the console. (See <u>CONSOLE REMOVAL/INSTALLATION</u>.)
- 2. Disconnect the connection between the front antenna feeder and the rear antenna feeder.
- 3. Remove the trunk side trim (LH). (See **TRUNK SIDE TRIM REMOVAL/INSTALLATION** .)
- 4. Disconnect the connection between the rear antenna feeder and the power antenna. (With manual antenna)
- 5. Verify that there is no continuity between rear antenna feeder terminals A and B using an ohmmeter.

#### 2005 ACCESSORIES & EQUIPMENT Entertainment - MX-5 Miata

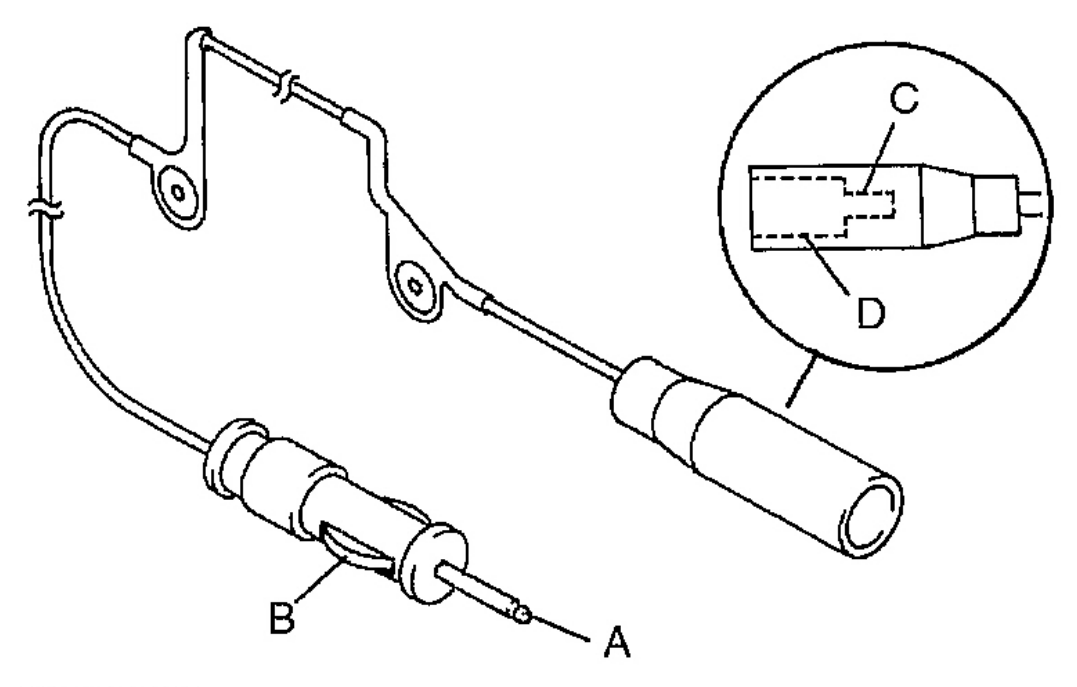

G03639017

## **Fig. 23: Identifying Rear Antenna Feeder** Courtesy of MAZDA MOTORS CORP.

- 6. Inspect for continuity between the rear antenna feeder terminals using an ohmmeter.
  - If not as specified, replace the rear antenna feeder.

|        |          |   | 0C | : Continuity |  |  |
|--------|----------|---|----|--------------|--|--|
| Otom   | Terminal |   |    |              |  |  |
| с этер | Α        | В | С  | D            |  |  |
| 1      | 0        |   | 0  |              |  |  |
| 2      |          | 0 |    | 0            |  |  |

G03639016

#### Fig. 24: Rear Antenna Feeder Terminal Connector Continuity

#### 2005 ACCESSORIES & EQUIPMENT Entertainment - MX-5 Miata

Courtesy of MAZDA MOTORS CORP.

## ANTI-THEFT SYSTEM

## ALARM CONDITIONS

- If the anti-theft system protection has been activated, any one of the following conditions will trigger the system:
  - Disconnected battery cable
  - o Discharged battery
  - Disconnected audio unit connectors
- If the system is triggered, the audio unit will then be inoperative when it is reconnected to a power source, and "code" will flash on the display until the preselected code number is input. If the anti-theft system is triggered, follow the procedures in "Canceling Anti-theft Operation" to reset the unit.

| Operation                                                        | Reference                      |
|------------------------------------------------------------------|--------------------------------|
| Input code number to activate anti-theft system                  | Setting the Code Number        |
| Delete previous code number and set new number                   | Canceling the Code Number      |
| Resume audio unit operation after anti-theft system is triggered | Canceling Anti-theft Operation |

## SETTING THE CODE NUMBER

Complete each step (Steps 1-3) within 10 seconds or the setting procedure will be canceled.

- 1. Turn the ignition switch to ACC position and then turn off the audio unit.
- 2. First press the AUTO-M button, then simultaneously press channel button 6 for **approximately 2 seconds** until "CODE" appears on the display.

2005 ACCESSORIES & EQUIPMENT Entertainment - MX-5 Miata

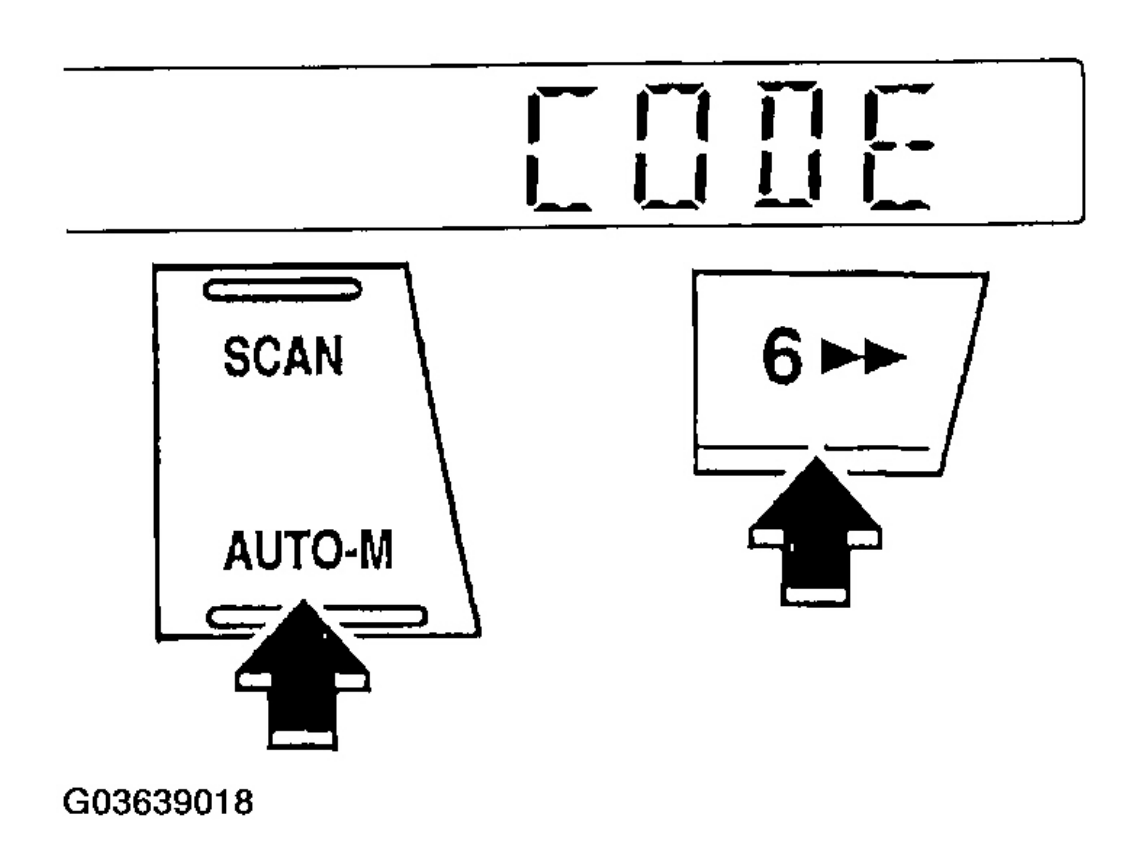

## Fig. 25: Pressing AUTO-M Button and Channel Button 6 Until "CODE" Appears On Display Courtesy of MAZDA MOTORS CORP.

3. Press the AUTO-M button again, then simultaneously press channel button 6 until dashes appear on the display.

2005 ACCESSORIES & EQUIPMENT Entertainment - MX-5 Miata

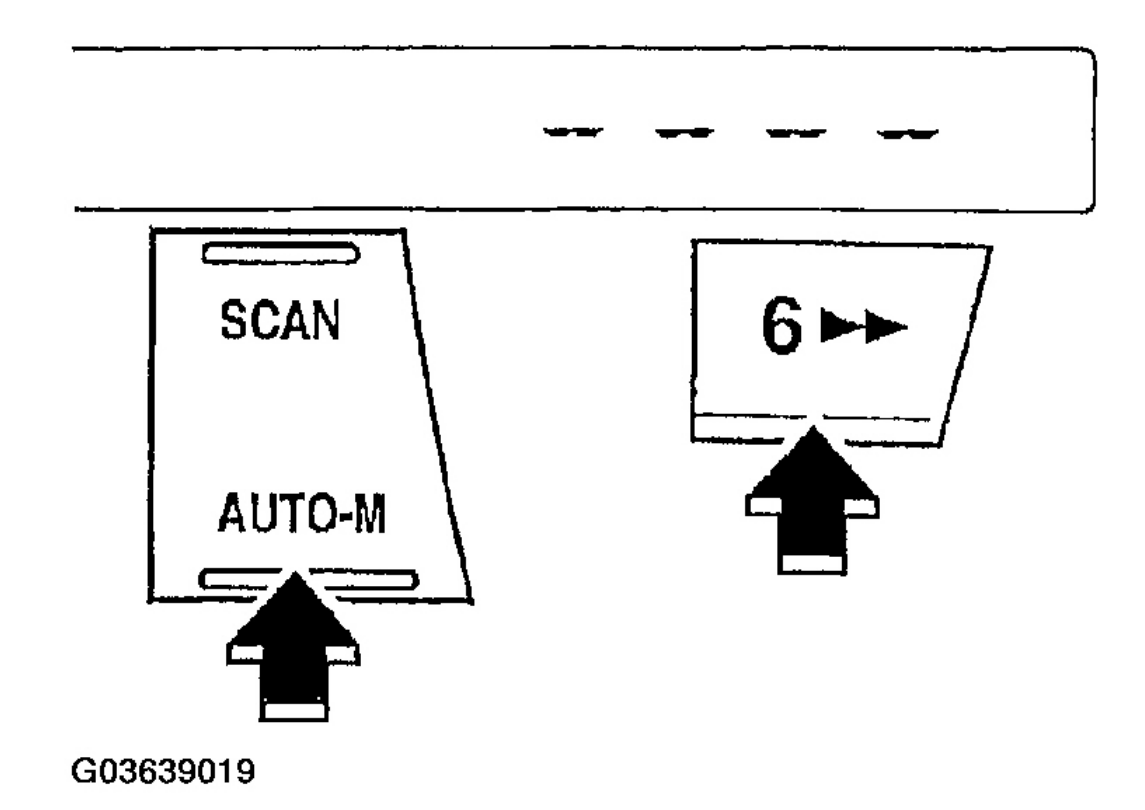

## **Fig. 26: Pressing AUTO-M Button and Channel Button 6 Until Dashes Appear On Display** Courtesy of MAZDA MOTORS CORP.

- 4. Select a personal code number and record it before inputting it. If the number is input and then forgotten, it cannot be canceled, and if the unit is disconnected again, the audio unit will be inoperative.
- 5. Use channel buttons 1-4 to input the selected code number. Press button 1 for the first digit, 2 for the second, 3 for the third, and 4 for the last digit. Input the number **within 10 seconds.** If the display is deleted, repeat the procedure from Step 1.

## NOTE: • Perform Step 6 within 10 seconds after Step 5.

2005 ACCESSORIES & EQUIPMENT Entertainment - MX-5 Miata

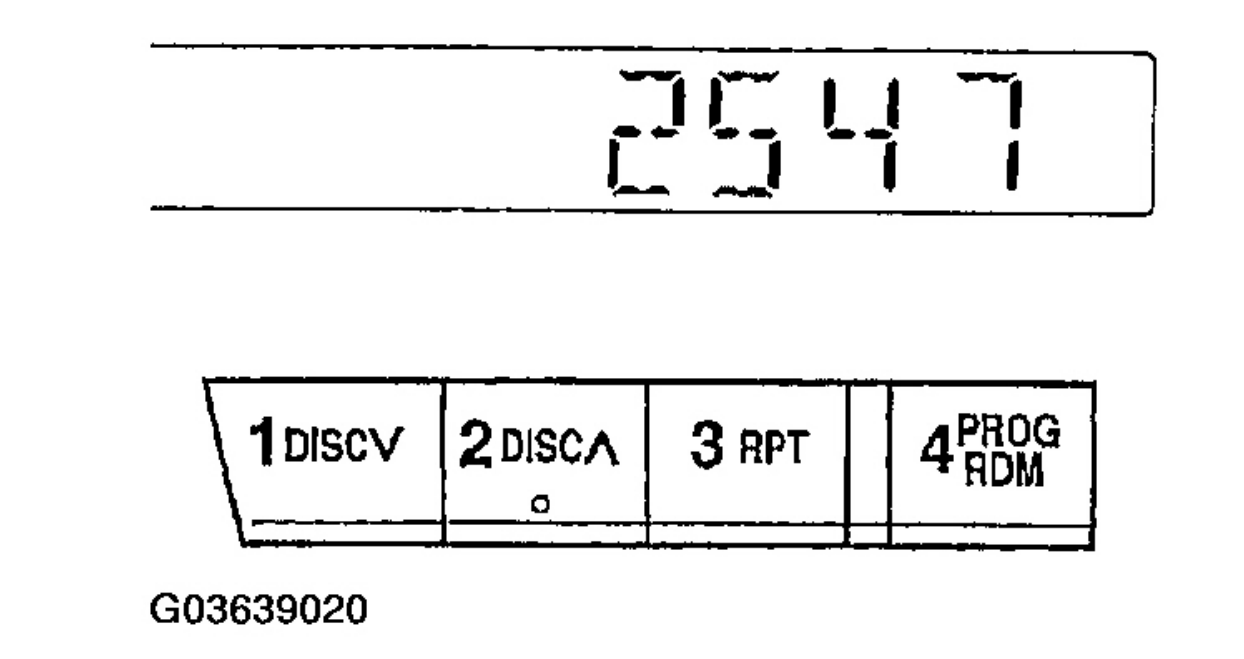

## **Fig. 27: Inputting Code Number** Courtesy of MAZDA MOTORS CORP.

- 6. With the code number displayed, press the AUTO-M button, then simultaneously press channel button 6 for **approximately 2 seconds.** "CODE" will be displayed for **approximately 5 seconds.** After it disappears, the code number is set.
- 7. If "Err" (error) appears on the display, repeat the procedure from Step 1. If input error is repeated three times, turn the ignition switch to LOCK position and repeat the procedure from Step 1.

2005 ACCESSORIES & EQUIPMENT Entertainment - MX-5 Miata

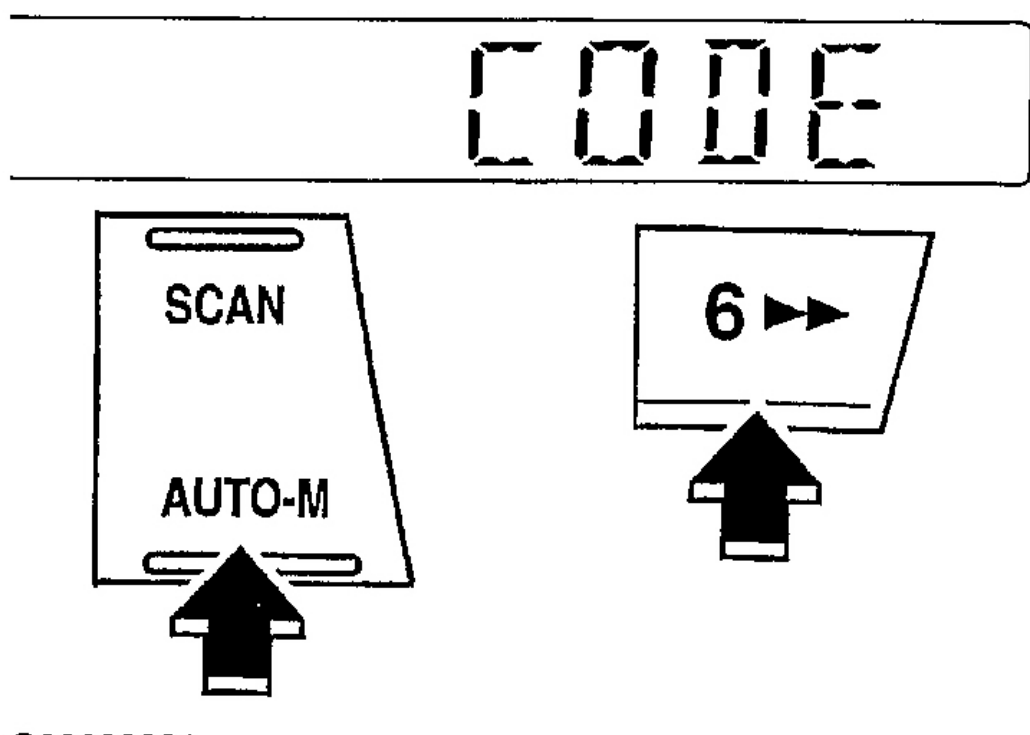

G03639021

# Fig. 28: Pressing AUTO-M Button and Channel Button 6 Until "CODE" Appears On Display Courtesy of MAZDA MOTORS CORP.

## CANCELING THE CODE NUMBER

Complete each step (Steps 1-3) within 10 seconds or the canceling procedure will be canceled.

- 1. Turn the ignition switch to ACC position and then turn off the audio unit.
- 2. First press the AUTO-M button, then simultaneously press channel button 6 for **approximately 2 seconds** until "CODE" appears on the display.

2005 ACCESSORIES & EQUIPMENT Entertainment - MX-5 Miata

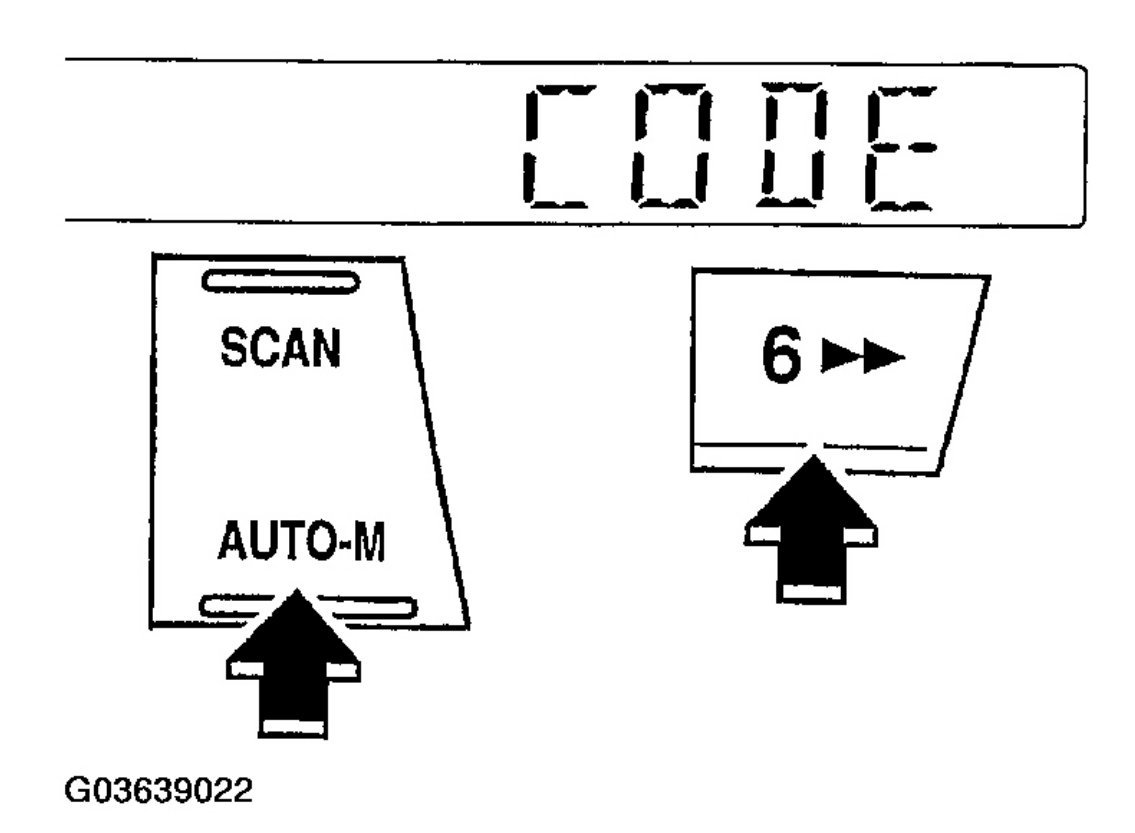

## Fig. 29: Pressing AUTO-M Button and Channel Button 6 Until "CODE" Appears On Display Courtesy of MAZDA MOTORS CORP.

3. Press the AUTO-M button again, then simultaneously press channel button 6 until dashes appear on the display.

2005 ACCESSORIES & EQUIPMENT Entertainment - MX-5 Miata

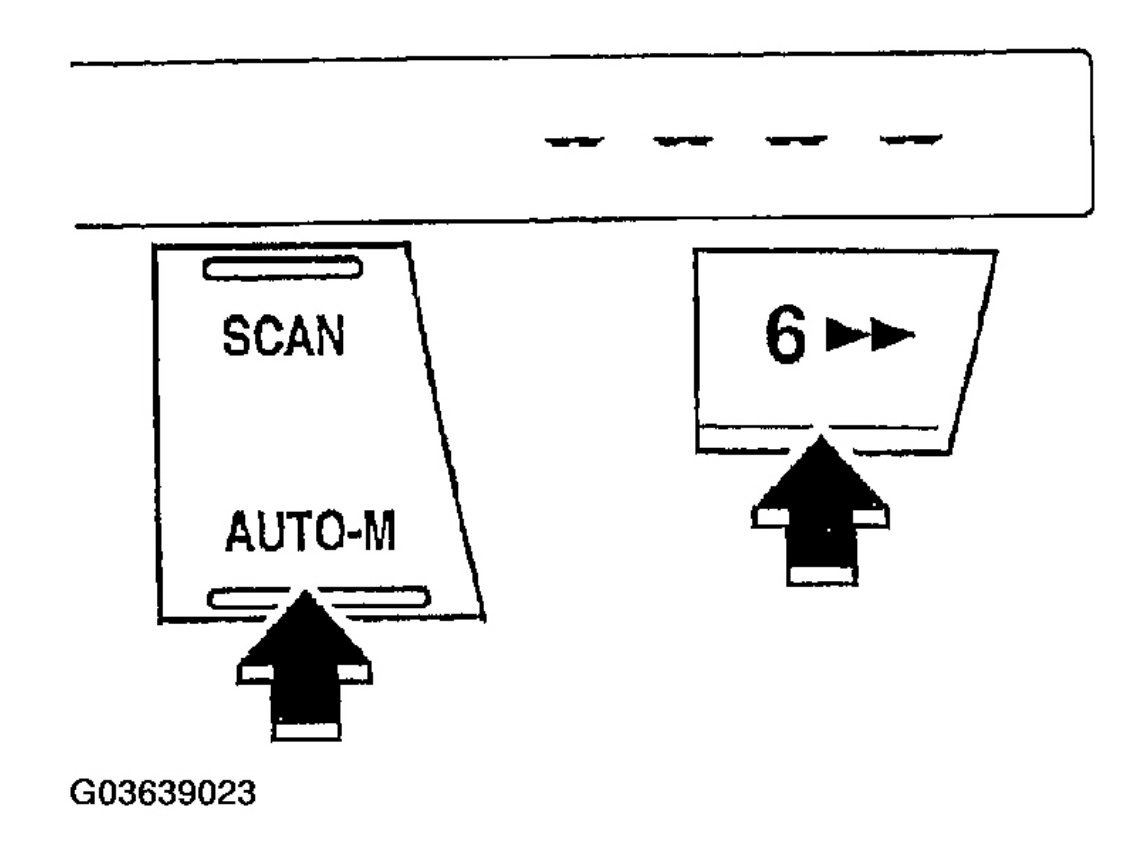

## Fig. 30: Pressing AUTO-M Button and Channel Button 6 Until Dashes Appear On Display Courtesy of MAZDA MOTORS CORP.

4. Use channel buttons 1-4 to input the current code number. Press button 1 for the first digit, 2 for the second, 3 for the third, and 4 for the last digit. Input the number **within 10 seconds.** If the display is deleted, repeat the procedure from Step 1.

## • Perform Step 5 within 10 seconds after Step 4.

2005 ACCESSORIES & EQUIPMENT Entertainment - MX-5 Miata

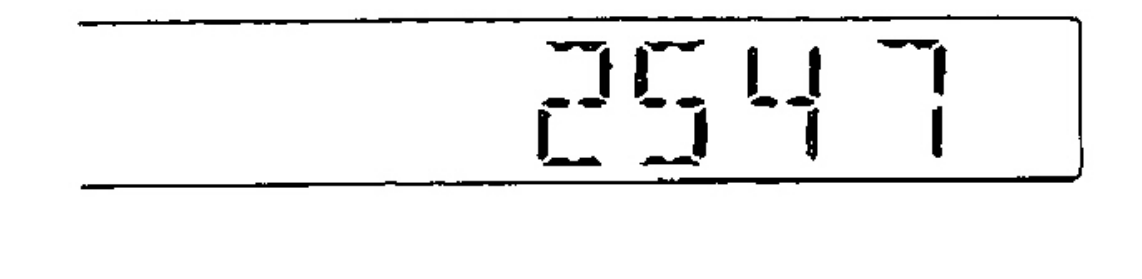

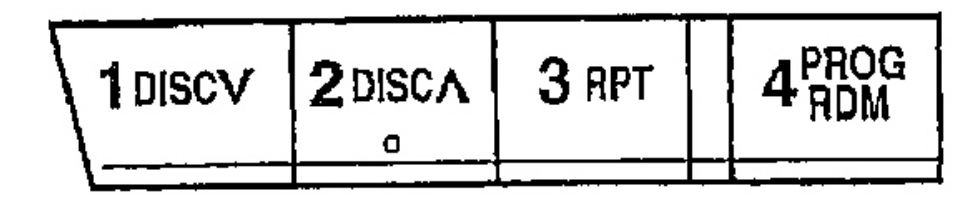

G03639024

## **Fig. 31: Inputting Code Number** Courtesy of MAZDA MOTORS CORP.

- 5. With the code number displayed, press the AUTO-M button, then simultaneously press channel button 6 for **approximately 2 seconds.** "CODE" will be displayed for **approximately 5 seconds.** After it disappears, the code number is canceled.
- 6. If "Err" (error) appears on the display, repeat the procedure from Step 4.

2005 ACCESSORIES & EQUIPMENT Entertainment - MX-5 Miata

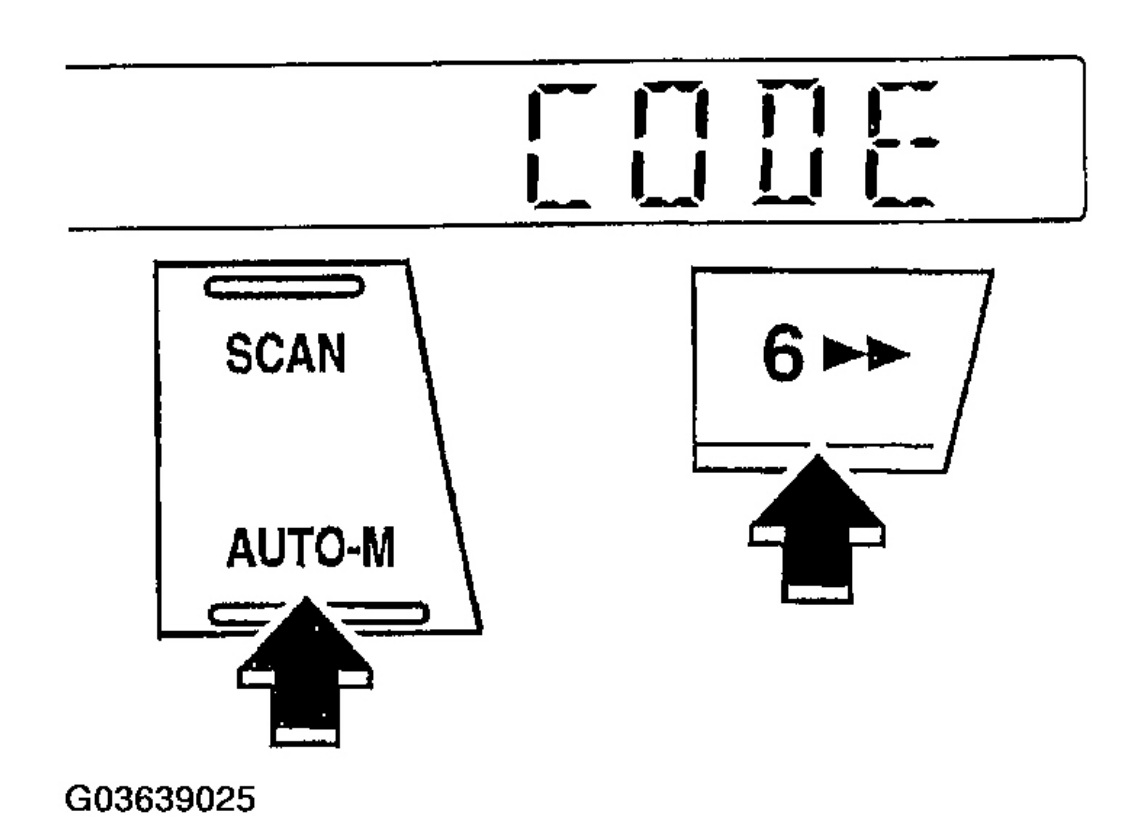

## Fig. 32: Pressing AUTO-M Button and Channel Button 6 Until "CODE" Appears On Display Courtesy of MAZDA MOTORS CORP.

## **CANCELING ANTI-THEFT OPERATION**

Properly input the selected code number to deactivate the anti-theft system and resume normal audio operation.

- 1. Turn the ignition switch to ACC position. ("CODE" will flash on the display.)
- 2. First press the AUTO-M button, then simultaneously press channel button 6 for **approximately 2 seconds** until dashes appears on the display.

## • Perform Step 3 within 10 seconds after Step 2.

2005 ACCESSORIES & EQUIPMENT Entertainment - MX-5 Miata

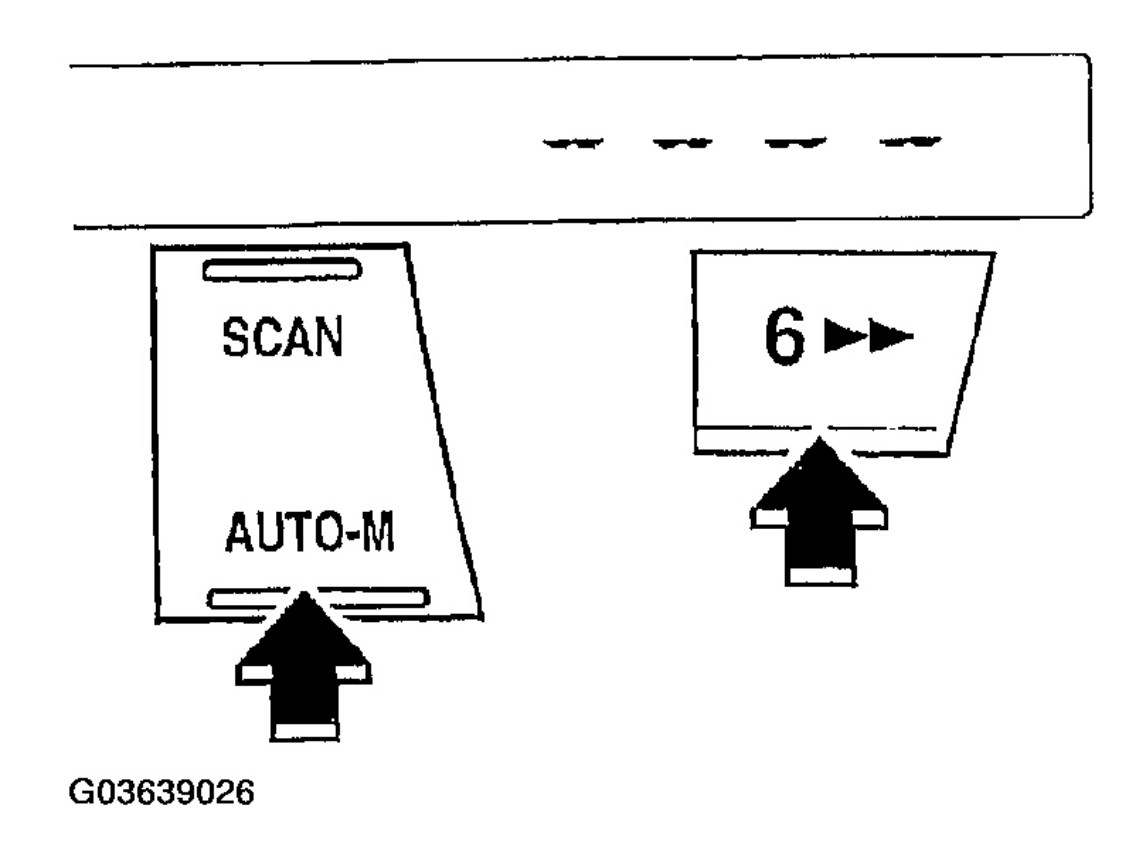

## **Fig. 33: Pressing AUTO-M Button and Channel Button 6 Until Dashes Appear On Display** Courtesy of MAZDA MOTORS CORP.

3. Use channel buttons 1-4 to input the selected code number. Press button 1 for the first digit, 2 for the second, 3 for the third, and 4 for the last digit. Input the number **within 10 seconds.** If the display is deleted, repeat the procedure from Step 1.

2005 ACCESSORIES & EQUIPMENT Entertainment - MX-5 Miata

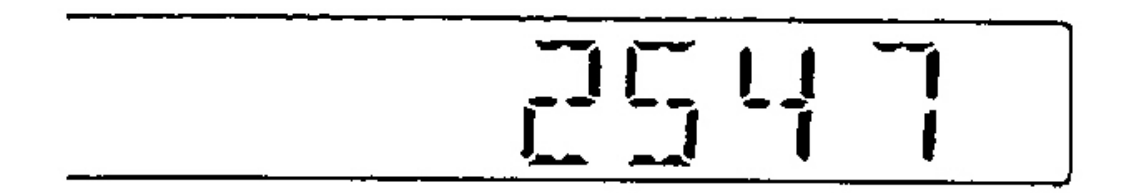

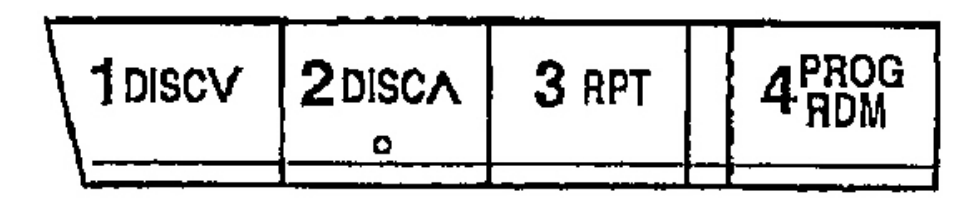

G03639027

**Fig. 34: Inputting Code Number** Courtesy of MAZDA MOTORS CORP.

CAUTION: • Three consecutive errors, including turning the ignition switch to LOCK position and disconnecting the audio unit, will activate the anti-theft system and render the audio unit completely inoperative.

- 4. With the code number displayed, press the AUTO-M button, then simultaneously press channel button 6 for **approximately 2 seconds.** "CODE" will flash for **approximately 5 seconds.**
- 5. If "Err" (error) appears on the display, repeat the procedure from Step 1.

2005 ACCESSORIES & EQUIPMENT Entertainment - MX-5 Miata

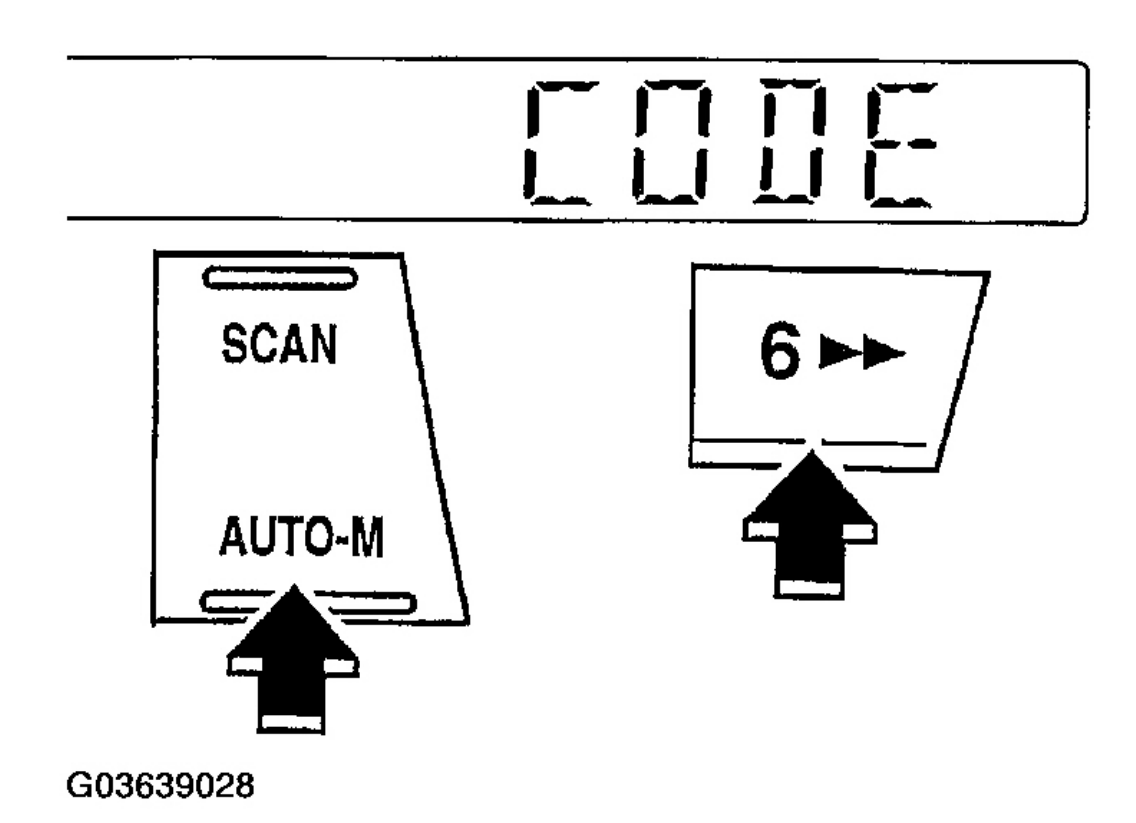

Fig. 35: Pressing AUTO-M Button and Channel Button 6 Until "CODE" Appears On Display Courtesy of MAZDA MOTORS CORP.

## AUDIO UNIT REMOVAL

- 1. Cancel the anti-theft operation. (For vehicles equipped with anti-theft system)
- 2. Disconnect the negative battery cable.
- 3. Remove the service hole covers by inserting a small tape-wrapped flathead screwdriver into the slot and carefully pry them off without scratching the center panel. Pry up and pull off the service hole covers carefully to prevent the posts from breaking off.

#### 2005 ACCESSORIES & EQUIPMENT Entertainment - MX-5 Miata

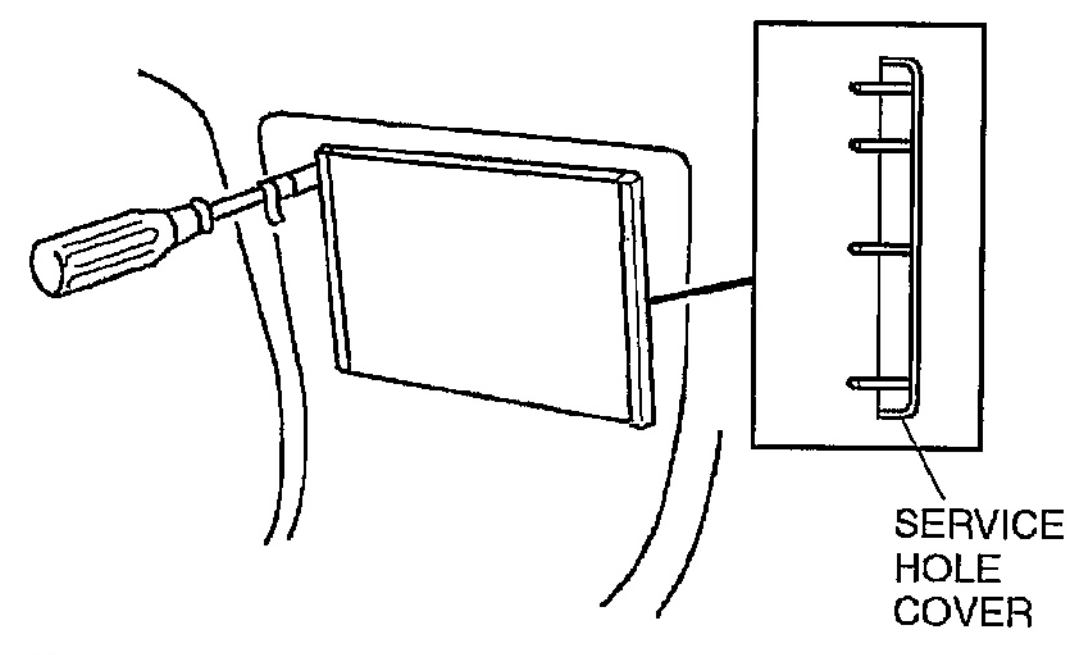

G03639029

**Fig. 36: Removing Service Hole Covers** Courtesy of MAZDA MOTORS CORP.

• Two sets of the SSTs (Removing tool) are necessary to remove the audio unit.

- 4. With the beveled parts of the SST (Removing tool) facing inward, insert them into the audio unit.
- 5. Pull the SST (Removing tool) outward and rearward to slide out the audio unit.
- 6. Disconnect the audio unit connectors and antenna jacks.

2005 ACCESSORIES & EQUIPMENT Entertainment - MX-5 Miata

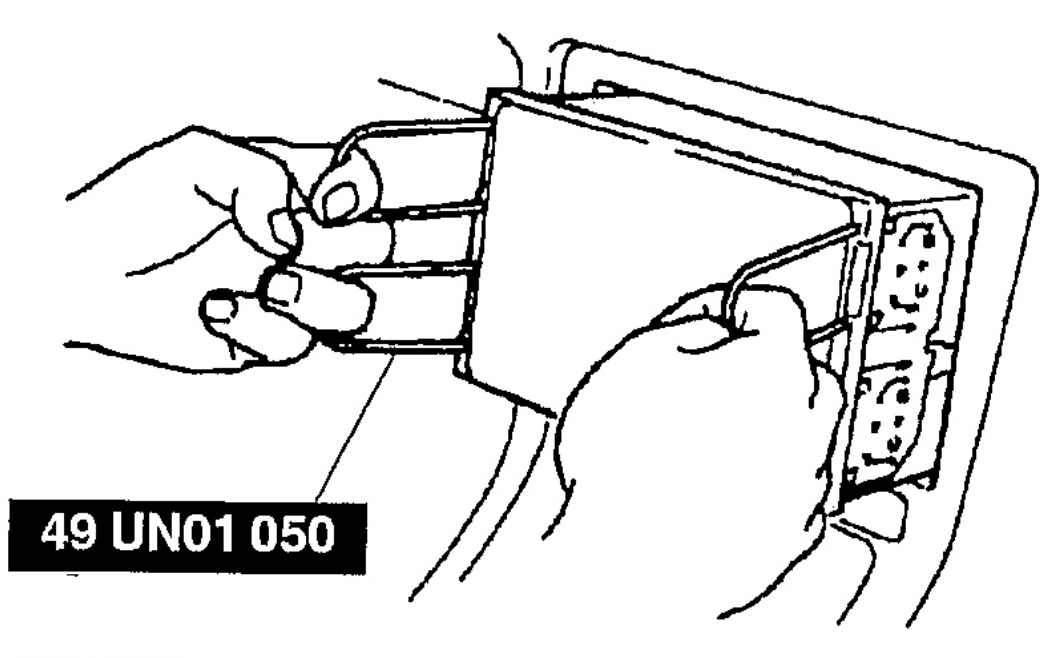

G03639030

**Fig. 37: Removing Audio Unit** Courtesy of MAZDA MOTORS CORP.

## AUDIO UNIT INSTALLATION

- Make certain that the wiring harness and antenna feeder are not caught between the unit and dashboard. If the harness or the antenna feeder is caught between the unit and dashboard, it may become the cause of trouble or malfunctions.
- 1. Install the audio unit service hole covers.
- 2. Connect the audio unit connectors and antenna jacks.
- 3. Insert the audio unit until each clip clicks.
- 4. Connect the negative battery cable.
- 5. Operate the anti-theft system by setting the code number. (For vehicles equipped with anti-theft system)
2005 ACCESSORIES & EQUIPMENT Entertainment - MX-5 Miata

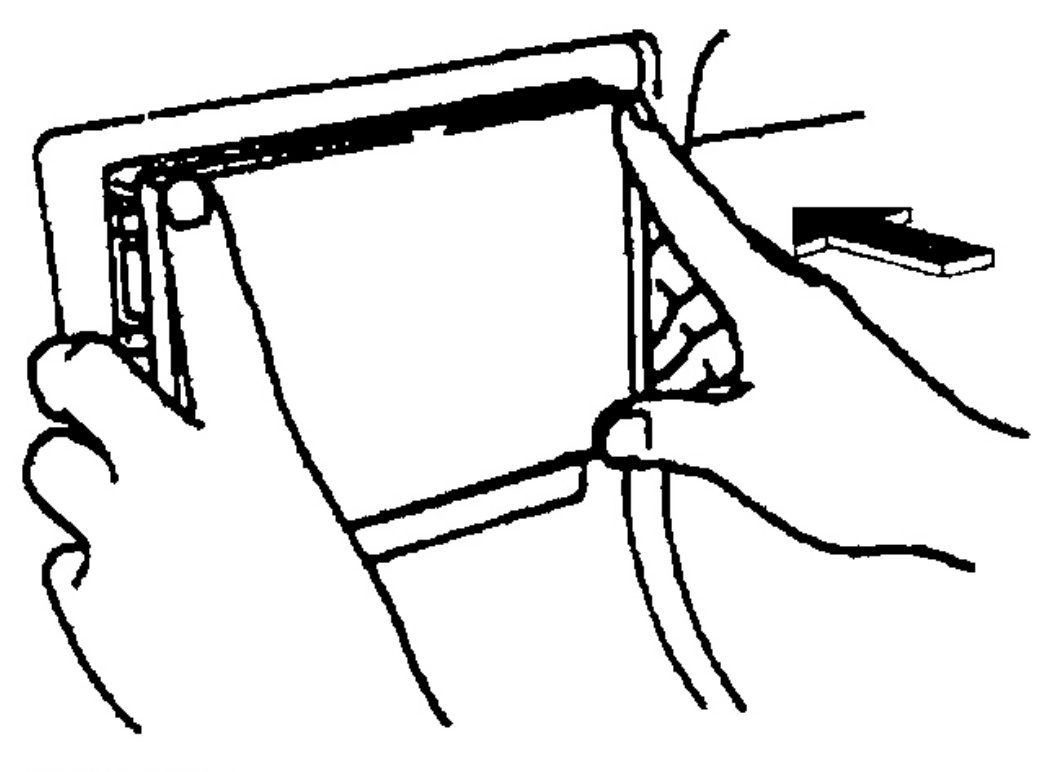

G03639031

**Fig. 38: Installing Audio Unit Service Hole Covers** Courtesy of MAZDA MOTORS CORP.

# **UPPER MODULE REMOVAL/INSTALLATION**

- 1. Disconnect the negative battery cable.
- 2. Remove the audio unit. (See <u>AUDIO UNIT REMOVAL</u>.)
- 3. Remove in the order indicated in the table.

#### 2005 ACCESSORIES & EQUIPMENT Entertainment - MX-5 Miata

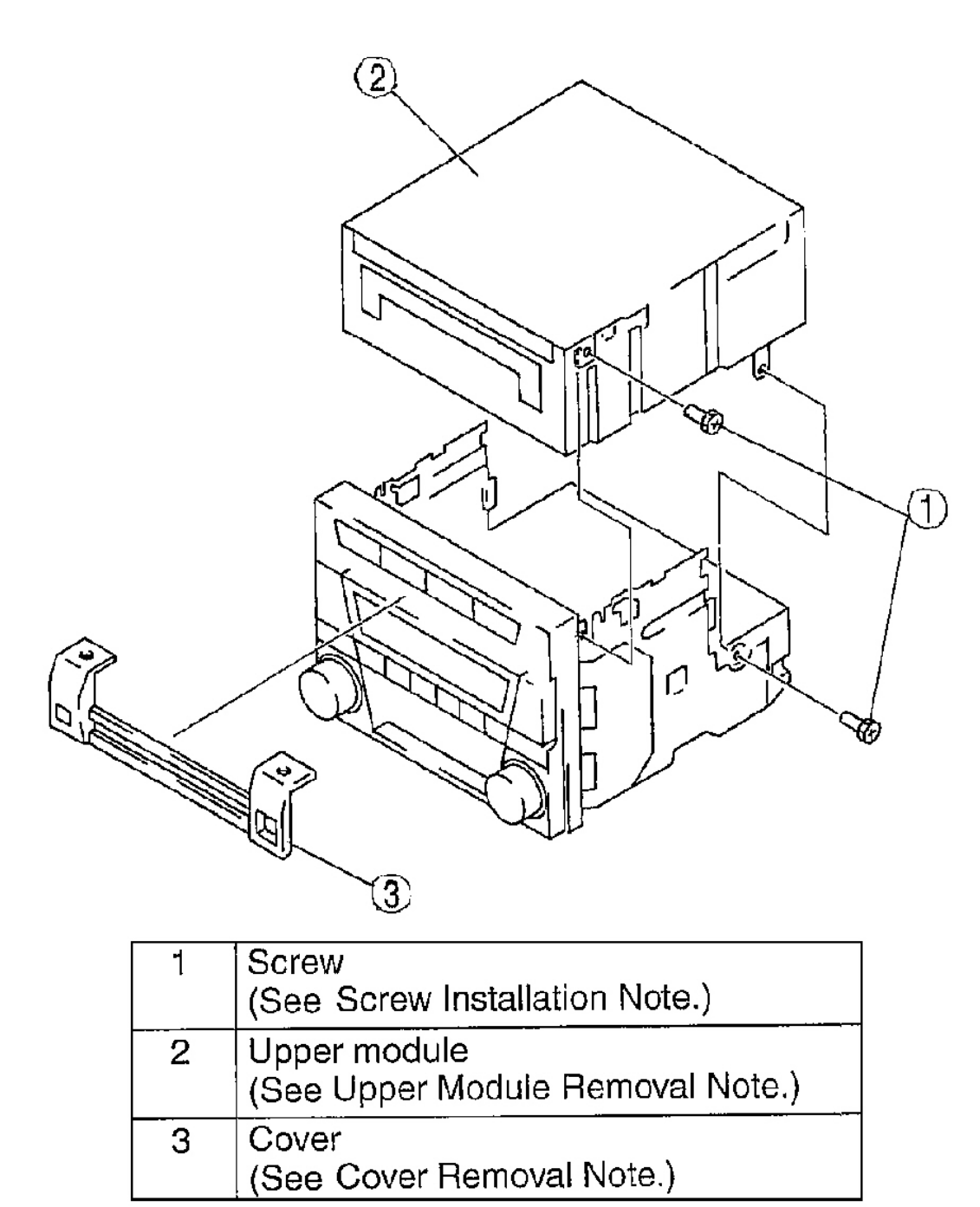

G03639032

# **Fig. 39: Removing Upper Module** Courtesy of MAZDA MOTORS CORP.

4. Install in the order of removal.

#### 2005 ACCESSORIES & EQUIPMENT Entertainment - MX-5 Miata

#### **UPPER MODULE REMOVAL NOTE**

- 1. Insert a screwdriver into the hole stamped mark.
- 2. To remove upper module, lift it by pushing down the screwdriver's handle.

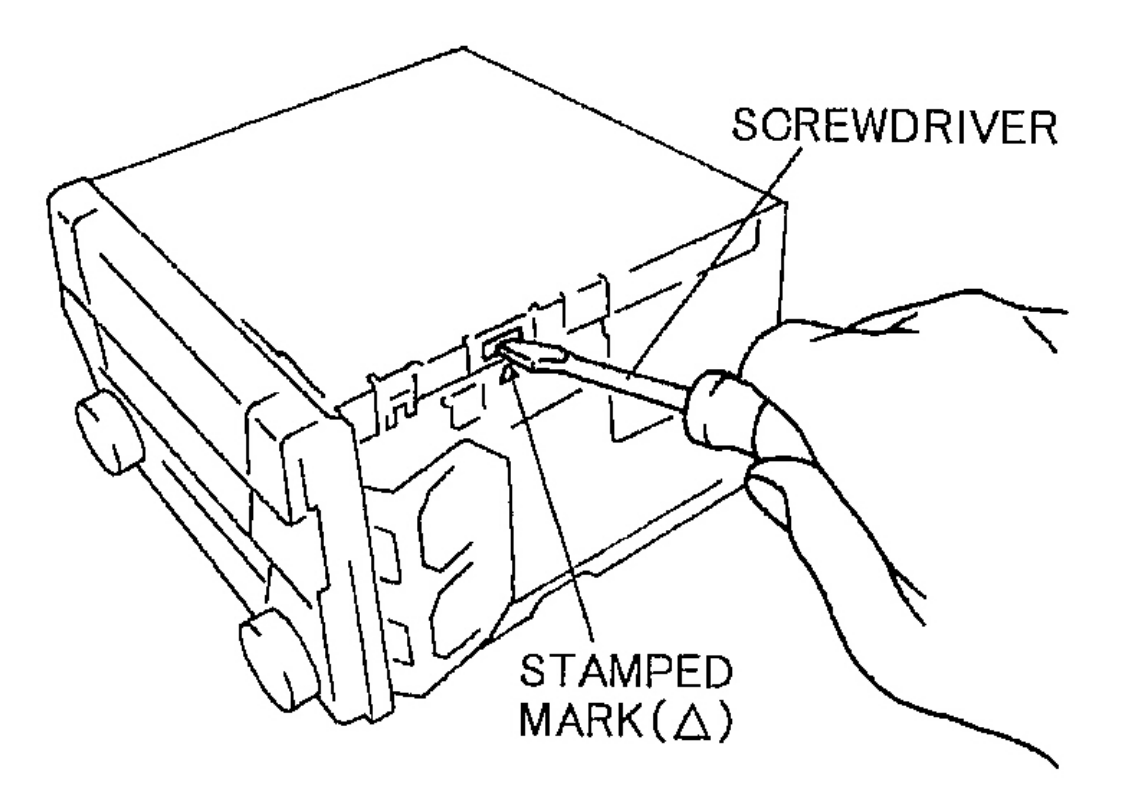

G03639033

### **Fig. 40: Removing Upper Module** Courtesy of MAZDA MOTORS CORP.

# COVER REMOVAL NOTE

- 1. Insert a tape-wrapped screwdriver between the cover and the base unit, then unhook the hook A.
- 2. To unhook the hook B, pull the cover upward.

2005 ACCESSORIES & EQUIPMENT Entertainment - MX-5 Miata

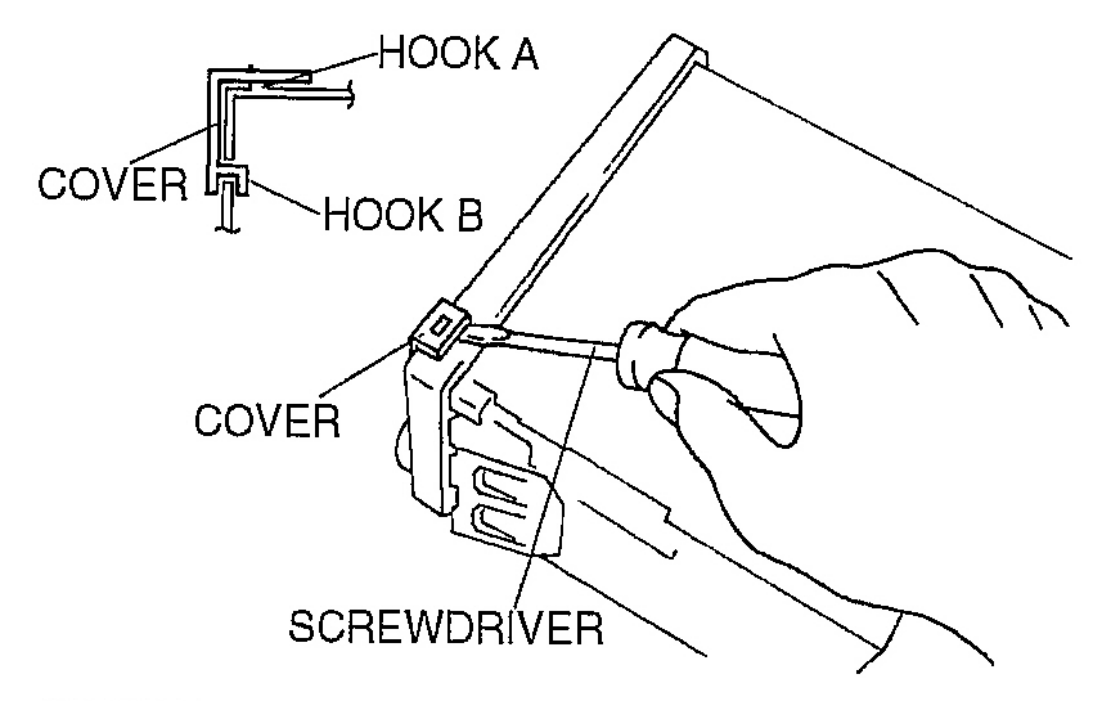

G03639034

**Fig. 41: Removing Cover** Courtesy of MAZDA MOTORS CORP.

#### SCREW INSTALLATION NOTE

• If an undesignated screw is used, the inside of the upper module could be damaged. When installing the module, be sure to use a designated screw (red).

# LOWER MODULE REMOVAL/INSTALLATION

- 1. Disconnect the negative battery cable.
- 2. Remove the audio unit. (See <u>AUDIO UNIT REMOVAL</u>.)
- 3. Remove in the order indicated in the table.

#### 2005 ACCESSORIES & EQUIPMENT Entertainment - MX-5 Miata

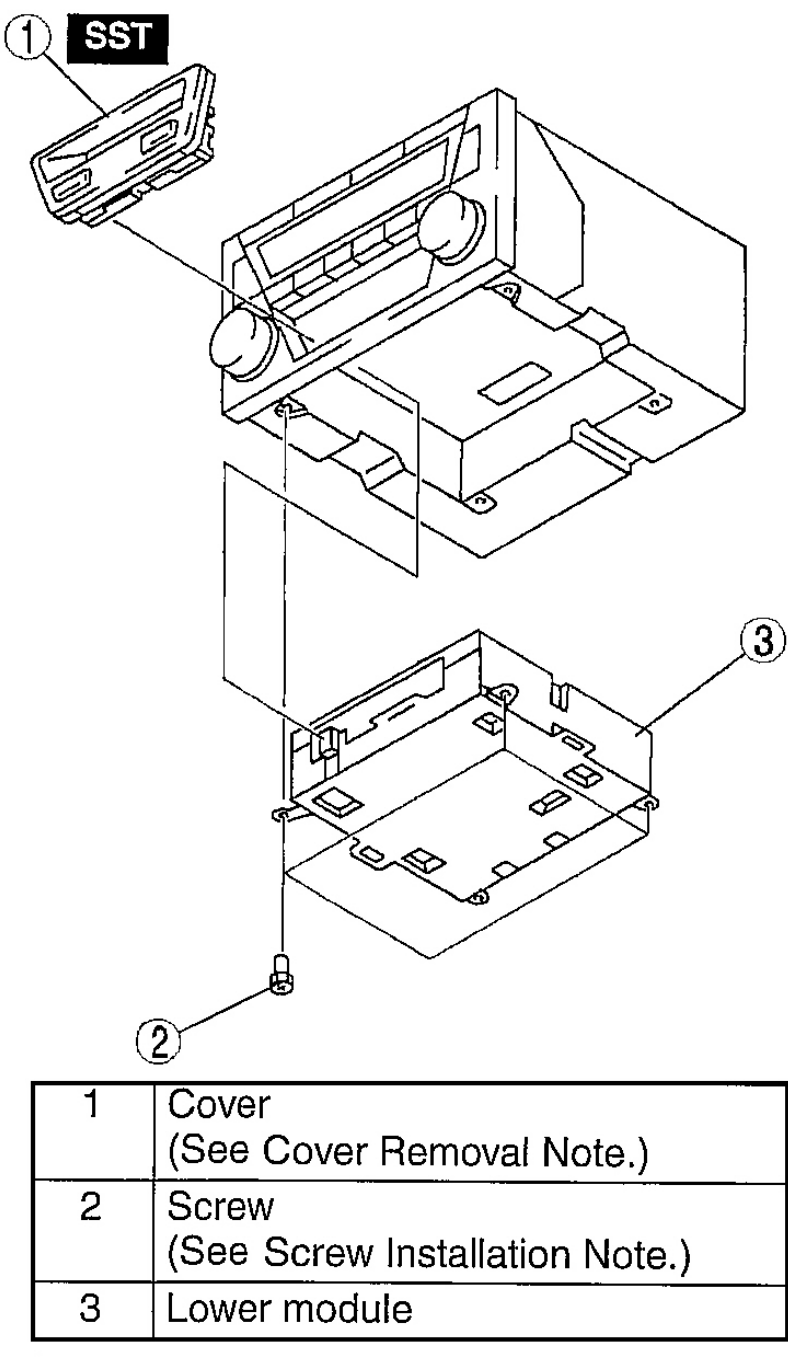

G03639035

# **Fig. 42: Removing Lower Module** Courtesy of MAZDA MOTORS CORP.

4. Install in the order of removal.

#### 2005 ACCESSORIES & EQUIPMENT Entertainment - MX-5 Miata

#### COVER REMOVAL NOTE

- 1. Insert the **SST** into the service holes on the bottom surface of the lower module.
- 2. To remove the cover, push the **SST** in the direction shown by the arrow.

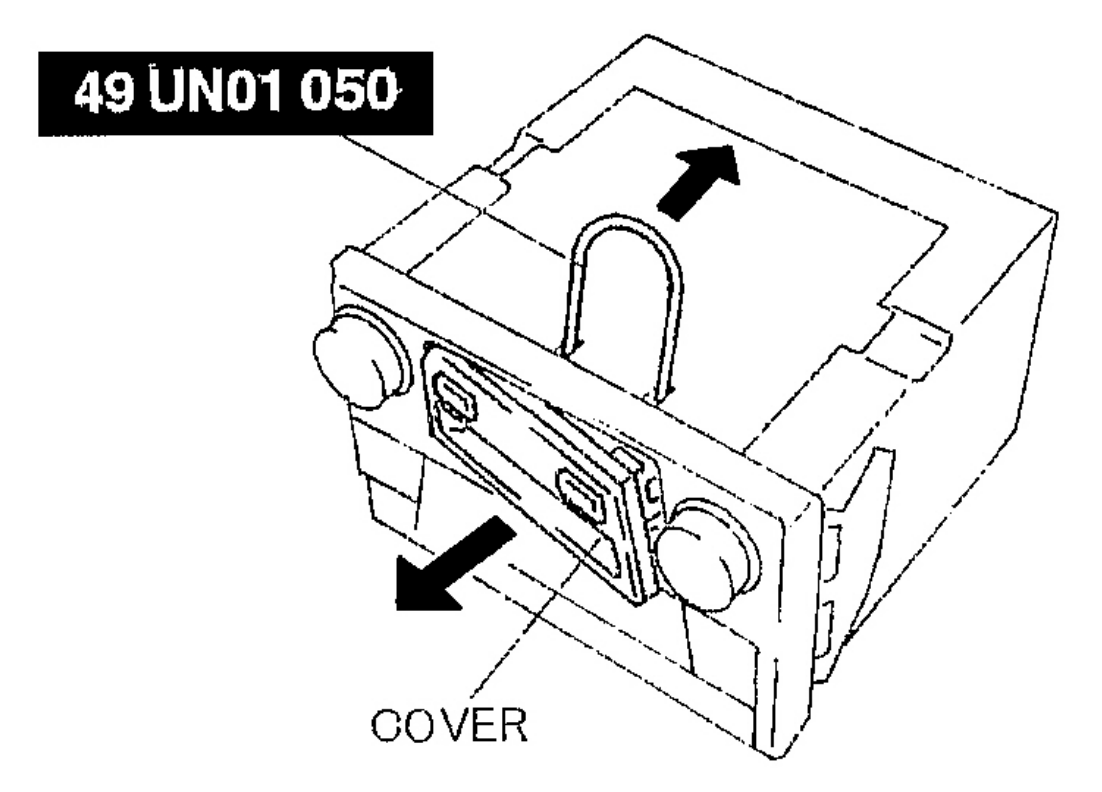

G03639036

**Fig. 43: Removing Cover** Courtesy of MAZDA MOTORS CORP.

#### SCREW INSTALLATION NOTE

• If an undesignated screw is used, the inside of the upper module could be damaged. When installing the module, be sure to use a designated screw (red).

# STARTING PROCEDURE FOR ON-BOARD DIAGNOSTIC TEST MODE

NOTE: 

• All DTCs displayed in the on-board diagnostic test mode should be

2005 ACCESSORIES & EQUIPMENT Entertainment - MX-5 Miata

### entered in the Audio Exchange Order Form.

- 1. Turn the ignition switch to the ACC or ON position.
- 2. First press the POWER button and hold it, then press the SAT button and CLOCK button for **2 seconds** or more.

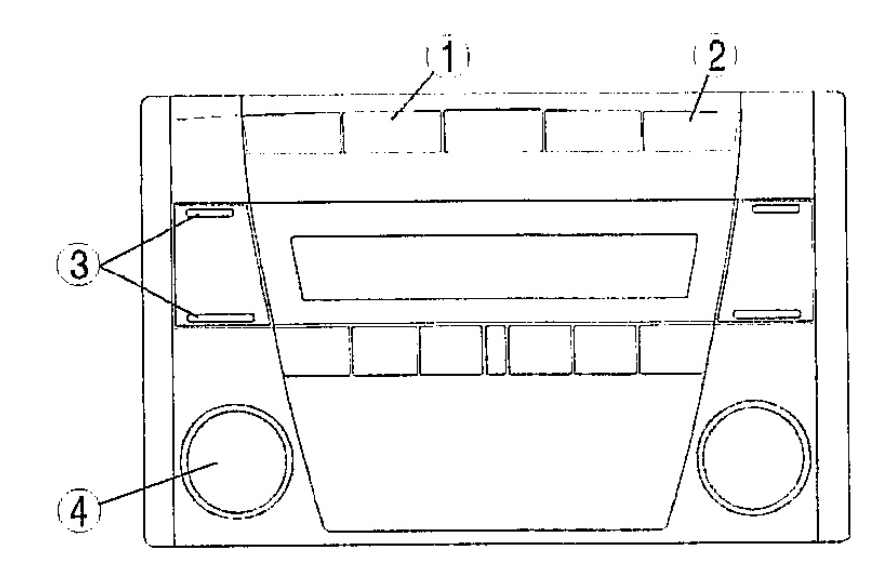

| 1 | SAT button   |  |
|---|--------------|--|
| 2 | CLOCK button |  |
| 3 | SEEK button  |  |
| 4 | POWER button |  |

G03639037

#### **Fig. 44: Identifying Audio Buttons** Courtesy of MAZDA MOTORS CORP.

- NOTE: If several DTCs are in the memory, they can be displayed using the SEEK button.
- 3. To stop the on-board diagnostic test mode, turn the ignition switch to the LOCK position.

# SUPPLIER IDENTIFICATION PROCEDURE

2005 ACCESSORIES & EQUIPMENT Entertainment - MX-5 Miata

# When asking the supplier (service center) for repair or replace, verify which supplier the module belongs to and enter in the Audio Exchange Order Form. Use the table and illustration below to determine the audio supplier.

#### **IDENTIFICATION WITH PRINTED NUMBERS/LABEL BASE UNIT**

1. To get the supplier name, compare the leftmost number of the ID code (4 digits), printed on the upper right corner of the LCD, with the table below.

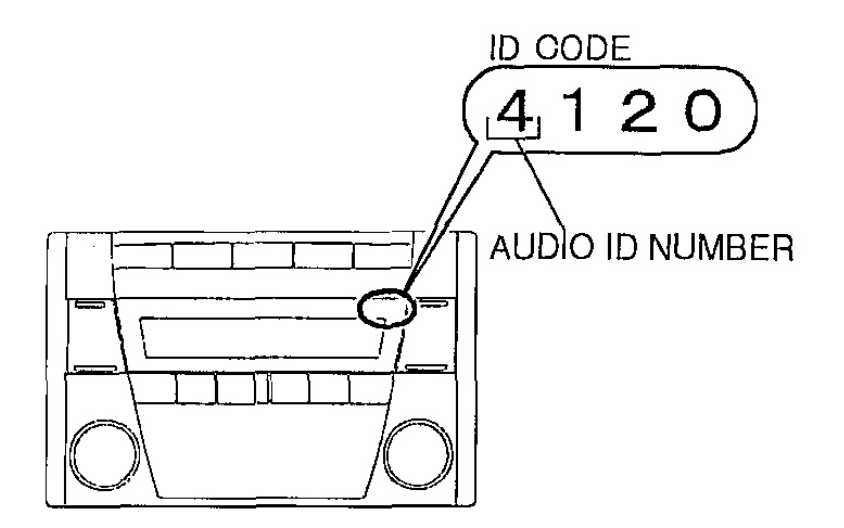

| Audio ID<br>number | Supplier name |  |  |
|--------------------|---------------|--|--|
| 1                  | Panasonic     |  |  |
| 2                  | Clarion       |  |  |
| 4                  | FMS Audio     |  |  |

G03639038

#### **Fig. 45: Identifying Audio ID Number** Courtesy of MAZDA MOTORS CORP.

#### **Upper/lower module**

- 1. Remove the audio unit.
- 2. Verify the supplier name written in the label attached on each module.

2005 ACCESSORIES & EQUIPMENT Entertainment - MX-5 Miata

### IDENTIFICATION WITH ON-BOARD DIAGNOSTIC TEST MODE

- 1. Start the on-board diagnostic test mode.
- 2. Verify the device code and supplier code displayed in the LCD.

# • When no DTCs are in the memory, device code and supplier codes will not be displayed.

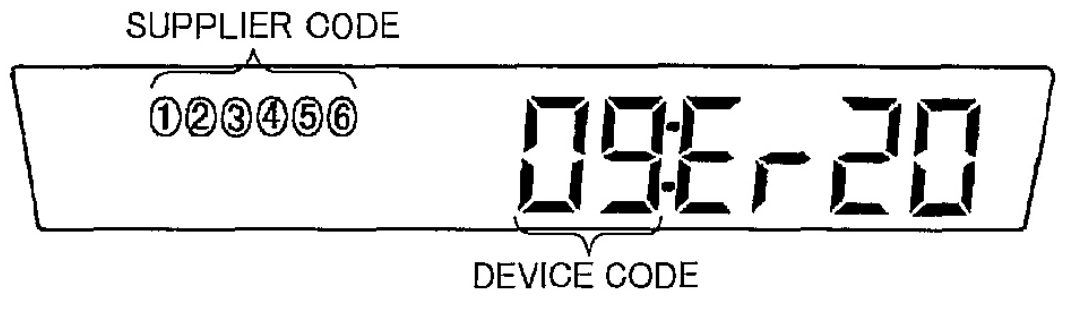

G03639039

#### **Fig. 46: Displaying Device Code And Supplier Codes Courtesy of MAZDA MOTORS CORP.**

#### **DEVICE CODE**

| Device code | Parts name                     |
|-------------|--------------------------------|
| 00          | Cassette deck (lower module)   |
| 03          | CD player (upper module)       |
| 05          | CD changer (external type)     |
| 06          | CD changer (upper module)      |
| 07          | MD player (lower module)       |
| 09          | Base unit                      |
| 10          | CD player system MP3 operation |

#### SUPPLIER CODE

| Supplier code | Supplier name |  |
|---------------|---------------|--|
| 1             | FMS Audio     |  |
| 2             | Panasonic     |  |
| 3             | Clarion       |  |

# DTC CLEARING PROCEDURE

#### 2005 ACCESSORIES & EQUIPMENT Entertainment - MX-5 Miata

- 1. Start the on-board diagnostic test mode.
- 2. First press the POWER button and hold it, then press AUDIO CONT button for 2 seconds or more.

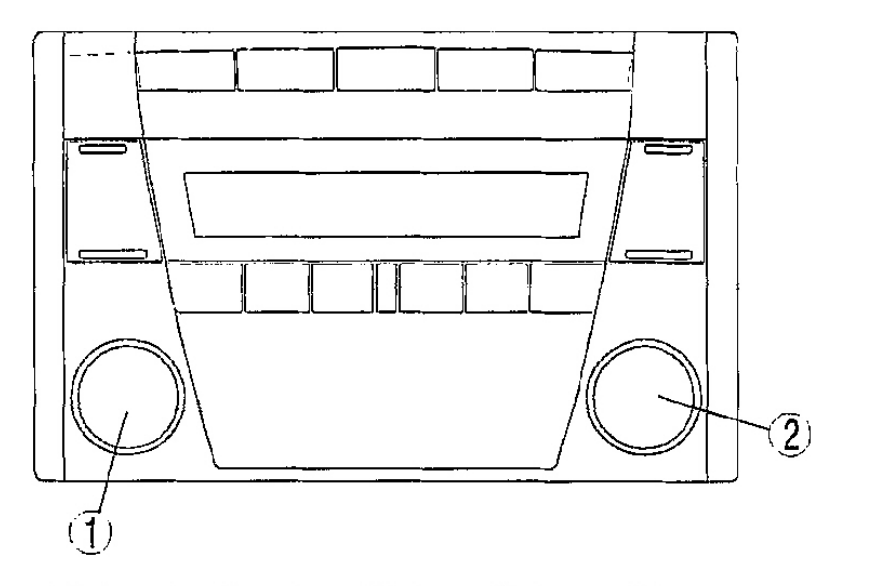

| 1 | POWER button      |
|---|-------------------|
| 2 | AUDIO CONT button |

G03639040

# **Fig. 47: Identifying POWER Button & AUDIO CONT Button** Courtesy of MAZDA MOTORS CORP.

- CAUTION: Before clearing the DTCs, be sure to enter all of them displayed in the onboard diagnostic test mode in the Audio Exchange Order Form.
- 3. To stop the on-board diagnostic test mode, turn the ignition switch to the LOCK position.

# **DTC TABLE**

# **DTC TABLE**

| Screen display     |               |                                   |
|--------------------|---------------|-----------------------------------|
| DTC                | Output signal | Malfunction location              |
| <b>DTC 09:ER22</b> | -             | Base unit (peripheral circuit)    |
| DTC 09:ER20        | -             | Power supply circuit of base unit |
| DTC 00:ER10        | -             | Cassette deck-base unit           |

#### 2005 ACCESSORIES & EQUIPMENT Entertainment - MX-5 Miata

|                    |                                        | communication line                |
|--------------------|----------------------------------------|-----------------------------------|
| DTC 03:ER10        | -                                      | CD player-base unit communication |
|                    |                                        | line                              |
| <b>DTC 05:ER10</b> | -                                      | CD changer (external type)-base   |
|                    |                                        | unit communication line           |
| <u>DTC 06:ER10</u> | -                                      | CD changer (upper module)-base    |
|                    |                                        | unit communication line           |
| <u>DTC 07:ER10</u> | -                                      | MD player-base unit               |
|                    |                                        | communication line                |
| <u>DTC 03:ER01</u> | -                                      | CD player                         |
| <b>DTC 03:ER02</b> | $CHECK^{(1)}CD^{(2)}$                  | CD player                         |
| <b>DTC 03:ER07</b> | $CHECK^{(1)}CD^{(2)}$                  | CD player                         |
| <b>DTC 00:ER01</b> | _                                      | Cassette deck                     |
| <b>DTC 00:ER03</b> | -                                      | Cassette deck                     |
| <b>DTC 00:ER04</b> | $CHECK^{(1)}TAPE^{(2)}$                | Cassette tape                     |
| <b>DTC 05:ER01</b> | _                                      | CD changer (external type)        |
| <b>DTC 05:ER07</b> | $CHECK^{(1)}CD^{(2)}$                  | CD changer (external type)        |
| <b>DTC 06:ER01</b> |                                        | CD changer (upper module)         |
| <b>DTC 06:ER02</b> | $CHECK^{(1)}CD^{(2)}$                  | CD changer (upper module)         |
| <b>DTC 06:ER07</b> | $CHECK^{(1)}CD^{(2)}$                  | CD changer (upper module)         |
| <b>DTC 07:ER01</b> | -                                      | MD player                         |
| <b>DTC 07:ER02</b> | CHECK <sup>(1)</sup> MD <sup>(2)</sup> | MD player                         |
| DTC 07:ER02        | CHECK <sup>(1)</sup> MD <sup>(2)</sup> | MD player                         |
| DTC 10:ER01        |                                        | CD player system MP3 operation    |
| <b>DTC 10:ER02</b> | $CHECK^{(1)}CD^{(2)}$                  | CD player system MP3 operation    |
| no Err             | -                                      | No stored DTCs                    |

(1) When an error occurs, the error messages are displayed three times in the order of \*1 and \*2, respectively.

<sup>(2)</sup> When an error occurs, the error messages are displayed three times in the order of \*1 and \*2, respectively.

# DTC 09:ER22

| DTC 09:Er22            | Base unit (peripheral circuit)                                         |  |
|------------------------|------------------------------------------------------------------------|--|
| DETECTION<br>CONDITION | Base unit detects malfunction in its inner circuit (related to tuner). |  |
| POSSIBLE<br>CAUSE      | Base unit malfunction                                                  |  |

G03753405

#### Fig. 48: DTC 09:ER22 - Detection Condition & Possible Cause

#### 2005 ACCESSORIES & EQUIPMENT Entertainment - MX-5 Miata

### **Courtesy of MAZDA MOTORS CORP.**

# **DIAGNOSTIC PROCEDURE**

# **DTC 09:ER22 - DIAGNOSTIC PROCEDURE**

| INSPECTION                                                   |     | ACTION                     |
|--------------------------------------------------------------|-----|----------------------------|
| INSPECT BASE UNIT                                            |     |                            |
|                                                              | Yes | Replace base unit.         |
| • Clear DTC.                                                 |     |                            |
| • Turn on radio and operate it for <b>3 seconds or more.</b> |     |                            |
| • Start on-board diagnostic test mode.                       | No  | Troubleshooting completed. |
| • Is DTC 09:Er22 displayed?                                  |     |                            |

# **DTC 09:ER20**

| DTC 09:Er20                                                           | Power supply circuit of base unit                                                                                                    |  |  |
|-----------------------------------------------------------------------|----------------------------------------------------------------------------------------------------|--|--|
| DETECTION                                                             | <ul> <li>Voltage detected at base unit terminals 1B and 1R is less than 8.5 V, or more than 16 V (must not be<br/>16V).</li> </ul>                                                                                                    |  |  |
| POSSIBLE<br>CAUSE                                                     | <ul> <li>Weak battery or the system is overcharging</li> <li>Malfunction in wiring harness between battery and base unit</li> </ul>                                                                                                    |  |  |
| O   AG     AN     AN     AQ     AQ     AQ     AQ     AQ     AQ     AQ | FUSE BLOCK         Y       I         AH       AA         AH       AA         AB       L         C       U         M       AC         AJ       AD         V       N         AF       W         P       O         F       P         SNESS SIDE CONNECTOR         W FROM HARNESS SIDE) |  |  |

#### Fig. 49: DTC 09:ER20 - Detection Condition & Possible Cause Courtesy of MAZDA MOTORS CORP.

# **DIAGNOSTIC PROCEDURE**

#### **DTC 09:ER20 - DIAGNOSTIC PROCEDURE**

| STEP | P INSPECTION               |     | ACTION                           |  |
|------|----------------------------|-----|----------------------------------|--|
|      |                            | Yes | Go to next step.                 |  |
| 1    | INSPECT BATTERY            | No  | Battery is weak or the system is |  |
|      | • Measure battery voltage. |     | overcharging.                    |  |

#### 2005 ACCESSORIES & EQUIPMENT Entertainment - MX-5 Miata

|   | • Is voltage <b>8.5 V-16 V</b> ?                                                     |     | • Inspect charge/discharge system.                      |
|---|--------------------------------------------------------------------------------------|-----|---------------------------------------------------------|
|   | INSPECT WIRING HARNESS BETWEEN<br>BATTERY AND FUSE BLOCK                             | Yes | Go to next step.                                        |
| 2 | • Measure voltage at fuse block terminals I and AE.                                  | No  | Repair wiring harness between battery and fuse block.   |
|   | • Is voltage <b>8.5 V-16 V</b> ?                                                     |     |                                                         |
|   | INSPECT WIRING HARNESS BETWEEN<br>FUSE BLOCK AND BASE UNIT                           | Yes | Go to next step.                                        |
| 3 | <ul> <li>Measure voltage at base unit connector<br/>terminals 1B and 1R.</li> </ul>  | No  | Repair wiring harness between fuse block and base unit. |
|   | • IS VOILAGE $0$ . $0$ $1$                                                           |     |                                                         |
|   | Clear DTC.                                                                           | Yes | Replace base unit.                                      |
| 4 | • Turn ignition switch to ACC or ON position and hold for <b>30 seconds or more.</b> |     | Troubleshooting completed.                              |
|   | • Start on-board diagnostic test mode.                                               | No  |                                                         |
|   | • Is DTC 09:Er20 displayed?                                                          |     |                                                         |

# DTC 00:ER10

| DTC 00:Er10            | Cassette deck —base unit communication line                                                                                                    |
|------------------------|----------------------------------------------------------------------------------------------------|
| DETECTION<br>CONDITION | Base unit detects communication error with cassette deck (lower module).                                                                                                    |
| POSSIBLE<br>CAUSE      | <ul> <li>Malfunction of connectors between base unit and cassette deck (lower module)</li> <li>Cassette deck (lower module) malfunction</li> <li>Base unit malfunction</li> </ul> |

G03753406

#### **Fig. 50: DTC 00:ER10 - Detection Condition & Possible Cause** Courtesy of MAZDA MOTORS CORP.

# **DIAGNOSTIC PROCEDURE**

#### DTC 00:ER10 - DIAGNOSTIC PROCEDURE

| STEP | INSPECTION                                                                     |     | ACTION                            |
|------|--------------------------------------------------------------------------------|-----|-----------------------------------|
|      | INSPECT CONNECTOR                                                              | Yes | Go to next step.                  |
| 1    | • Remove cassette deck (lower module) and inspect connector for the following. |     |                                   |
|      | <ul> <li>Deformation of pin</li> </ul>                                         | No  |                                   |
|      | • Poor connection of female terminal                                           |     | Repair connector, then go to next |

#### 2005 ACCESSORIES & EQUIPMENT Entertainment - MX-5 Miata

|   | • Pinching of foreign material                                                                                            |     | step.                                                                |
|---|----------------------------------------------------------------------------------------------------|-----|----------------------------------------------------------------------|
|   | • Is connector okay?                                                                                                    |     |                                                                      |
|   | VERIFY THAT CASSETTE DECK (LOWER<br>MODULE) IS INSTALLED WITH BASE UNIT                                                   | Yes | Go to next step.                                                     |
| 2 | • Install cassette deck (lower module) and verify its installation condition.                                             | No  | Securely install cassette deck (lower module), then go to next step. |
|   | • Is cassette deck securely installed?                                                                                    |     |                                                                      |
|   | INSPECT CASSETTE DECK (LOWER MODULE)                                                                                      |     |                                                                      |
| 3 | <ul> <li>Clean DTC.</li> <li>Turn ignition switch to ACC or ON position and hold for <b>3 seconds or more.</b></li> </ul> | Yes | Replace base unit and cassette deck (lower module).                  |
|   | <ul><li>Start on-board diagnostic test mode.</li><li>Is DTC 00:Er10 displayed?</li></ul>                                  | No  | Troubleshooting completed.                                           |

# DTC 03:ER10

| DTC 03:Er10            | CD player—base unit communication line                                                                                                    |
|------------------------|----------------------------------------------------------------------------------------------------|
| DETECTION<br>CONDITION | Base unit detects communication error with CD player (upper module).                                                                                                    |
| POSSIBLE<br>CAUSE      | <ul> <li>Malfunction of connectors between base unit and CD player (upper module)</li> <li>CD player (upper module) malfunction</li> <li>Base unit malfunction</li> </ul> |

G03753407

#### Fig. 51: DTC 03:ER10 - Detection Condition & Possible Cause Courtesy of MAZDA MOTORS CORP.

# **DIAGNOSTIC PROCEDURE**

#### DTC 03:ER10 - DIAGNOSTIC PROCEDURE

| STEP | INSPECTION                                                                                                    |     | ACTION                                  |
|------|----------------------------------------------------------------------------------------------------|-----|-----------------------------------------|
|      | <ul> <li>INSPECT CONNECTOR</li> <li>Remove CD player (upper module) and inspect</li> </ul>                                                                                                 | Yes | Go to next step.                        |
| 1    | <ul> <li>connector for the following.</li> <li>Deformation of pin</li> <li>Poor connection of female terminal</li> <li>Pinching of foreign material</li> <li>Is connector okay?</li> </ul> | No  | Repair connector, then go to next step. |
|      | VERIFY THAT CD PLAYER (UPPER MODULE)<br>IS INSTALLED WITH BASE UNIT                                                                                                    | Yes | Go to next step.                        |

#### 2005 ACCESSORIES & EQUIPMENT Entertainment - MX-5 Miata

| 2 | <ul><li>Install CD player (upper module) and verify its installation condition.</li><li>Is CD player securely installed?</li></ul>                           | No  | Securely install CD player (upper module), then go to next step. |
|---|----------------------------------------------------------------------------------------------------|-----|------------------------------------------------------------------|
| 3 | <ul> <li>INSPECT CD PLAYER (UPPER MODULE)</li> <li>Clear DTC.</li> <li>Turn ignition switch to ACC or ON position and hold for 3 seconds or more.</li> </ul> | Yes | Replace base unit and CD player (upper module).                  |
|   | <ul><li>Start on-board diagnostic test mode.</li><li>Is DTC 03:Er10 displayed?</li></ul>                                                                     | No  | Troubleshooting completed.                                       |

# DTC 05: ER10

| DTC 05:Er10       | CD changer—base unit communication line                                                                                                    |
|-------------------|----------------------------------------------------------------------------------------------------|
| DETECTION         | Base unit detects communication error with CD changer (external type)                                                                                                    |
| POSSIBLE<br>CAUSE | <ul> <li>Malfunction of connectors between base unit and CD changer (external type)</li> <li>CD changer (external type) malfunction</li> <li>Base unit malfunction</li> </ul> |

G03753408

# Fig. 52: DTC 05:ER10 - Detection Condition & Possible Cause Courtesy of MAZDA MOTORS CORP.

# DIAGNOSTIC PROCEDURE

#### DTC 05:ER10 - DIAGNOSTIC PROCEDURE

| STEP | INSPECTION                                                                                                    |     | ACTION                                                             |
|------|----------------------------------------------------------------------------------------------------|-----|--------------------------------------------------------------------|
|      | INSPECT CONNECTOR                                                                                                    | Yes | Go to next step.                                                   |
| 1    | • Inspect base unit and CD changer (external type) connectors for connection.                                                 | No  | Reconnected connector, then go to next step.                       |
|      | • Are connectors securely connected?                                                                                          |     | 1                                                                  |
|      | INSPECT WIRING HARNESS BETWEEN CD<br>CHANGER (EXTERNAL TYPE) AND BASE UNIT                                                    | Yes | Go to next step.                                                   |
| 2    | <ul> <li>Inspect wiring harness between base unit and CD changer (external type).</li> <li>Is wiring harness okay?</li> </ul> | No  | Securely install CD changer (external type), then go to next step. |
|      | INSPECT CD CHANCED (EVTEDNAL TYDE)                                                                                            |     |                                                                    |
| 3    | <ul> <li>Clear DTC.</li> <li>Turn ignition switch to ACC or ON position and hold for 3 seconds or more.</li> </ul>            | Yes | Replace base unit and CD changer (external type).                  |

#### 2005 ACCESSORIES & EQUIPMENT Entertainment - MX-5 Miata

• Start on-board diagnostic test mode.

No 7

Troubleshooting completed.

• Is DTC 05:Er10 displayed?

# DTC 06: ER10

| DTC 06:Er10            | CD changerbase unit communication line                                                                                                    |  |
|------------------------|----------------------------------------------------------------------------------------------------|--|
| DETECTION<br>CONDITION | Base unit detects communication error with CD changer (upper module)                                                                                                    |  |
| POSSIBLE<br>CAUSE      | <ul> <li>Malfunction of connectors between base unit and CD changer (upper module)</li> <li>CD changer (upper module) malfunction</li> <li>Base unit malfunction</li> </ul> |  |

G03753409

# Fig. 53: DTC 06:ER10 - Detection Condition & Possible Cause Courtesy of MAZDA MOTORS CORP.

# **DIAGNOSTIC PROCEDURE**

# DTC 06:ER10 - DIAGNOSTIC PROCEDURE

| STEP | INSPECTION                                                                                                    |     | ACTION                                                            |
|------|----------------------------------------------------------------------------------------------------|-----|-------------------------------------------------------------------|
|      | <ul><li>INSPECT CONNECTOR</li><li>Remove CD changer (upper module) and inspect</li></ul>                                                                                                   | Yes | Go to next step.                                                  |
| 1    | <ul> <li>connector for the following.</li> <li>Deformation of pin</li> <li>Poor connection of female terminal</li> <li>Pinching of foreign material</li> <li>Is connector okay?</li> </ul> | No  | Repair connector, then go to next step.                           |
|      | VERIFY THAT CD CHANGER (UPPER<br>MODULE) IS INSTALLED WITH BASE UNIT                                                                                                    | Yes | Go to next step.                                                  |
| 2    | <ul> <li>Install CD changer (upper module) and verify its installation condition.</li> <li>Is CD changer (upper module) securely installed?</li> </ul>                                     | No  | Securely install CD changer (upper module), then go to next step. |
|      | <b>INSPECT CD CHANGER (UPPER MODULE)</b>                                                                                                    |     |                                                                   |
| 3    | <ul> <li>Clear DTC.</li> <li>Turn ignition switch to ACC or ON position and hold for 3 seconds or more.</li> </ul>                                                                         | Yes | Replace base unit and CD changer (upper module).                  |
|      | <ul><li>Start on-board diagnostic test mode.</li><li>Is DTC 06:Er10 displayed?</li></ul>                                                                                                   | No  | Troubleshooting completed.                                        |

# DTC 07: ER10

#### 2005 ACCESSORIES & EQUIPMENT Entertainment - MX-5 Miata

| DTC 07:Er10            | MD player—base unit communication line                                                                                                    |
|------------------------|----------------------------------------------------------------------------------------------------|
| DETECTION<br>CONDITION | Base unit detects communication error with MD player (lower module)                                                                                                    |
| POSSIBLE<br>CAUSE      | <ul> <li>Malfunction of connectors between base unit and MD player (lower module)</li> <li>MD player (lower module) malfunction</li> <li>Base unit malfunction</li> </ul> |

G03753410

#### Fig. 54: DTC 07:ER10 - Detection Condition & Possible Cause Courtesy of MAZDA MOTORS CORP.

# **DIAGNOSTIC PROCEDURE**

#### DTC 07:ER10 - DIAGNOSTIC PROCEDURE

| STEP | INSPECTION                                                                                                    |     | ACTION                                                           |
|------|----------------------------------------------------------------------------------------------------|-----|------------------------------------------------------------------|
|      | <ul><li>INSPECT CONNECTOR</li><li>Remove MD player (lower module) and inspect</li></ul>                                                                                                    | Yes | Go to next step.                                                 |
| 1    | <ul> <li>connector for the following.</li> <li>Deformation of pin</li> <li>Poor connection of female terminal</li> <li>Pinching of foreign material</li> <li>Is connector okay?</li> </ul> | No  | Repair connector, then go to next step.                          |
|      | VERIFY THAT MD PLAYER (LOWER<br>MODULE) IS INSTALLED WITH BASE UNIT                                                                                                    | Yes | Go to next step.                                                 |
| 2    | <ul> <li>Install MD player (lower module) and verify its installation condition.</li> <li>Is MD player (lower module) securely installed?</li> </ul>                                       | No  | Securely install MD player (lower module), then go to next step. |
|      | INSPECT MD PLAYER (LOWER MODULE)                                                                                                    |     |                                                                  |
| 3    | <ul> <li>Clear DTC.</li> <li>Turn ignition switch to ACC or ON position and hold for 3 seconds or more.</li> </ul>                                                                         | Yes | Replace base unit and MD player (lower module).                  |
|      | <ul><li>Start on-board diagnostic test mode.</li><li>Is DTC 07:Er10 displayed?</li></ul>                                                                                                   | No  | Troubleshooting completed.                                       |

DTC 03: ER01

#### 2005 ACCESSORIES & EQUIPMENT Entertainment - MX-5 Miata

| DTC 03:Er01            | CD player (upper module)                                                                                                   |  |
|------------------------|----------------------------------------------------------------------------------------------------|--|
| DETECTION<br>CONDITION | CD player (upper module) cannot implement insert and eject commands.                                                       |  |
| POSSIBLE<br>CAUSE      | <ul> <li>Defective CD (broken or foreign material stuck/attached)</li> <li>CD player (upper module) malfunction</li> </ul> |  |
| G03753411              |                                                                                                    |  |

# Fig. 55: DTC 03:ER01 - Detection Condition & Possible Cause Courtesy of MAZDA MOTORS CORP.

# DIAGNOSTIC PROCEDURE

#### DTC 03:ER01 - DIAGNOSTIC PROCEDURE

| STEP | INSPECTION                                                            |     | ACTION                                                                |
|------|-----------------------------------------------------------------------|-----|-----------------------------------------------------------------------|
| 1    |                                                                       | Yes | Go to next step.                                                      |
| 1    | • Is CD able to be ejected?                                           | No  | Replace CD player (upper module).                                     |
|      | INSPECT CD                                                            |     |                                                                       |
|      | • Inspect condition of CD where error                                 | Yes | Go to next step.                                                      |
|      | has occurred.                                                         |     |                                                                       |
| 2    | • Is CD okay?                                                         |     |                                                                       |
|      | NOTE:                                                                 | No  | Repair (remove foreign material) or replace CD, then go to next step. |
|      | <ul> <li>In some cases, not all CD-R/CD-<br/>RW will play.</li> </ul> |     |                                                                       |
|      | INSPECT CD PLAYER (UPPER<br>MODULE)                                   | Yes | Replace CD player (upper module).                                     |
| 3    | • Clear DTC.                                                          |     |                                                                       |
| 5    | • Insert and eject CD with no defect.                                 |     |                                                                       |
|      | • Start on-board diagnostic test mode.                                | No  | Troubleshooting completed.                                            |
|      | • Is DTC 03:Er01 displayed?                                           |     |                                                                       |

# DTC 03: ER02

| DTC 03:Er02       | CD player (upper module)                                                                                                    |
|-------------------|----------------------------------------------------------------------------------------------------|
| DETECTION         | <ul> <li>Note</li> <li>When error occurs, error message "CHECK CD" is displayed in the LCD.</li> <li>Cannot play CD normally or change tracks.</li> </ul> |
| POSSIBLE<br>CAUSE | Defective CD (scratches or dirt)     CD player (upper module) malfunction                                                                                 |

G03753412

#### Fig. 56: DTC 03:ER02 - Detection Condition & Possible Cause

#### 2005 ACCESSORIES & EQUIPMENT Entertainment - MX-5 Miata

# Courtesy of MAZDA MOTORS CORP.

### **DIAGNOSTIC PROCEDURE**

### DTC 03:ER02 - DIAGNOSTIC PROCEDURE

| STEP | INSPECTION                                                                                                |     |                                                                      | ACTION                                           |
|------|----------------------------------------------------------------------------------------------------|-----|----------------------------------------------------------------------|--------------------------------------------------|
|      |                                                                                                    | Yes | G                                                                    | o to Step 3.                                     |
|      | VERIFY WHETHER MALFUNCTION IS                                                                             |     | Not able to change particular tracks.                                | Go to next step.                                 |
|      | IN CD PLAYER (UPPER MODULE) OR<br>CD                                                                      |     |                                                                      | Change CD and perform tracks-change again.       |
| 1    | <ul> <li>Play CD and select other song (change tracks).</li> <li>Does CD player change tracks?</li> </ul> | No  | Not able to change any tracks.                                       | • If CD player change tracks, then go to Step 3. |
|      | • Does CD player change tracks.                                                                           |     |                                                                      | • If not, replace CD player (upper module).      |
|      | INSPECT CD                                                                                                |     |                                                                      |                                                  |
|      | • Inspect condition of CD where error                                                                     | Yes | Go                                                                   | to next step.                                    |
| 2    | <ul><li>Is CD okay?</li></ul>                                                                             |     |                                                                      |                                                  |
|      | NOTE:                                                                                                    | No  | Repair (remove foreign material) or rep<br>CD, then go to next step. |                                                  |
|      | <ul> <li>In some cases, not all CD-R/CD-RW<br/>will play.</li> </ul>                                      |     |                                                                      |                                                  |
|      | INSPECT CD PLAYER (UPPER<br>MODULE)                                                                       | Yes | Replace CD I                                                         | player (upper module).                           |
| 2    | • Clear DTC.                                                                                              |     |                                                                      |                                                  |
| 3    | • Play CD and select other song (change tracks).                                                          | N   |                                                                      | . 1.1                                            |
|      | <ul><li>Start on-board diagnostic test mode.</li><li>Is DTC 03:Er02 displayed?</li></ul>                  | NO  | Troublesh                                                            | nooting completed.                               |

DTC 03: ER07

#### 2005 ACCESSORIES & EQUIPMENT Entertainment - MX-5 Miata

| DTC 03:Er07            | CD player (upper module)                                                                                                    |
|------------------------|----------------------------------------------------------------------------------------------------|
| DETECTION<br>CONDITION | <ul> <li>Note</li> <li>When error occurs, error message "CHECK CD" is displayed in the LCD.</li> <li>Base unit detects CD reading error.</li> </ul> |
| POSSIBLE<br>CAUSE      | Defective CD (scratches or dirt)     CD player (upper module) malfunction                                                                           |

G03753413

#### Fig. 57: DTC 03:ER07 - Detection Condition & Possible Cause Courtesy of MAZDA MOTORS CORP.

#### **DIAGNOSTIC PROCEDURE**

#### DTC 03:ER07 - DIAGNOSTIC PROCEDURE

| STEP | INSPECTION                                                                                                    |     | ACTION                                          |
|------|----------------------------------------------------------------------------------------------------|-----|-------------------------------------------------|
|      | <ul><li>INSPECT CD</li><li>Inspect condition of CD where error</li></ul>                                                                | Yes | Go to next step.                                |
| 1    | <ul><li>has occurred.</li><li>Is CD okay?</li></ul>                                                                                     | No  | Repair (remove foreign material) or replace CD, |
|      | <ul> <li>NOTE:</li> <li>In some cases, not all CD-R/CD-<br/>RW will play.</li> </ul>                                                    | INU | then go to next step.                           |
|      | INSPECT CD PLAYER (UPPER<br>MODULE)                                                                                                    | Yes | Replace CD player (upper module).               |
| 2    | <ul> <li>Insert and play CD with no defect.</li> <li>Start on-board diagnostic test mode.</li> <li>Is DTC 03:Er07 displayed?</li> </ul> | No  | Troubleshooting completed.                      |

# DTC 00: ER01

| DTC 00:Er01            | Cassette deck (lower module)                                                                                                   |  |  |  |
|------------------------|----------------------------------------------------------------------------------------------------|--|--|--|
| DETECTION<br>CONDITION | Cassette deck (lower module) cannot implement insert and eject commands.                                                       |  |  |  |
| POSSIBLE<br>CAUSE      | Defective cassette tape (deformation, broken, or foreign material stuck/attached)     Cassette deck (lower module) malfunction |  |  |  |

G03753414

#### **Fig. 58: DTC 00:ER01 - Detection Condition & Possible Cause** Courtesy of MAZDA MOTORS CORP.

#### **DIAGNOSTIC PROCEDURE**

#### 2005 ACCESSORIES & EQUIPMENT Entertainment - MX-5 Miata

#### **DTC 00:ER01 - DIAGNOSTIC PROCEDURE**

| STEP | INSPECTION                                                                                                    |     | ACTION                                      |
|------|----------------------------------------------------------------------------------------------------|-----|---------------------------------------------|
| 1    |                                                                                                    | Yes | Go to next step.                            |
| 1    | • Is cassette tape able to be ejected?                                                                          | No  | Replace cassette deck (lower module).       |
|      | INSPECT CASSETTE TAPE                                                                                           | Yes | Go to next step.                            |
| 2    | • Inspect condition of cassette tape where error has occurred.                                                  | No  | Repair (remove foreign material) or replace |
|      | • Is cassette tape okay?                                                                                        |     | eassence tape, then go to next step.        |
|      | INSPECT CASSETTE DECK (LOWER<br>MODULE)                                                                         | Yes | Replace cassette deck (lower module).       |
|      | • Clear DTC.                                                                                                    |     |                                             |
| 3    | <ul> <li>Insert and eject cassette tape with no defect.</li> <li>Start on board diagnostic test mode</li> </ul> | No  | Troubleshooting completed.                  |
|      | <ul><li>Start on-board diagnostic test mode.</li><li>Is DTC 00:Er01 displayed?</li></ul>                        |     |                                             |

# DTC 00: ER03

| DTC 00:Er03            | Cassette deck (lower module)                                                                                                    |  |  |  |
|------------------------|----------------------------------------------------------------------------------------------------|--|--|--|
| DETECTION<br>CONDITION | Base unit detects that reel built into cassette deck does not operate.                                                                             |  |  |  |
| POSSIBLE<br>CAUSE      | <ul> <li>Defective cassette tape (tape slack, pinched tape in internal cassette deck)</li> <li>Cassette deck (lower module) malfunction</li> </ul> |  |  |  |

G03753415

### Fig. 59: DTC 00:ER03 - Detection Condition & Possible Cause Courtesy of MAZDA MOTORS CORP.

### **DIAGNOSTIC PROCEDURE**

### DTC 00:ER03 - DIAGNOSTIC PROCEDURE

| STEP | INSPECTION                                                                                                    |     | ACTION                                                                                            |
|------|----------------------------------------------------------------------------------------------------|-----|---------------------------------------------------------------------------------------------------|
|      | INSPECT CASSETTE TAPE                                                                                                  | Yes | Go to next step.                                                                                  |
| 1    | <ul><li>Inspect condition of cassette tape<br/>where error has occurred.</li><li>Is cassette tape okay?</li></ul>      | No  | Repair (remove tape slack or repair pinched tape) or replace cassette tape, then go to next step. |
|      | <ul> <li>INSPECT CASSETTE DECK<br/>(LOWER MODULE)</li> <li>Clear DTC.</li> <li>Insert cassette tape with no</li> </ul> | Yes | Replace cassette deck (lower module).                                                             |

#### 2005 ACCESSORIES & EQUIPMENT Entertainment - MX-5 Miata

| 2 | <ul> <li>defect.</li> <li>Play cassette tape for 20 seconds or more.</li> <li>Start on-board diagnostic test mode.</li> <li>Is DTC 00:Er03 displayed?</li> </ul> | No | Troubleshooting completed. |  |
|---|----------------------------------------------------------------------------------------------------|----|----------------------------|--|
|---|----------------------------------------------------------------------------------------------------|----|----------------------------|--|

# DTC 00:ER04

| DTC 00:Er04       | Cassette tape                                                                                                    |
|-------------------|----------------------------------------------------------------------------------------------------|
| DETECTION         | <ul> <li>Note</li> <li>When error occurs, error message "CHECK TAPE" is displayed in the LCD.</li> <li>Cassette tape is worn out.</li> </ul> |
| POSSIBLE<br>CAUSE | Tape wear     Cassette deck (lower module) malfunction                                                                                       |

G03753416

### **Fig. 60: DTC 00:ER04 - Detection Condition & Possible Cause** Courtesy of MAZDA MOTORS CORP.

# **DIAGNOSTIC PROCEDURE**

### DTC 00:ER04 - DIAGNOSTIC PROCEDURE

| STEP | INSPECTION                                                                                                    |     | ACTION                                       |  |
|------|----------------------------------------------------------------------------------------------------|-----|----------------------------------------------|--|
|      | INSPECT CASSETTE TAPE                                                                                                    | Yes | Go to next step.                             |  |
| 1    | <ul><li>Inspect condition of cassette tape where error has occurred.</li><li>Is cassette tape okay?</li></ul>                                                                 | No  | Replace cassette tape, then go to next step. |  |
| 2    | <ul> <li>INSPECT CASSETTE DECK (LOWER MODULE)</li> <li>Clear DTC.</li> <li>Insert cassette tape with no defect.</li> <li>Play cassette tape for 20 seconds or more</li> </ul> | Yes | Replace cassette deck (lower module).        |  |
|      | <ul> <li>Start on-board diagnostic test mode.</li> <li>Is DTC 00:Er04 displayed?</li> </ul>                                                                                   | No  | Troubleshooting completed.                   |  |

DTC 05:ER01

#### 2005 ACCESSORIES & EQUIPMENT Entertainment - MX-5 Miata

| DTC 05:Er01            | CD changer (external type)                                                                                                    |
|------------------------|----------------------------------------------------------------------------------------------------|
| DETECTION<br>CONDITION | Changer function does not operate.                                                                                                    |
| POSSIBLE<br>CAUSE      | <ul> <li>Defective CD (broken or foreign material)</li> <li>Magazine malfunction</li> <li>CD changer (external type) malfunction</li> </ul> |

G03753417

### **Fig. 61: DTC 05:ER01 - Detection Condition & Possible Cause** Courtesy of MAZDA MOTORS CORP.

# **DIAGNOSTIC PROCEDURE**

### DTC 05:ER01 - DIAGNOSTIC PROCEDURE

| STEP | INSPECTION                                                                       |     | ACTION                                                                |  |  |
|------|----------------------------------------------------------------------------------|-----|-----------------------------------------------------------------------|--|--|
|      | VERIFY WHETHER MALFUNCTION IS IN                                                 | Yes | Go to Step 4.                                                         |  |  |
| 1    | <ul> <li>CD CHANGER OR OTHER PARTS</li> <li>Operate changer function.</li> </ul> | No  | Not able to change Go to next particular CD. step.                    |  |  |
|      | • Is function okay?                                                              |     | Not able to change any CD. Go to Step 3.                              |  |  |
|      | INSPECT CD                                                                       |     |                                                                       |  |  |
|      | <ul> <li>Inspect condition of CD where error has occurred.</li> </ul>            | Yes | Go to next step.                                                      |  |  |
| 2    | • Is CD okay?                                                                    |     | Repair (remove foreign material) or replace CD, then go to next step. |  |  |
|      | NOTE:                                                                            | No  |                                                                       |  |  |
|      | <ul> <li>In some cases, not all CD-R/CD-RW will<br/>play.</li> </ul>             |     |                                                                       |  |  |
|      | INSPECT MAGAZINE                                                                 | Yes | Go to next step.                                                      |  |  |
| 3    | <ul><li>Inspect magazine.</li><li>Is magazine okay?</li></ul>                    | No  | Repair or replace magazine, then go to next step.                     |  |  |
|      | INSPECT CD CHANGER (EXTERNAL TYPE)                                               |     |                                                                       |  |  |
| 4    | • Clear DTC.                                                                     | Yes | Replace CD changer (external type).                                   |  |  |
|      | • Operate changer function.                                                      |     |                                                                       |  |  |
|      | • Start on-board diagnostic test mode.                                           | No  | Troubleshooting completed.                                            |  |  |
|      | • Is DTC 05:Er01 displayed?                                                      |     |                                                                       |  |  |

# DTC 05:ER07

#### 2005 ACCESSORIES & EQUIPMENT Entertainment - MX-5 Miata

| DTC 05:Er07            | CD changer (external type)                                                                                                    |
|------------------------|----------------------------------------------------------------------------------------------------|
| DETECTION<br>CONDITION | <ul> <li>Note</li> <li>When error occurs, error message "CHECK CD" is displayed in the LCD.</li> <li>Base unit detects CD reading error.</li> </ul> |
| POSSIBLE<br>CAUSE      | Defective CD (scratches or dirt)     CD changer (external type) malfunction                                                                         |

G03753418

#### Fig. 62: DTC 05:ER07 - Detection Condition & Possible Cause Courtesy of MAZDA MOTORS CORP.

# **DIAGNOSTIC PROCEDURE**

#### DTC 05:ER07 - DIAGNOSTIC PROCEDURE

| STEP | INSPECTION                                                                                                    |     | ACTION                                                                |                     |  |
|------|----------------------------------------------------------------------------------------------------|-----|-----------------------------------------------------------------------|---------------------|--|
|      | VERIFY WHETHER MALFUNCTION IS IN                                                                                                    | Yes | Go to Step 3.                                                         |                     |  |
| 1    | <ul> <li>Play all CD in magazine.</li> </ul>                                                                                            | No  | Not able to change particular CD.                                     | Go to next<br>step. |  |
|      | • Is CD changer able to read them properly?                                                                                             |     | Not able to change any CD.                                            | Go to Step 3.       |  |
|      | <ul><li>INSPECT CD</li><li>Inspect condition of CD where error has</li></ul>                                                            | Yes | Go to next step.                                                      |                     |  |
| 2    | <ul> <li>Is CD okay?</li> <li>NOTE:</li> <li>In some cases, not all CD-R/CD-RW will play.</li> </ul>                                    | No  | Repair (remove foreign material) or replace CD, then go to next step. |                     |  |
| 2    | <ul><li><b>INSPECT CD CHANGER (EXTERNAL TYPE)</b></li><li>Clear DTC.</li></ul>                                                          | Yes | Replace CD changer (external type).<br>Troubleshooting completed.     |                     |  |
| 3    | <ul> <li>Insert and play CD with no defect.</li> <li>Start on-board diagnostic test mode.</li> <li>Is DTC 05:Er07 displayed?</li> </ul> | No  |                                                                       |                     |  |

# DTC 06:ER01

| DTC 06:Er01            | CD changer (upper module)                                                                          |
|------------------------|----------------------------------------------------------------------------------------------------|
| DETECTION<br>CONDITION | CD changer (upper module) cannot implement insert, eject, disc change commands.                    |
| POSSIBLE<br>CAUSE      | Defective CD (broken or foreign material stuck/attached)     CD changer (upper module) malfunction |

#### 2005 ACCESSORIES & EQUIPMENT Entertainment - MX-5 Miata

#### Fig. 63: DTC 06:ER01 - Detection Condition & Possible Cause Courtesy of MAZDA MOTORS CORP.

#### **DIAGNOSTIC PROCEDURE**

#### DTC 06:ER01 - DIAGNOSTIC PROCEDURE

| STEP | INSPECTION                                                            |     | ACTION                                                                   |  |  |
|------|-----------------------------------------------------------------------|-----|--------------------------------------------------------------------------|--|--|
| 1    |                                                                       | Yes | Go to next step.                                                         |  |  |
| 1    | • Is CD able to be ejected?                                           | No  | Replace CD changer (upper module).                                       |  |  |
|      | INSPECT CD                                                            |     |                                                                          |  |  |
|      | • Inspect condition of CD where error                                 | Yes | Go to next step.                                                         |  |  |
|      | has occurred.                                                         |     |                                                                          |  |  |
| 2    | • Is CD okay?                                                         |     |                                                                          |  |  |
|      | NOTE:                                                                 | No  | Repair (remove foreign material) or replace CD,<br>then go to next step. |  |  |
|      | <ul> <li>In some cases, not all CD-R/CD-<br/>RW will play.</li> </ul> |     |                                                                          |  |  |
|      | INSPECT CD CHANGER (UPPER<br>MODULE)                                  | Yes | Replace CD changer (upper module).                                       |  |  |
| 3    | • Clear DTC.                                                          |     |                                                                          |  |  |
| 5    | • Insert and eject CD with no defect.                                 |     |                                                                          |  |  |
|      | • Start on-board diagnostic test mode.                                | No  | Troubleshooting completed.                                               |  |  |
|      | • Is DTC 06:Er01 displayed?                                           |     |                                                                          |  |  |

# DTC 06:ER02

| DTC 06:Er02       | CD changer (upper module)                                                                                                    |
|-------------------|----------------------------------------------------------------------------------------------------|
| DETECTION         | <ul> <li>Note</li> <li>When error occurs, error message "CHECK CD" is displayed in the LCD.</li> <li>Cannot play CD normally or change tracks.</li> </ul> |
| POSSIBLE<br>CAUSE | Defective CD (scratches or dirt)     CD changer (upper module) malfunction                                                                                |

G03753420

### **Fig. 64: DTC 06:ER02 - Detection Condition & Possible Cause** Courtesy of MAZDA MOTORS CORP.

# **DIAGNOSTIC PROCEDURE**

#### **DTC 06:ER02 - DIAGNOSTIC PROCEDURE**

| STEP | INSPECTION | ACTION        |
|------|------------|---------------|
|      | Yes        | Go to Step 3. |

## 2005 ACCESSORIES & EQUIPMENT Entertainment - MX-5 Miata

| 1 | VERIEV WHETHER MAI FUNCTION IS                                                                                                    |     | Not able to<br>change particular<br>tracks.                            | Go to next step.                                                                                                    |  |  |
|---|----------------------------------------------------------------------------------------------------|-----|------------------------------------------------------------------------|----------------------------------------------------------------------------------------------------|--|--|
|   | <ul> <li>VERIFY WHETHER MALFUNCTION IS<br/>IN CD CHANGER (UPPER MODULE)<br/>OR CD</li> <li>Play all CDs in changer and select other<br/>song (change tracks).</li> <li>Is CD changer able to change tracks?</li> </ul> | No  | Not able to<br>change any tracks.                                      | <ul> <li>Change CD and perform tracks-change again.</li> <li>If CD changer change tracks, then go to Step 3.</li> <li>If not, replace CD changer (upper module).</li> </ul> |  |  |
|   | <ul><li>INSPECT CD</li><li>Inspect condition of CD where error has</li></ul>                                                                                                    | Yes | Go to next step.                                                       |                                                                                                    |  |  |
| 2 | <ul> <li>Is CD okay?</li> <li>NOTE:</li> <li>In some cases, not all CD-R/CD-RW will play.</li> </ul>                                                                                                    | No  | Repair (remove foreign material) or repla<br>CD, then go to next step. |                                                                                                    |  |  |
| 2 | INSPECT CD CHANGER (UPPER<br>MODULE)<br>• Clear DTC.                                                                                                    | Yes | es Replace CD changer (upper module).                                  |                                                                                                    |  |  |
| 3 | <ul> <li>Play CD and select other song (change tracks).</li> <li>Start on-board diagnostic test mode.</li> <li>Is DTC 06:Er02 displayed?</li> </ul>                                                                    | No  | Troubleshooting completed.                                             |                                                                                                    |  |  |

# DTC 06:ER07

| DTC 06:Er07       | CD changer (upper module)                                                                                                    |
|-------------------|----------------------------------------------------------------------------------------------------|
| DETECTION         | <ul> <li>Note</li> <li>When error occurs, error message "CHECK CD" is displayed in the LCD.</li> <li>Base unit detects CD reading error.</li> </ul> |
| POSSIBLE<br>CAUSE | Defective CD (scratches or dirt)     CD changer (upper module) malfunction                                                                          |

G03753421

### **Fig. 65: DTC 06:ER07 - Detection Condition & Possible Cause** Courtesy of MAZDA MOTORS CORP.

# **DIAGNOSTIC PROCEDURE**

#### 2005 ACCESSORIES & EQUIPMENT Entertainment - MX-5 Miata

#### **DTC 06:ER07 - DIAGNOSTIC PROCEDURE**

| STEP | INSPECTION                                                                                                    | ACTION |                                                                       |                  |  |
|------|----------------------------------------------------------------------------------------------------|--------|-----------------------------------------------------------------------|------------------|--|
|      | VERIFY WHETHER MALFUNCTION IS IN CD                                                                                                    | Yes    | Go to Step 3.                                                         |                  |  |
| 1    | <ul> <li>• Play all CDs in changer.</li> </ul>                                                                                                  | No     | Not able to read particular CD.                                       | Go to next step. |  |
|      | • Is CD changer able to read them properly?                                                                                                    |        | Not able to read any CD.                                              | Go to Step 3.    |  |
|      | <ul><li>INSPECT CD</li><li>Inspect condition of CD where error has</li></ul>                                                                    | Yes    | Go to next step.                                                      |                  |  |
| 2    | occurred. <ul> <li>Is CD okay?</li> </ul> <li>NOTE: <ul> <li>In some cases, not all CD-R/CD-RW will play.</li> </ul> </li>                      | No     | Repair (remove foreign material) or replace CD, then go to next step. |                  |  |
| 2    | <ul><li><b>INSPECT CD CHANGER (UPPER MODULE)</b></li><li>Clear DTC.</li></ul>                                                                   | Yes    | es Replace CD changer (upper mod                                      |                  |  |
| 3    | <ul> <li>Insert and play CD for 12 seconds or more.</li> <li>Start on-board diagnostic test mode.</li> <li>Is DTC 06:Er07 displayed?</li> </ul> | No     | o Troubleshooting completed.                                          |                  |  |

# DTC 07:ER01

| DTC 07:Er01            | MD player (lower module)                                                                          |
|------------------------|---------------------------------------------------------------------------------------------------|
| DETECTION<br>CONDITION | MD player (lower module) cannot implement insert and eject commands.                              |
| POSSIBLE<br>CAUSE      | Defective MD (broken or foreign material stuck/attached)     MD player (lower module) malfunction |

G03753422

# Fig. 66: DTC 07:ER01 - Detection Condition & Possible Cause Courtesy of MAZDA MOTORS CORP.

# DIAGNOSTIC PROCEDURE

# DTC 07:ER01 - DIAGNOSTIC PROCEDURE

| STEP | INSPECTION                                                                      |  | ACTION                                          |
|------|---------------------------------------------------------------------------------|--|-------------------------------------------------|
| 1    | • Is MD able to be ejected?                                                     |  | Go to next step.                                |
| 1    |                                                                                 |  | Replace MD player (lower module).               |
|      | <ul> <li>2 INSPECT MD</li> <li>• Inspect condition of MD where error</li> </ul> |  | Go to next step.                                |
| 2    |                                                                                 |  | Repair (remove foreign material) or replace MD, |

#### 2005 ACCESSORIES & EQUIPMENT Entertainment - MX-5 Miata

|   | has occurred.                                                                               | No  | then go to next step.             |  |
|---|---------------------------------------------------------------------------------------------|-----|-----------------------------------|--|
|   | • Is MD okay?                                                                               | INU |                                   |  |
|   | INSPECT MD PLAYER (LOWER<br>MODULE)                                                         | Yes | Replace MD player (lower module). |  |
| 3 | <ul><li>Clear DTC.</li><li>Insert and eject MD with no defect.</li></ul>                    |     |                                   |  |
|   | <ul> <li>Start on-board diagnostic test mode.</li> <li>Is DTC 07:Er01 displayed?</li> </ul> | No  | Troubleshooting completed.        |  |

# DTC 07:ER02

| DTC 07:Er02       | MD player (lower module)                                                                                                    |
|-------------------|----------------------------------------------------------------------------------------------------|
| DETECTION         | <ul> <li>Note</li> <li>When error occurs, error message "CHECK MD" is displayed in the LCD.</li> <li>Cannot play MD normally or change tracks.</li> </ul> |
| POSSIBLE<br>CAUSE | Defective MD (scratches or dirt)     MD player (lower module) malfunction                                                                                 |

G03753423

# **Fig. 67: DTC 07:ER02 - Detection Condition & Possible Cause** Courtesy of MAZDA MOTORS CORP.

# **DIAGNOSTIC PROCEDURE**

#### DTC 07:ER02 - DIAGNOSTIC PROCEDURE

| STEP | INSPECTION                                                                                                    |     | ACTION                                |                                                                                                    |
|------|----------------------------------------------------------------------------------------------------|-----|---------------------------------------|----------------------------------------------------------------------------------------------------|
|      |                                                                                                    | Yes | Go to Step 3.                         |                                                                                                    |
|      | VERIEV WHETHER MAI FUNCTION IS                                                                                  |     | Not able to change particular tracks. | Go to next step.                                                                                                    |
|      | IN MD PLAYER (LOWER MODULE) OR<br>MD                                                                            |     |                                       | Change MD and perform tracks-change again.                                                                           |
| 1    | <ul> <li>Play MD and select other song (change tracks).</li> <li>Is MD player able to change tracks?</li> </ul> | No  | Not able to change<br>any tracks.     | <ul> <li>If MD player change tracks, then go to Step 3.</li> <li>If not, replace MD player (lower module)</li> </ul> |
|      | INSPECT MD                                                                                                    | Yes | Go to next step.                      | module).                                                                                                    |
| 2    | <ul><li>Inspect condition of MD where error<br/>has occurred.</li><li>Is MD okay?</li></ul>                     | No  | Repair (remove f<br>MD, the           | foreign material) or replace<br>en go to next step.                                                                  |

#### 2005 ACCESSORIES & EQUIPMENT Entertainment - MX-5 Miata

|   | INSPECT MD PLAYER (LOWER<br>MODULE)<br>• Clear DTC.                                                                                                 | Yes | Replace MD player (lower module). |
|---|----------------------------------------------------------------------------------------------------|-----|-----------------------------------|
| 3 | <ul> <li>Play MD and select other song (change tracks).</li> <li>Start on-board diagnostic test mode.</li> <li>Is DTC 07:Er02 displayed?</li> </ul> | No  | Troubleshooting completed.        |

# DTC 07:ER07

| DTC 07:Er07            | MD player (lower module)                                                                                                    |
|------------------------|----------------------------------------------------------------------------------------------------|
| DETECTION<br>CONDITION | <ul> <li>Note</li> <li>When error occurs, error message "CHECK MD" is displayed in the LCD.</li> <li>Base unit detects MD reading error.</li> </ul> |
| POSSIBLE<br>CAUSE      | Defective MD (scratches or dirt)     MD player (lower module) malfunction                                                                           |

G03753424

### **Fig. 68: DTC 07:ER07 - Detection Condition & Possible Cause** Courtesy of MAZDA MOTORS CORP.

# **DIAGNOSTIC PROCEDURE**

#### DTC 07:ER07 - DIAGNOSTIC PROCEDURE

| STEP | INSPECTION                                                                                                    |     | ACTION                                                                   |
|------|----------------------------------------------------------------------------------------------------|-----|--------------------------------------------------------------------------|
|      | INSPECT MD                                                                                                    | Yes | Go to next step.                                                         |
| 1    | <ul><li>Inspect condition of MD where error<br/>has occurred.</li><li>Is MD okay?</li></ul>                                                         | No  | Repair (remove foreign material) or replace MD,<br>then go to next step. |
|      | INSPECT MD PLAYER (LOWER<br>MODULE)<br>• Clear DTC.                                                                                                 | Yes | Replace MD player (lower module).                                        |
| 2    | <ul> <li>Insert and play MD for 12 seconds<br/>or more.</li> <li>Start on-board diagnostic test mode.</li> <li>Is DTC 07:Er07 displayed?</li> </ul> | No  | Troubleshooting completed.                                               |

# DTC 10:ER01

#### 2005 ACCESSORIES & EQUIPMENT Entertainment - MX-5 Miata

| DTC 10:Er01            | CD player system MP3 operation                                                                                                   |
|------------------------|----------------------------------------------------------------------------------------------------|
| DETECTION<br>CONDITION | CD player cannot implement insert and eject commands.                                                                            |
| POSSIBLE<br>CAUSE      | <ul> <li>Defective CD (broken or foreign material stuck/attached)</li> <li>CD player system MP3 operation malfunction</li> </ul> |
| G03753425              |                                                                                                    |

# **Fig. 69: DTC 10:ER01 - Detection Condition & Possible Cause** Courtesy of MAZDA MOTORS CORP.

### **DIAGNOSTIC PROCEDURE**

#### **DTC 10:ER01 - DIAGNOSTIC PROCEDURE**

| STEP | INSPECTION                                |     | ACTION                                                                              |
|------|-------------------------------------------|-----|-------------------------------------------------------------------------------------|
|      | Verify the condition of the CD when       | Yes | Go to the next step.                                                                |
| 1    | the error occurs.<br>Is the CD normal?    | No  | Repair (remove foreign material, clean) or replace the CD, and go to the next step. |
| 2    | Clear the DTC and insert a normal CD.     | Yes | Replace the CD player system MP3 operation.                                         |
| 2    | Play the CD.<br>Is DTC 10:Er01 displayed? | No  | DTC troubleshooting completed.                                                      |

# DTC 10:ER02

| DTC 10:Er02            | CD player system MP3 operation                                                                                                    |
|------------------------|----------------------------------------------------------------------------------------------------|
| DETECTION<br>CONDITION | <ul> <li>Note</li> <li>When error occurs, error message "CHECK CD" is displayed in the LCD.</li> <li>Cannot play CD normally or change tracks.</li> </ul> |
| POSSIBLE<br>CAUSE      | Defective CD (scratches or dirt)     CD player system MP3 operation malfunction                                                                           |

G03753426

### **Fig. 70: DTC 10:ER02 - Detection Condition & Possible Cause** Courtesy of MAZDA MOTORS CORP.

#### DTC 10:ER02 - INSPECTION & ACTION

| STEP | INSPECTION                                                  |     | ACTION                            |                                                                                                    |  |  |
|------|-------------------------------------------------------------|-----|-----------------------------------|----------------------------------------------------------------------------------------------------|--|--|
|      |                                                             | Yes | Go to Step 3.                     |                                                                                                    |  |  |
|      |                                                             |     | Cannot change to specific tracks. | Go to the next step.                                                                                         |  |  |
| 1    | Play the CD and change<br>tracks.<br>Can tracks be changed? | No  | Cannot change to any track.       | Replace the CD and try to change tracks again.                                                               |  |  |
|      |                                                             |     |                                   | <ul> <li>If the function is normal, go to Step 3.</li> <li>If the function is not normal, replace</li> </ul> |  |  |

#### 2005 ACCESSORIES & EQUIPMENT Entertainment - MX-5 Miata

|   |                                                |     | the CD player system MP3 operation.                                                 |
|---|------------------------------------------------|-----|-------------------------------------------------------------------------------------|
|   | Verify the condition of the                    | Yes | Go to the next step.                                                                |
| 2 | CD when the error occurs.<br>Is the CD normal? | No  | Repair (remove foreign material, clean) or replace the CD, and go to the next step. |
| 2 | Clear the DTC.<br>Play the CD and change       | Yes | Replace the CD player system MP3 operation.                                         |
| 3 | tracks.<br>Is DTC 10:Er02 displayed?           | No  | DTC troubleshooting completed.                                                      |

# **DIAGNOSTIC ASSIST FUNCTION**

# STRUCTURAL VIEW

#### Switch location

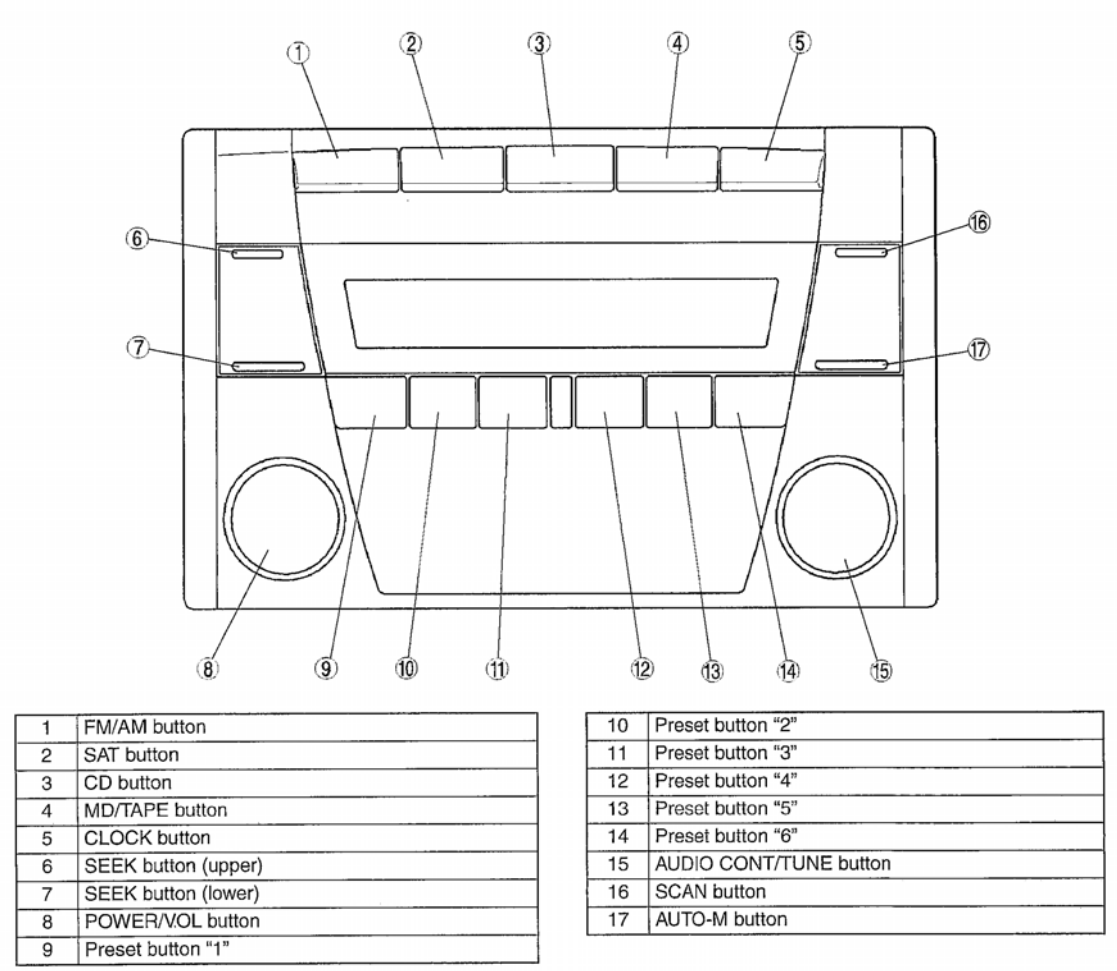

G03639042

#### **Fig. 71: Identifying Switch Location Courtesy of MAZDA MOTORS CORP.**

#### 2005 ACCESSORIES & EQUIPMENT Entertainment - MX-5 Miata

### LCD INSPECTION

- 1. With audio on, first press the POWER button and hold it, then press the SEEK button (upper) for **approximately 1 second.**
- 2. Inspect the LCD according to the following table:

| Inspection                 | Display                                | Action                                                  |                    |  |
|----------------------------|----------------------------------------|---------------------------------------------------------|--------------------|--|
| Start LCD inspection mode. | 00000000000000000000000000000000000000 | Characters displayed in LCD are not truncated or faint. | LCD is okay.       |  |
|                            |                                        | Other than above.                                       | Replace base unit. |  |
|                            |                                        |                                                         |                    |  |

Fig. 72: LCD Inspection Chart Courtesy of MAZDA MOTORS CORP.

3. Turn the audio off or the ignition switch to the LOCK position to stop the diagnostic assist function.

#### **BUTTON INSPECTION**

NOTE:

- 1. With audio on, first press the POWER button and hold it, then press the CLOCK button for **approximately 1 second.**
- 2. Inspect the button according to the following table:
  - The button inspection mode is designed for base unit button. The following lower module button cannot be inspected in this mode. (A buzz will not sound.)
    - Cassette deck: DOLBY button, EJECT button
    - MD player: DISP button, EJECT button

#### **BUTTON INSPECTION**

| Inspection Display Action       |   | n                      |                    |
|---------------------------------|---|------------------------|--------------------|
| • Start button inspection mode. | - | Buzzer sound.          | Button is okay.    |
| • Press the all buttons.        |   | Buzzer dose not sound. | Replace base unit. |

3. Turn the audio off or the ignition switch to the LOCK position to stop the diagnostic assist function.

#### **SPEAKER INSPECTION**

- 1. With audio on, first press the POWER button and hold it, then press the AUTO-M button for **approximately 1 second.**
- 2. Inspect the speaker according to the following table:

#### SPEAKER INSPECTION

#### 2005 ACCESSORIES & EQUIPMENT Entertainment - MX-5 Miata

| Inspection                                                                                    |   | Action |                                                                      |
|-----------------------------------------------------------------------------------------------|---|--------|----------------------------------------------------------------------|
| <ul> <li>Start speaker inspection mode.</li> <li>Does each speaker output sound in</li> </ul> |   | Yes    | Speakers and wiring harness between base unit and speakers are okay. |
| the following order?                                                                          |   |        | Inspect the following parts.                                         |
| 1. Left front door speaker and tweeter                                                        | - | No     | • Malfunctioning speaker                                             |
| 2. Right front door speaker and tweeter                                                       |   |        | • Wiring harness between base unit and malfunctioning speaker        |

3. Turn the audio off or the ignition switch to the LOCK position to stop the diagnostic assist function.

# **RADIO RECEPTION CONDITION INSPECTION**

- 1. With audio on and at radio mode, first press the POWER button and hold it, then press the preset button "2" for **approximately 1 second**.
- 2. Inspect the radio reception condition according to the following table:

| Inspection                                          | Display                             | Action                                                                                                    |
|-----------------------------------------------------|-------------------------------------|----------------------------------------------------------------------------------------------------|
| Start radio reception<br>condition inspection mode. | NORMAL<br>5 GRADUATIONS<br>OR ABOVE | Antenna, antenna feeder, and base unit are okay.                                                                                                    |
| -                                                   | 3-4<br>GRADUATIONS                  | Change frequency (channel) and inspect again.                                                                                                    |
| -                                                   | MALFUNCTIONING                      | <ul> <li>Inspect antenna and antenna feeder.</li> <li>If either or them is not okay, replace malfunctioning part.</li> <li>If both are okay, replace base unit.</li> </ul> |

G03639044

# **Fig. 73: Radio Reception Condition Inspection Chart** Courtesy of MAZDA MOTORS CORP.

3. Turn the audio off or the ignition switch to the LOCK position to stop the diagnostic assist function.

# POWER ANTENNA INSPECTION

- 1. With audio on and at radio mode, first press the POWER button and hold it, then press the SAT button for **approximately 1 second**.
- 2. Inspect the power antenna according to the following table:

#### **POWER ANTENNA INSPECTION**

| Inspection | Display |          | Action          |
|------------|---------|----------|-----------------|
|            | NORMAL  | Speakers | System is okay. |

#### 2005 ACCESSORIES & EQUIPMENT Entertainment - MX-5 Miata

|                    | Ant - On                                    | output sound.          |                                                       |
|--------------------|---------------------------------------------|------------------------|-------------------------------------------------------|
|                    | POWER ANTENNA OPERATING<br>SIGNAL IS OUTPUT | Speakers do not output | Inspect power antenna and wiring harness between base |
| Start power        |                                             | sound.                 | unit and power antenna.                               |
| antenna inspection | MALFUNCTIONING                              | Replace base unit.     |                                                       |
| mode.              | AMP - OF                                    |                        |                                                       |
|                    | AUDIO AMPLIFIER                             |                        |                                                       |
|                    | OPERATING SIGNAL IS NOT                     |                        |                                                       |
|                    | OUTPUT                                      |                        |                                                       |

3. Turn the audio off or the ignition switch to the LOCK position to stop the diagnostic assist function.

#### AUDIO AMPLIFIER (EXTERNAL) INSPECTION

- 1. With audio on, first press the POWER button and hold it, then press the SCAN button for **approximately 1 second.**
- 2. Inspect the audio amplifier (external) according to the following table:

| Inspection                                              | Display                                                                            |                                     | Action                                                                                                    |
|---------------------------------------------------------|------------------------------------------------------------------------------------|-------------------------------------|----------------------------------------------------------------------------------------------------|
|                                                         | NORMAL<br><b>AMP - On</b><br>AUDIO AMPLIFIER<br>OPERATING SIGNAL IS<br>OUTPUT      | Speakers<br>output sound.           | System is okay.                                                                                                    |
| Start audio amplifier<br>(external) inspection<br>mode. |                                                                                    | Speakers do<br>not output<br>sound. | <ul> <li>Inspect following parts.</li> <li>audio amplifier<br/>(external)</li> <li>Speakers</li> <li>Wiring harness (Base<br/>unit - audio amplifier<br/>(external))</li> </ul> |
|                                                         | MALFUNCTIONING<br>AMP - OF<br>AUDIO AMPLIFIER<br>OPERATING SIGNAL IS NOT<br>OUTPUT | Replace base u                      | nit.                                                                                                    |

#### AUDIO AMPLIFIER INSPECTION

3. Turn the audio off or the ignition switch to the LOCK position to stop the diagnostic assist function.

# AUDIO AMPLIFIER REMOVAL/INSTALLATION

- 1. Disconnect the negative battery cable.
- 2. Remove the dashboard. (See **DASHBOARD REMOVAL/INSTALLATION**.)
- 3. Remove in the order indicated in the table.

### 2005 ACCESSORIES & EQUIPMENT Entertainment - MX-5 Miata

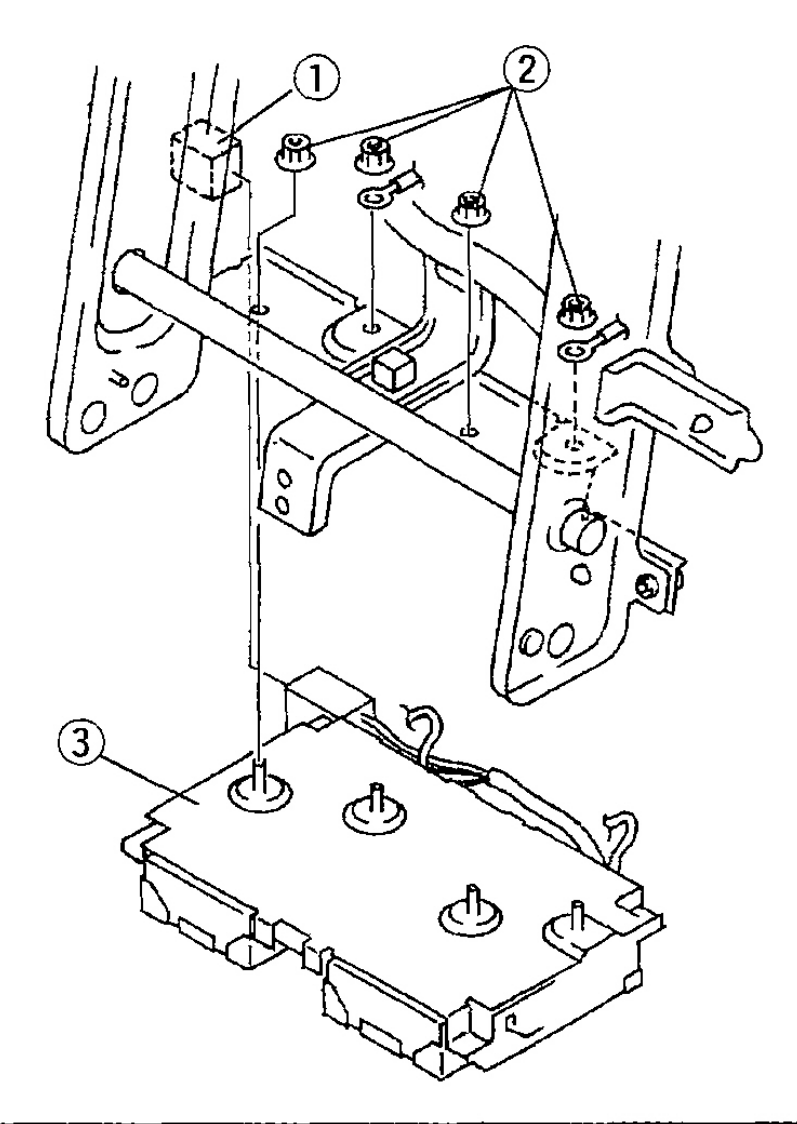

| 1 | Audio amplifier connector |
|---|---------------------------|
| 2 | Nut                       |
| 3 | Audio amplifier           |

G03639047

# **Fig. 74: Removing Audio Amplifier** Courtesy of MAZDA MOTORS CORP.

4. Install in the reverse order of removal.

# **AEROBOARD SPEAKER AMPLIFIER REMOVAL/INSTALLATION**

2005 ACCESSORIES & EQUIPMENT Entertainment - MX-5 Miata

- 1. Disconnect the negative battery cable.
- 2. Remove the aeroboard. (See <u>AEROBOARD REMOVAL/INSTALLATION</u>.)
- 3. Remove in the order indicated in the table.

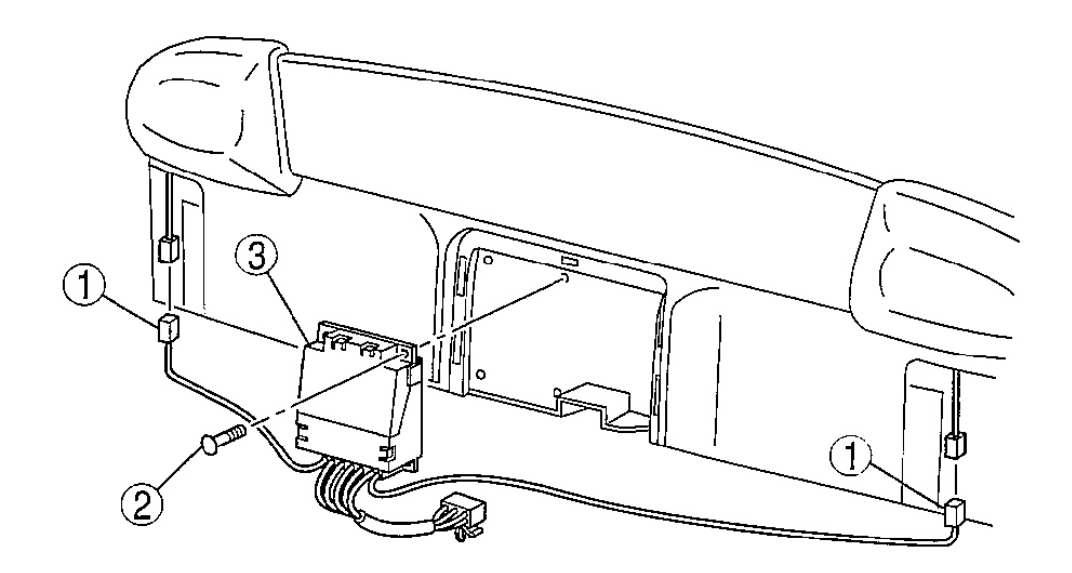

| 1 | Connector                   |
|---|-----------------------------|
| 2 | Screw                       |
| 3 | Aeroboard speaker amplifier |

G03639048

#### **Fig. 75: Removing Aeroboard Speaker Amplifier** Courtesy of MAZDA MOTORS CORP.

4. Install in the reverse order of removal.

# AUDIO RELAY REMOVAL/INSTALLATION

- 1. Disconnect the negative battery cable.
- 2. Remove the center lower panel. (See <u>CENTER PANEL REMOVAL/INSTALLATION</u>.)
- 3. Disconnect the audio relay connector.
- 4. Remove the audio relay.
- 5. Install in the reverse order of removal.
2005 ACCESSORIES & EQUIPMENT Entertainment - MX-5 Miata

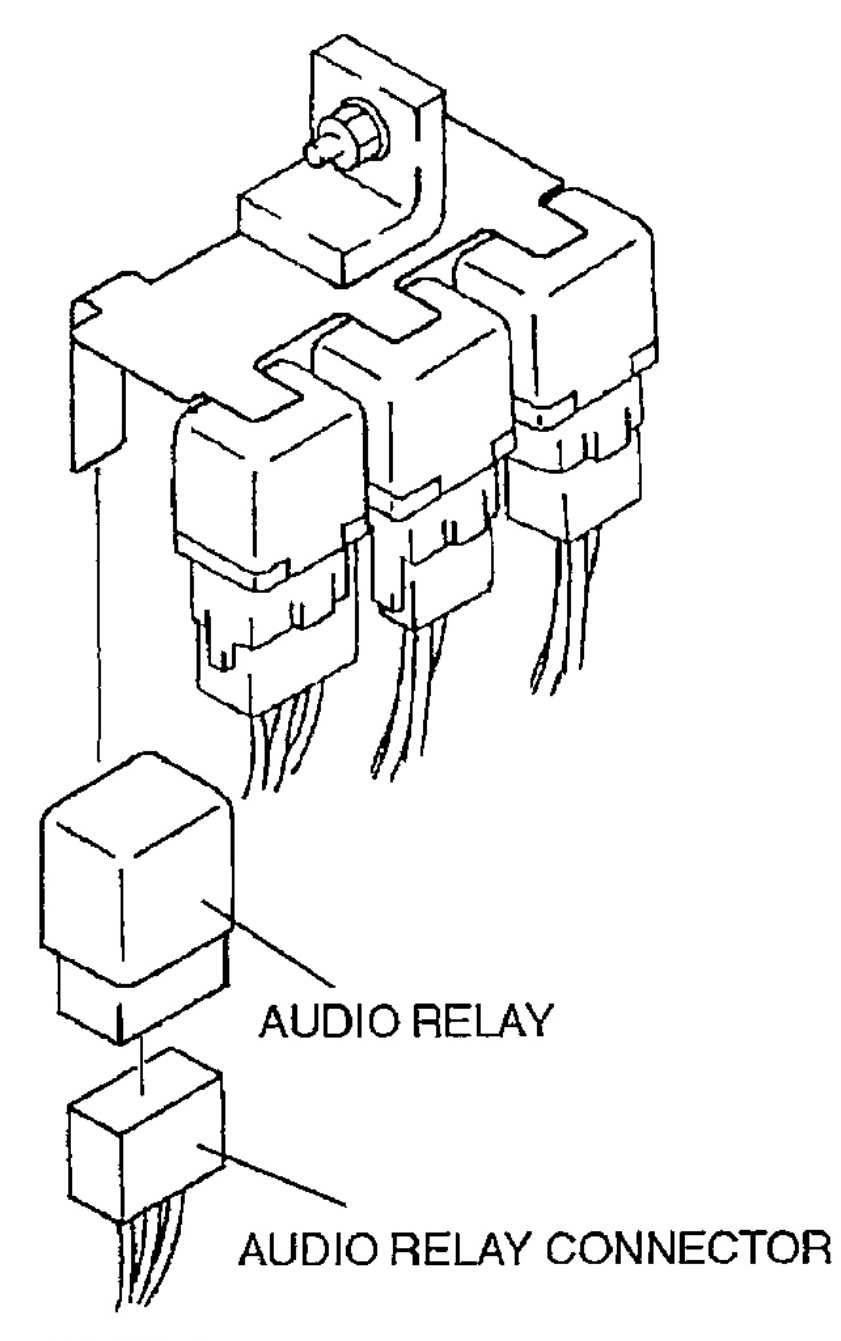

G03639049

**Fig. 76: Removing Audio Relay** Courtesy of MAZDA MOTORS CORP.

## **CIGARETTE LIGHTER REMOVAL/INSTALLATION**

2005 ACCESSORIES & EQUIPMENT Entertainment - MX-5 Miata

- 1. Disconnect the negative battery cable.
- 2. Remove the center panel. (See <u>CENTER PANEL REMOVAL/INSTALLATION</u>.)
- 3. Remove in the order indicated in the table.

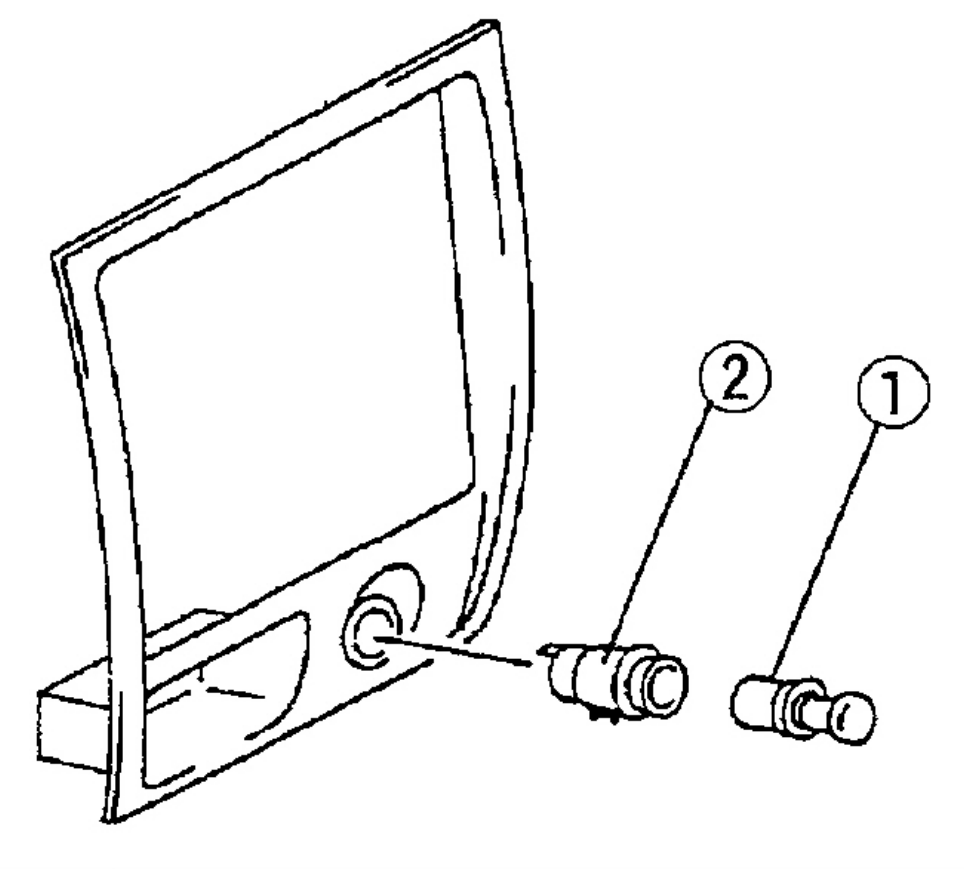

| 1 | Cigarette lighter plug    |
|---|---------------------------|
| 2 | Socket                    |
|   | (See Socket Removal Note) |

## G03639050

### **Fig. 77: Removing Cigarette Lighter Courtesy of MAZDA MOTORS CORP.**

4. Install in the reverse order of removal.

#### 2005 ACCESSORIES & EQUIPMENT Entertainment - MX-5 Miata

### SOCKET REMOVAL NOTE

- 1. Pry up the stopper with the tape-wrapped flathead screwdriver.
- 2. Pull the socket while prying up the stopper.

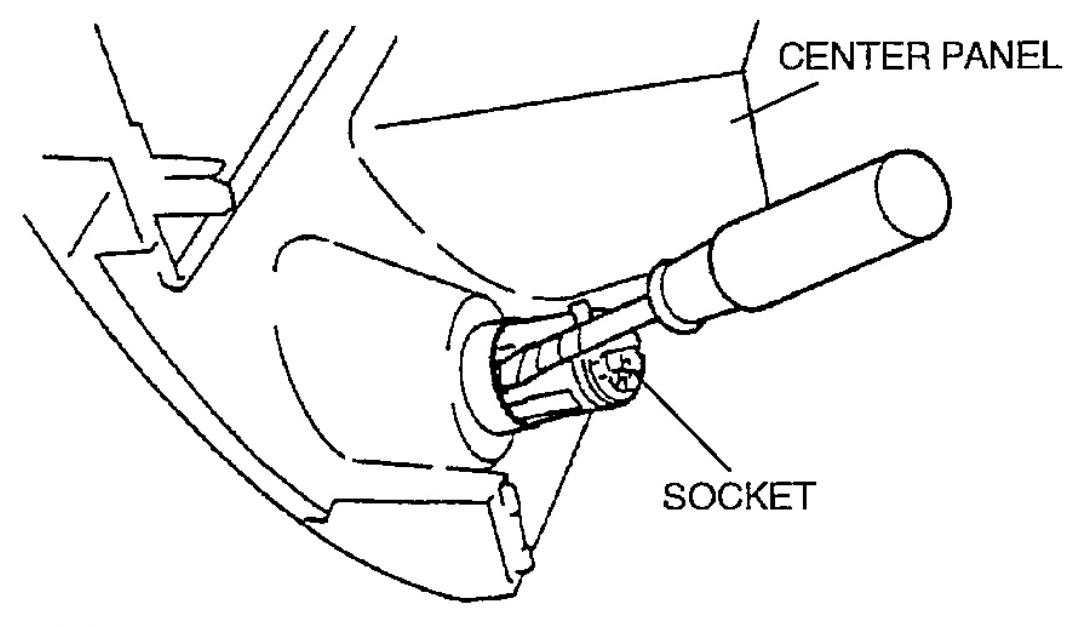

G03639051

Fig. 78: Removing Socket Courtesy of MAZDA MOTORS CORP.

# **CIGARETTE LIGHTER INSPECTION**

NOTE:

 Verify that the cigarette lighter plug will move normally within 20-30 seconds, after pressing the plug into the socket.

• If the fuse does not move, perform the following procedures.

- 1. Remove the socket. (See CIGARETTE LIGHTER REMOVAL/INSTALLATION.)
- 2. Verify the bimetals in the socket are not warped.
- 3. Inspect if the backs of the bimetals can be seen from the inside or outside.
  - If the back of the bimetal can be seen from the inside, replace the socket.
  - If the fuse has been burnt, replace the socket.
  - If the bimetal and the socket are normal, replace the cigarette lighter plug.

2005 ACCESSORIES & EQUIPMENT Entertainment - MX-5 Miata

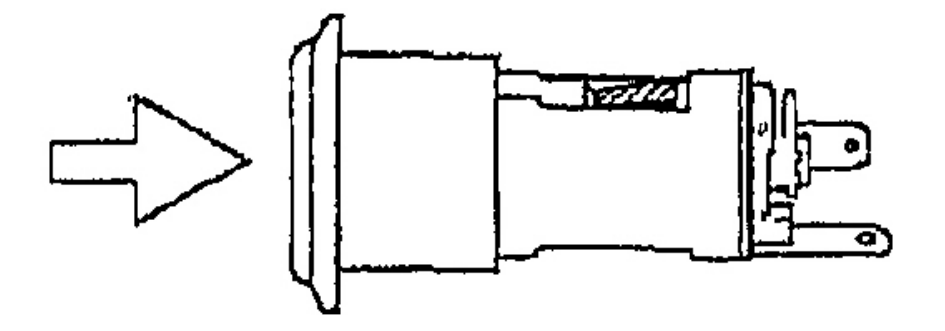

NORMAL

DEFECTIVE

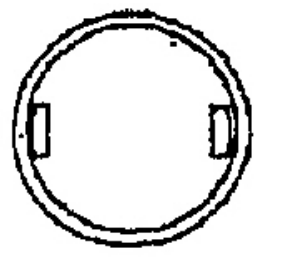

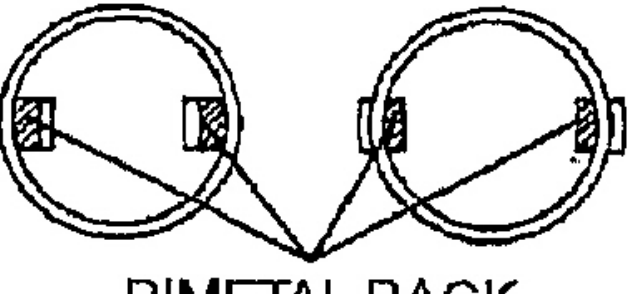

**BIMETAL BACK** 

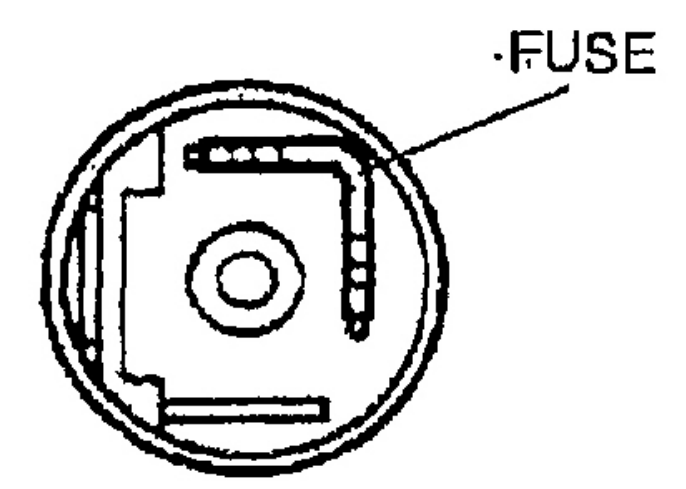

G03639052

2005 ACCESSORIES & EQUIPMENT Entertainment - MX-5 Miata

**Fig. 79: Inspecting Cigarette Lighter Courtesy of MAZDA MOTORS CORP.**